Internal Use Only http://biz.lgservice.com

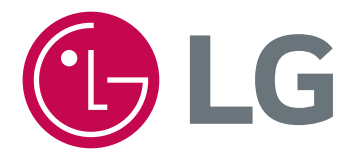

# Air Conditioner SVC MANUAL(General)

#### CAUTION

Before Servicing the unit, read the safety precautions in General SVC manual. Only for authorized service personnel.

# TABLE OF CONTENTS

| Part 1 | General Information<br>1. Safety Precautions<br>2. Model Line Up<br>3. Nomenclature |    |
|--------|-------------------------------------------------------------------------------------|----|
| Part 2 | Functions & Controls                                                                | 10 |
|        | 1. List of Functions & Accessory                                                    | 11 |
|        | 2. Installation Functions                                                           | 13 |
|        | 3. Reliability                                                                      | 16 |
|        | 4. Convenience Functions & Controls                                                 | 17 |
|        | 5. Special Function & KIT                                                           | 25 |
|        |                                                                                     |    |
| Part 3 | Basic Control                                                                       |    |
|        | 1. Normal operation                                                                 | 27 |
|        | 2 Compressor control                                                                | 27 |
|        | 3. EEV( Electronic Expansion Valve) control                                         | 27 |
|        |                                                                                     |    |
| Part 4 | Trouble Shooting                                                                    |    |
|        | 1. Self-diagnosis Function                                                          | 29 |
|        | 2. Pump Down                                                                        |    |
|        | 3. Evacuation                                                                       |    |
|        | 4. Gas Charging                                                                     | 35 |
|        | 5. Cycle Part                                                                       |    |
|        | 6. Electronic Parts                                                                 |    |
|        |                                                                                     |    |

## Part 1 General Information

| 1. Safety Precautions | 4 |
|-----------------------|---|
| 2. Model Line Up      | 7 |
| 3. Nomenclature       | 8 |

## 1. Safety Precautions

To prevent injury to the user or other people and property damage, the following instructions must be followed.

Incorrect operation due to ignoring instruction will cause harm or damage. The seriousness is classified by the following indications.

| This symbol indicates the possibility of death or serious injury.             |
|-------------------------------------------------------------------------------|
| This symbol indicates the possibility of injury or damage to properties only. |
|                                                                               |

■ Meanings of symbols used in this manual are as shown below.

| $\bigcirc$ | Be sure not to do.                 |
|------------|------------------------------------|
| 0          | Be sure to follow the instruction. |
| Â          | Dangerous Voltage                  |
| ļ          | Be sure to provide grounding.      |

#### **1.1 Cautions in Repair**

| Be sure to disconnect all remote electric power supplies before servicing. Internal components and circuit boards are at main potential when the equipment is connected to the power cables. This voltage is extremely dangerous and may cause death or severe injury if come in contact with it. | <u>/</u>   |
|----------------------------------------------------------------------------------------------------|------------|
| Do not touch the discharging refrigerant gas during the repair work.<br>The refrigerant gas can cause frostbite.                                                                                                    | $\bigcirc$ |
| Release the refrigerant gas completely at a well-ventilated place first.<br>Otherwise, when the pipe is disconnected, refrigerant gas or refrigerating machine<br>oil discharges and it can cause injury.                                                                                         | 0          |
| When the refrigerant gas leaks during work, execute ventilation. If the refrigerant gas touches to a fire, poisonous gas generates. A case of leakage of the refrigerant and the closed room full with gas is dangerous because a shortage of oxygen occurs. Be sure to execute ventilation.      | 0          |
| When removing the front panel or cabinet, execute short-circuit and discharge between high voltage capacitor terminals. If discharge is not executed, an electric shock is caused by high voltage resulted in a death or injury.                                                                  |            |
| Be sure to provide the grounding when repairing the equipment in a humid or wet place, to avoid electrical shocks.                                                                                                    | ļ          |

| Do not use a defective or underrated circuit breaker. Use the correctly rated break-<br>er and fuse. Otherwise there is a risk of fire or electric shock.                                                                                                  |            |
|----------------------------------------------------------------------------------------------------|------------|
| Install the panel and the cover of control box securely. Otherwise there is risk of fire or electric shock due to dust, water etc.                                                                                                    |            |
| Indoor/outdoor wiring connections must be secured tightly and the cable should be routed properly so that there is no force pulling the cable from the connection terminals. Improper or loose connections can cause heat generation or fire.              | 0          |
| Do not touch, operate, or repaire the product with wet hands. Hoding the plug by hand when taking out. Otherwise there is risk of electric shock or fire.                                                                                                  | $\bigcirc$ |
| Use a vacuum pump or Inert (nitrogen) gas when doing leakage test or air purge.<br>Do not compress air or Oxygen and Do not use Flammable gases. Otherwise, it<br>may cause fire or explosion.<br>- There is the risk of death, injury, fire or explosion. | $\bigcirc$ |
| Do not turn on the breaker or power under condition that front panel, cabinet, top cover, control box cover are removed or opened.<br>- Otherwise, it may cause fire, electric shock, explosion or death.                                                  | $\bigcirc$ |

| Be sure to earth the air conditioner with an earthing conductor connected to the earthing terminal.                                                                                         | $\bigwedge$ |
|----------------------------------------------------------------------------------------------------|-------------|
| Conduct repair works after checking that the refrigerating cycle section has cooled down sufficiently. Otherwise, working on the unit, the hot refrigerating cycle section can cause burns. | 0           |
| Do not tilt the unit when removing panels. Otherwise, the water inside the unit can spill and wet floor.                                                                                    | $\bigcirc$  |
| Do not use the welder in a well-ventilated place. Using the welder in an enclosed room can cause oxygen deficiency.                                                                         | $\bigcirc$  |
| Be sure to turn off power switch before connect or disconnect connector, or parts damage may be occurred.                                                                                   |             |

## **1.2 Inspections after Repair**

| <b>A</b> WARNING                                                                                                    |            |  |
|----------------------------------------------------------------------------------------------------|------------|--|
| Check to see if the terminal block is not dirty or loose. If terminal block is dust or loose it can cause an electrical shock or fire.                                                                     | 0          |  |
| Do not use a joined power cable or extension cable, or share the same power<br>outlet with other electrical appliances. otherwise, it can cause an electrical shock,<br>excessive heat generation or fire. | $\bigcirc$ |  |
| Do not insert hands or other objects through the air inlet or outlet while the prod-<br>uct is operating. There are sharp and moving parts that could cause personal<br>injury.                            | $\bigcirc$ |  |
| Do not block the inlet or outlet of air flow. It may cause product failure                                                                                                    | $\bigcirc$ |  |

| Check to see if the parts are mounted correctly and wires are connected.<br>Improper installation and connections can cause an electric shock or an injury.                                                                                                    | 0 |  |
|----------------------------------------------------------------------------------------------------|---|--|
| Check the installation platform or frame has corroded. Corroded installation plat-<br>form or frame can cause the unit to fall, resulting in injury.                                                                                                    | 0 |  |
| Be sure to check the earth wire is correctly connected.                                                                                                    |   |  |
| After the work has finished, be sure to do an insulation tset to check the resis-<br>tance is 2[Mohm] or more between the charge section and the non-charge metal<br>section (Earth position). If the resistance value is low, a disaster such as a leak or<br>electric shock is caused at user's side. |   |  |
| Check the drainage of the indoor unit after the repair. If drainage is faulty the water to enter the room and wet floor.                                                                                                    | 0 |  |

## 2. Model Line Up

#### 2.1 Indoor unit

| Category                     |                         | Chassis Name | Capacity Index [kW (kBtu/h)] |                           |
|------------------------------|-------------------------|--------------|------------------------------|---------------------------|
|                              |                         |              | 23.0 (85)                    | 20.0 (70)                 |
| Ceiling<br>Concealed<br>Duct | High Static<br>Pressure | В9           | ABNW85GB9A0<br>[UB85 N94]    | ABNW70GB9A0<br>[UB70 N94] |

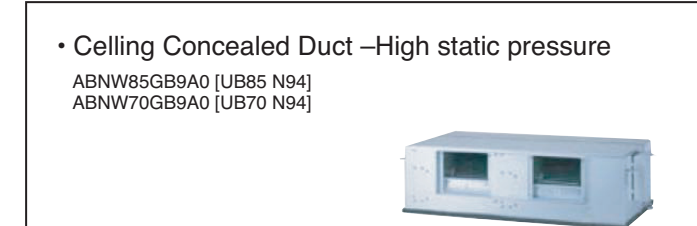

#### 2.2 Outdoor unit

| DC Inverter                                             | AUUW85LAE [UU85W U74] | AUUW70LAE [UU70W U34] |  |
|---------------------------------------------------------|-----------------------|-----------------------|--|
| No. of connectable indoor units                         | 1 ~ 4                 | 1~4                   |  |
| Total capacity index of<br>connectable indoor units(kW) | 23.0                  | 20.0                  |  |
| Power supply                                            | 3Ø, 380 - 415V, 50Hz  | 3Ø, 380 - 415V, 50Hz  |  |
| Chassis                                                 |                       |                       |  |

## 3. Nomenclature

#### 3.1 Indoor Unit(Global)

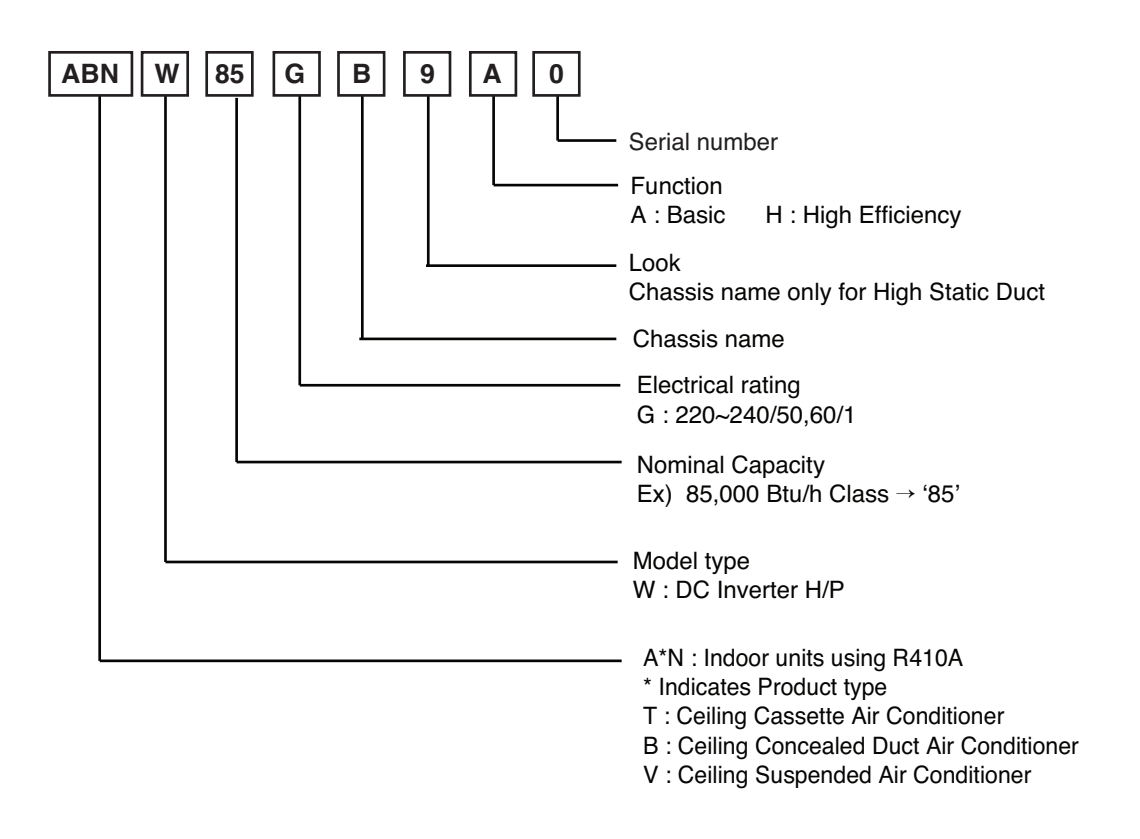

### 3.2 Outdoor Unit(Global)

| AUUW 85 LAE |                                                                                                    |
|-------------|----------------------------------------------------------------------------------------------------|
|             | Model type                                                                                            |
|             | Standard                                                                                              |
|             | Electrical rating<br>G: 1Ø, 220-240V, 50Hz / 1Ø, 220V, 60Hz<br>L : 3Ø, 380-415V,50Hz / 3Ø, 380V, 50Hz |
|             | Capacity Code based on 'kBtu/h' units                                                                 |
|             | Model Type                                                                                            |
|             | C : Cooling Only H : Heat Pump W: Inverter Heat Pump                                                  |
|             | R410A Single A Outdoor Unit                                                                           |

#### 3.3 Indoor Unit(Europe)

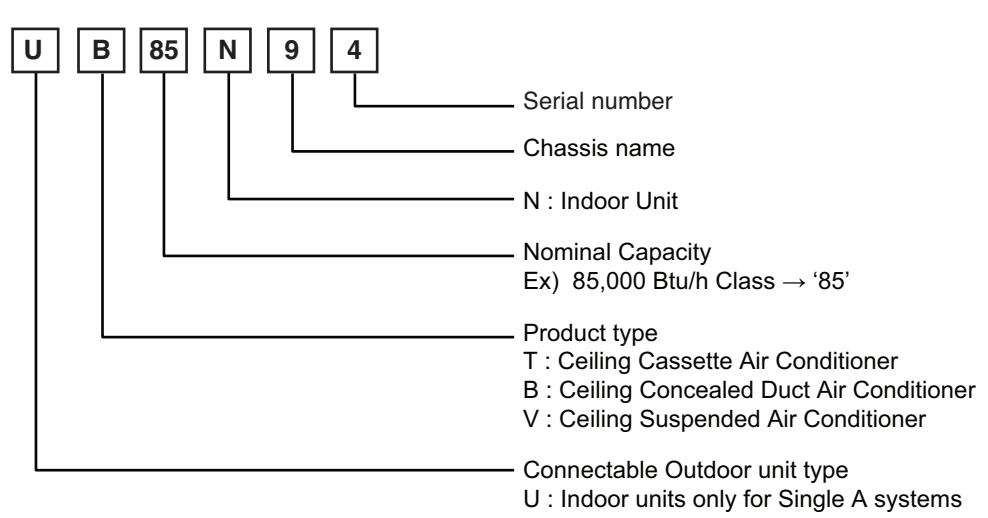

#### 3.4 Outdoor Unit(Europe)

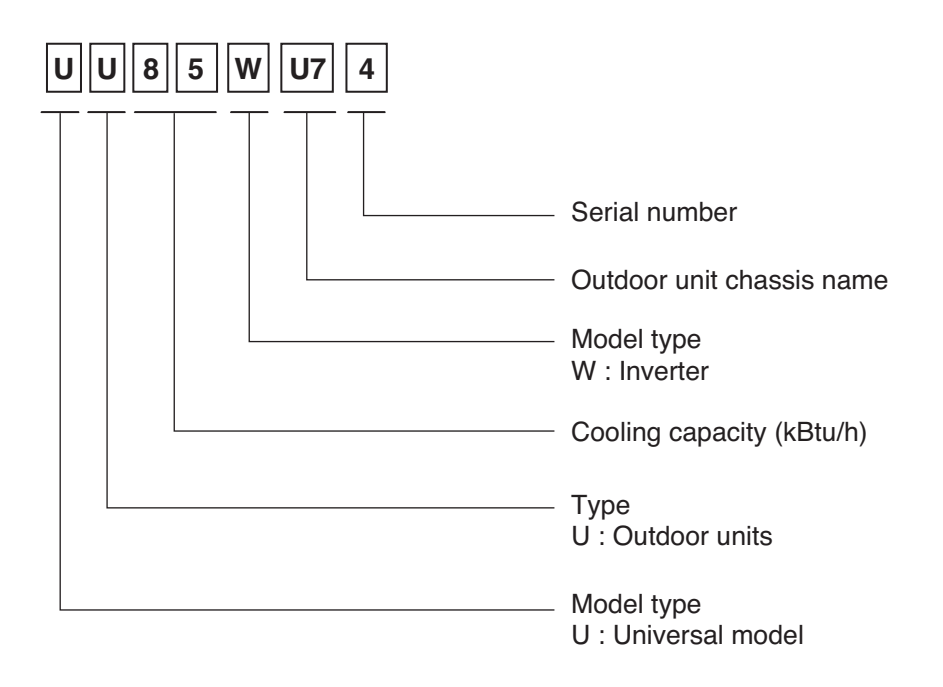

## Part 2 Functions & Controls

| 1. List of Functions & Accessory                                                                                                    |
|----------------------------------------------------------------------------------------------------|
| <b>2. Installation Functions</b> 13         2.1 E.S.P. (External Static Pressure) Setting       13                                                                                                    |
| 3. Reliability       16         3.1 Hot start.       16         3.2 Self-diagnosis Function.       16         3.3 Soft dry operation.       16                                                                                                    |
| 4. Convenience Functions & Controls174.1 Cooling & heating Operations174.2 Auto changeover operation184.3 Auto restart Opeartion184.4 Child Lock Function194.5 Forced operation194.6 Group Control204.7 Sleep Timer Operation214.8 Timer(On/Off)214.9 Weekly Program224.10 Two Thermistor Control24 |
| 5. Special Function & KIT                                                                                                    |

### 1. List of Functions & Accessory

#### 1. Ceiling Concealed Duct - High static pressure

| Category         | Functions                                     | ABNW85GB9A0 [UB85 N94], ABNW70GB9A0 [UB70 N94] |
|------------------|-----------------------------------------------|------------------------------------------------|
|                  | Air supply outlet                             | 1                                              |
|                  | Airflow direction control (left & right)      | Х                                              |
|                  | Airflow direction control (up & down)         | Х                                              |
|                  | Auto swing (left & right)                     | Х                                              |
| Air flow         | Auto swing (up & down)                        | Х                                              |
|                  | Airflow steps (fan/cool/heat)                 | 3/3/3                                          |
|                  | Chaos wind(auto wind)                         | Х                                              |
| -                | Jet cool/heat                                 | X / X                                          |
|                  | Swirl wind                                    | Х                                              |
|                  | Triple filter (Deodorizing)                   | Х                                              |
| Air purifuing    | Plasma air purifier                           | Х                                              |
| Air purifying    | Allergy Safe filter                           | Х                                              |
|                  | Long-life prefilter (washable / anti-fungus)  | 0                                              |
|                  | Drain pump                                    | ABDP9                                          |
|                  | E.S.P. control*                               | 0                                              |
| Installation     | Electric heater                               | Х                                              |
|                  | High ceiling operation*                       | Х                                              |
|                  | Auto Elevation Grille*                        | Х                                              |
|                  | Hot start                                     | 0                                              |
| Reliability      | Self diagnosis                                | 0                                              |
| · · · · <b>,</b> | Soft dry operation                            | 0                                              |
|                  | Auto changeover**                             | 0                                              |
|                  | Auto cleaning                                 | X                                              |
|                  | Auto operation(artificial intelligence)**     | 0                                              |
|                  | Auto Restart                                  | 0                                              |
|                  | Child lock*                                   | 0                                              |
| Convenience      | Forced operation                              | X                                              |
|                  | Group control*                                | 0                                              |
|                  | Sleep mode                                    | X                                              |
|                  | Timer(on/off)                                 | 0                                              |
|                  | Timer(weekly)*                                | 0                                              |
|                  | Two thermistor control*                       | 0                                              |
|                  | Standard Wired remote controller              | 0                                              |
|                  | Deluxe wired remote controller                | X                                              |
| Individual       | Simple wired remote controller                | X                                              |
| control          | Simple Wired remote controller(for hotel use) | X                                              |
|                  | Wireless remote controller                    | PQWRHQ0FDB                                     |
|                  | General central controller (Non LGAP)         | X                                              |
| Network          | Network Solution(LGAP)                        | 0                                              |
| function         | Dry contact                                   | PODSA(1)/PODSB(1) / PODSBC                     |
|                  | PI 485(for Indoor Unit)                       | X                                              |
|                  | Zone controller                               | ABZCA                                          |
| Special          | CTI(Communication transfer interface)         | X                                              |
| function kit     | Electronic thermostat                         | X                                              |
|                  | Bemote temperature sensor                     | PORSTAN                                        |
| Others           | Group control wrie                            | PZCWBCG3                                       |
|                  | Telecom shelter controller                    | X                                              |

#### Note

1. \* : These functions need to connect the wired remote controller.

2. \*\* : Auto Changeover function can be operated when connected with Single A.

Auto Operation function can be operated whne connected with Mutli F/FDX.

3. Group control, Dry Contact, Auto Changeover functions are not available for units which are connected with synchro models.

O : Applied X : Not applied

Accessory model name : Installed at field, ordered and purchased separately by the corresponding model name, supplied with separate package.

#### 2. Outdoor

#### DC Inverter High Efficiency model (3Ø)

| Category         | Functions                 | AUUW85LAE<br>[UU85W U74] | AUUW70LAE<br>[UU70W U34] |
|------------------|---------------------------|--------------------------|--------------------------|
|                  | Defrost / Deicing         | 0                        |                          |
|                  | High pressure switch      | X                        |                          |
|                  | Low pressure switch       | X                        |                          |
| Reliability      | Phase protection          | 0                        |                          |
|                  | Restart delay (3-minutes) | 0                        |                          |
|                  | Self diagnosis            | 0                        |                          |
|                  | Soft start                | 0                        |                          |
|                  | Test function             | Х                        |                          |
| Convenience      | Night Silent Operation    | 0                        |                          |
| Network function | Network solution(LGAP)    | 0                        |                          |

| Device          |                                | AUUW85LAE<br>[UU85W U74] | AUUW70LAE<br>[UU70W U34] |  |  |
|-----------------|--------------------------------|--------------------------|--------------------------|--|--|
|                 | AC Ez                          | PQCSZ250                 | DS0                      |  |  |
|                 | AC Smart II                    | PQCSW320                 | A1E                      |  |  |
| Orientinal      | Option Kit (SD card type)      | PQCSE341A0 / PC          | CSE342A0                 |  |  |
| Controller      | ACP(Advanced Control Platform) | PQCPA11A0E / PC          | CPB11A0E                 |  |  |
| Controller      | AC Manager                     | PQCSS520A0E              |                          |  |  |
|                 | PI485 PMNFP14A0/PMNFP14A1      |                          |                          |  |  |
|                 | DO(Digital Output) Kit         | PQNFP00T0                |                          |  |  |
| BNU (Building   | LONWORKS Gateway               | PQNFB16                  | PQNFB16A1                |  |  |
| Network Unit)   | BACnet Gateway                 | PQNFB17                  | ВО                       |  |  |
|                 | Y branch                       | Х                        |                          |  |  |
| Installation    | Header branch                  | Х                        |                          |  |  |
|                 | Air Guide                      | Х                        |                          |  |  |
| ODU Dry Contact |                                | O (On/off control)       |                          |  |  |
| Low Ambient Kit |                                | O (Logical ope           | eration)                 |  |  |

[Note]

• O: Applied, • X: Not applied

Accessory model name : Installed at field, ordered and purchased separately by the corresponding model name, supplied with separate package.

### 2. Installation Functions

#### 2.1 E.S.P. (External Static Pressure) Setting

#### How to Set E.S.P. on the remote controller?

This is the function that decides the strength of the wind for each wind level and because this function is to make the installation easier.

- If you set ESP incorrectly, the air conditioner may malfunction.
- This setting must be carried out by a certificated-technician.

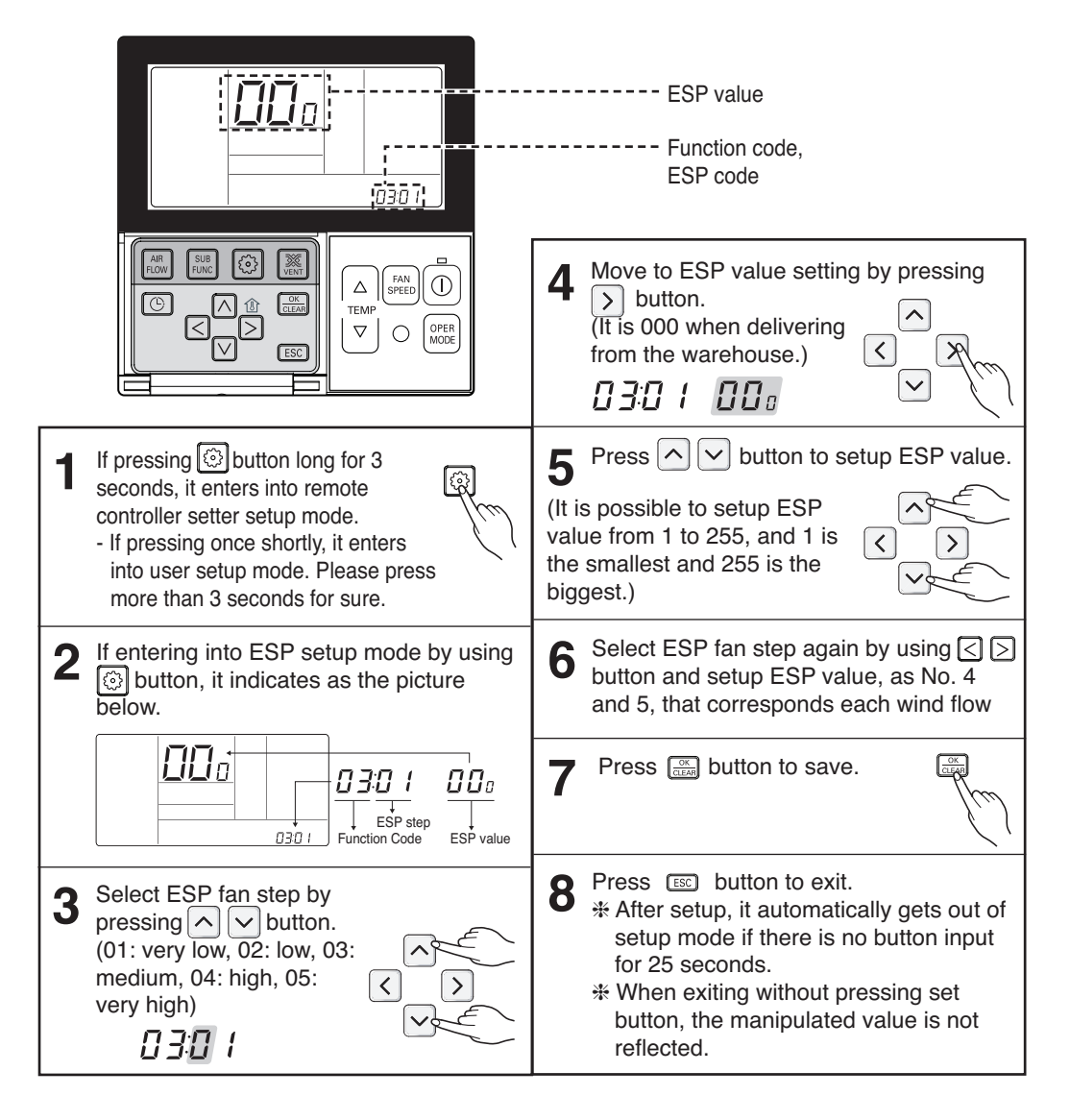

- · When setting ESP value on the product without very weak wind or power wind function, it may not work.
- Please be careful not to change the ESP value for each fan step.
- It does not work to setup ESP value for very low/power step for some products.
- · ESP value is available for specific range belongs to the product.

#### Installer Setting - Static Pressure Step Setting

This function is applied to only duct type. Setting this in other cases will cause malfunction. This function is only available on some products.

This is the function that static pressure of the product is divided in 11 steps for setting.

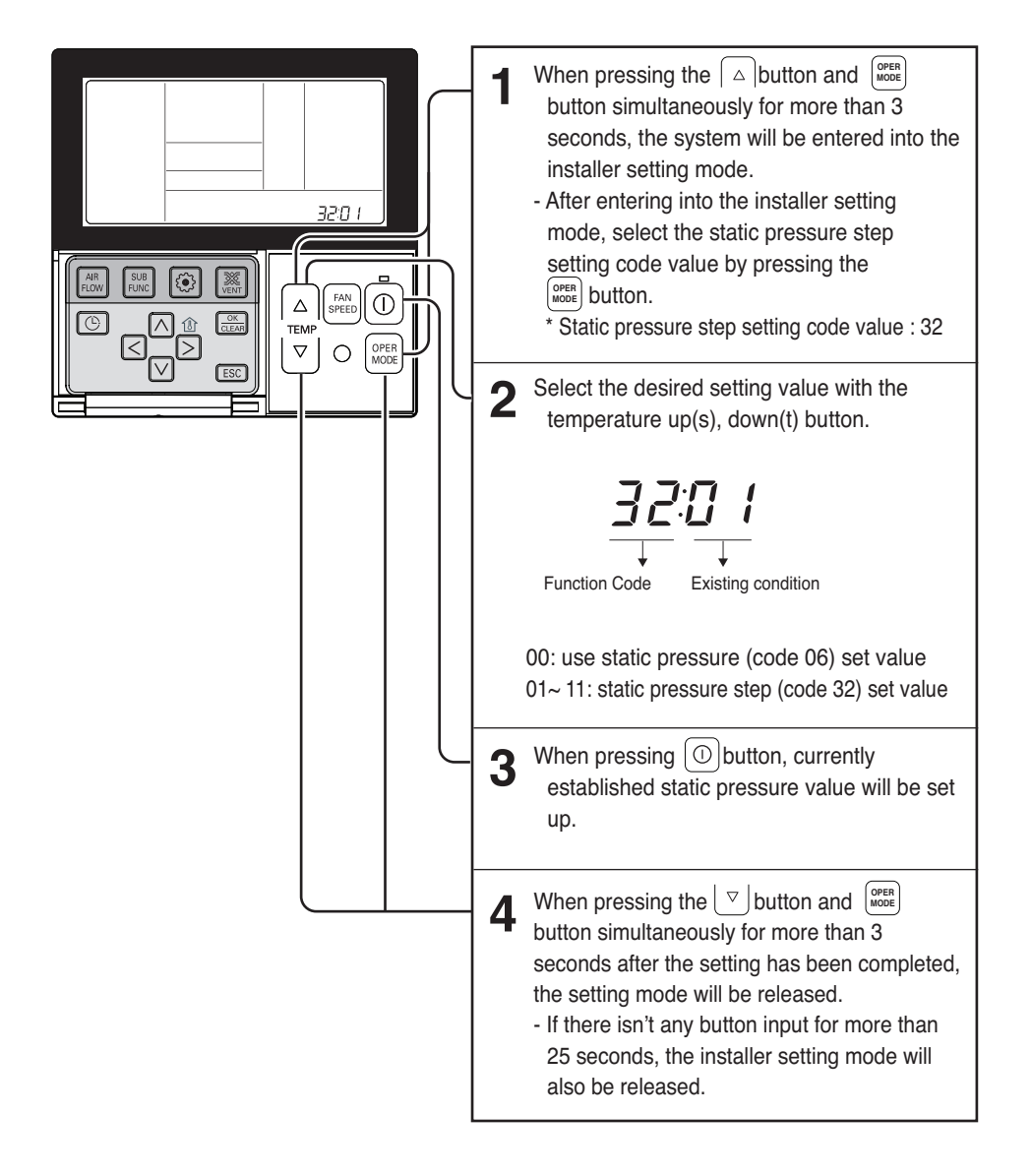

- Static Pressure (Code 06) setting will not be used if Static Pressure Step (Code 32) setting is being used.

- For the static pressure value for each step, refer to the next page Table. 1

#### E.S.P. setting value (reference)

#### Table 1

|                           |          |    | Static Pressure[mmAq(Pa)] |       |       |       |        |         |         |         |         |         |         |
|---------------------------|----------|----|---------------------------|-------|-------|-------|--------|---------|---------|---------|---------|---------|---------|
| Model                     | Step CMM |    | 6(59)                     | 7(69) | 8(78) | 9(88) | 10(98) | 12(118) | 13(127) | 14(137) | 15(147) | 16(157) | 18(176) |
|                           |          |    | Setting Value             |       |       |       |        |         |         |         |         |         |         |
|                           |          |    | 32:01                     | 32:02 | 32:03 | 32:04 | 32:05  | 32:06   | 32:07   | 32:08   | 32:09   | 32:10   | 32:11   |
| ABNW85GB9A0<br>[UB85 N94] | LOW      | 64 | 74                        | 75    | 76    | 78    | 79     | 82      | 84      | 86      | 89      | 91      | 95      |
|                           | MID      | 72 | 78                        | 79    | 80    | 82    | 83     | 87      | 89      | 91      | 94      | 96      | 100     |
|                           | HIGH     | 80 | 82                        | 84    | 86    | 88    | 90     | 93      | 95      | 97      | 100     | 101     | 105     |

| Model                     |      |          | Static Pressure[mmAq(Pa)] |               |       |       |        |         |         |         |         |         |         |
|---------------------------|------|----------|---------------------------|---------------|-------|-------|--------|---------|---------|---------|---------|---------|---------|
|                           | Stop | Step CMM | 6(59)                     | 7(69)         | 8(78) | 9(88) | 10(98) | 12(118) | 13(127) | 14(137) | 15(147) | 16(157) | 18(176) |
|                           | Step |          |                           | Setting Value |       |       |        |         |         |         |         |         |         |
|                           |      |          | 32:01                     | 32:02         | 32:03 | 32:04 | 32:05  | 32:06   | 32:07   | 32:08   | 32:09   | 32:10   | 32:11   |
| ABNW70GB9A0<br>[UB70 N94] | LOW  | 60       | 70                        | 72            | 74    | 76    | 78     | 81      | 82      | 85      | 86      | 88      | 91      |
|                           | MID  | 65       | 74                        | 76            | 78    | 80    | 82     | 85      | 86      | 89      | 90      | 92      | 95      |
|                           | HIGH | 70       | 78                        | 80            | 82    | 84    | 86     | 90      | 91      | 93      | 94      | 96      | 99      |

#### NOTE

- 1. Be sure to set the value refering table 1. Unexpected set value will cause mal-function.
- 2. Table 1 is based at 230V. According to the fluctuation of voltage, air flow rate varies.
- 3. Factory Set(External Static Pressure) each Model

| Model                                                  | Factory set (E.S.P.) mmAq(Pa) |
|--------------------------------------------------------|-------------------------------|
| ABNW85GB9A0<br>[UB85 N94]<br>ABNW70GB9A0<br>[UB70.N94] | 13 (127)                      |

\* If it is zero static pressure, please set value below Maximum value.

| Model                                                  | Maximum value |
|--------------------------------------------------------|---------------|
| ABNW85GB9A0<br>[UB85 N94]<br>ABNW70GB9A0<br>[UB70.N94] | 105           |

## 3. Reliability

#### 3.1 Hot start

- · When heating is started, the indoor fan is stopped or very slow to prevent the cold air carry out
- When the temp. of heat exchanger reach 30°C(model by model), indoor fan is started.

#### 3.2 Self-diagnosis Function

- The air conditioner installed can self-diagnosed its error status and then transmits the result to the central control. Therefore, a rapid countermeasure against failure of the air conditioner allows easy management and increases the usage life of air conditioner.
- Refer to trouble shooting guide.

#### 3.3 Soft dry operation

• When the dehumidification operation input by the remote control is received, the intake air temperature is detected and the setting temp is automatically set according to the intake air temperature.

| Intake air Temp.               | Setting Temp.        |
|--------------------------------|----------------------|
| 26°C ≤ intake air temp.        | 25°C                 |
| 24°C ≤ intake air temp.< 26°C  | intake air temp1°C   |
| 22°C ≤ intake air temp. < 24°C | intake air temp0.5°C |
| 18°C ≤ intake air temp. < 22°C | intake air temp.     |
| intake air temp. < 18°C        | 18°C                 |

· While compressor off, the indoor fan repeats low airflow speed and stop.

• While the intake air temp is between compressor on temp. and compressor off temp., 10-min dehumidification operation and 4-min compressor off repeat.

Compressor ON Temp. → Setting Temp+0.5°C Compressor OFF Temp. → Setting Temp-0.5°C

• In 10-min dehumidification operation, the indoor fan operates with the low airflow speed.

### 4. Convenience Functions & Controls

#### 4.1 Cooling & heating Operations

#### 4.1.1 Cooling Mode

- Operating frequency of compressor depends on the load condition, like the difference between the room temp. and the set temp., frequency restrictions.
- If the compressor operates at some frequency, the operating frequency of compressor cannot be changed within 30 seconds. (not emergency conditions)
- Compressor turned off when
  - intake air temperature is in between ±0.5°C of the setting temp. limit for three minutes continuously.
- intake air temperature reaches below 1.0°C of the temperature of setting temp..
- · Compressors three minutes time delay.
- After compressor off, the compressor can restart minimum 3 minutes later.

#### 4.1.2 Heating Mode

- Operating frequency of compressor depend on the load condition, The difference between the room temp. and set temp., frequency restrictions.
- If compressor operates at some frequency, the operating frequency of compressor cannot be changed within 30 seconds.
- Condition of compressor turned off
  - When intake air temperature reaches +4°C above the setting temperature.
- Condition of compressor turned on
  - When intake air temperature reaches +2°C above the setting temperature.
- \* Condition of indoor fan turned off
  - While in compressor on : indoor pipe temp. < 20°C
  - While in compressor off : indoor pipe temp. < 30°C
- While in defrost control, between the indoor and outdoor fans are turned off.
- · Compressor 2minutes delay
  - After compressor off, the compressor can restart minimum 2 minutes later.

NOTE: Some Models are different by temperature of thermo ON/OFF.

| CST/Duct/CVT type indoor unit matched with<br>Universal Outdoor unit | CST/ Duct/CVT type indoor unit<br>matched with Single Outdoor unit/Multi<br>Outdoor unit/Multi V Outdoor unit |
|----------------------------------------------------------------------|----------------------------------------------------------------------------------------------------|
| Thermo ON : +2 °C above setting temp.                                | Thermo ON : Setting temp.                                                                                     |
| Thermo OFF : +4 °C above setting temp.                               | Thermo OFF : +3 °C above setting temp.                                                                        |

#### 4.2 Auto changeover operation

- The air conditioner changes the operation mode automatically to keep indoor temperature.
- When room temperature vary over ±2°C with respect to setting temperature, air conditioner keeps the room temperature in ±2°C with respect to setting temperature by auto change mode.

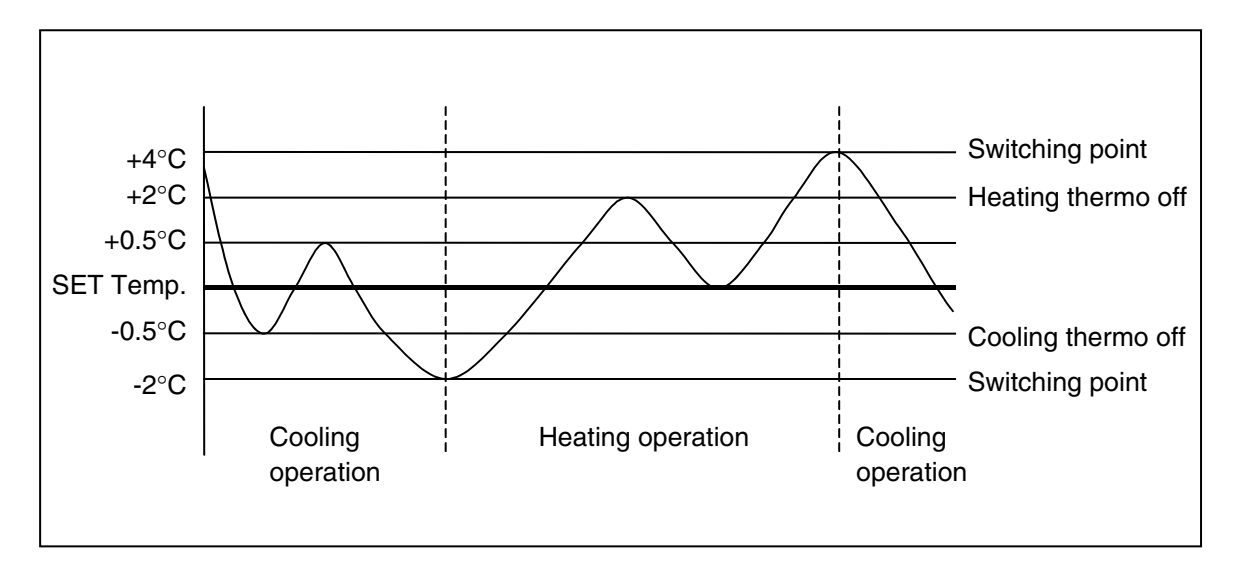

### 4.3 Auto restart Operation

• Whenever there is electricity failure to the unit, and after resumption of the power, unit will start in the same mode prior to the power failure. Memorized condition are on / off condition, operating mode (cooling/ heating), set temperature and fan speed. The unit will memorize the above conditions and start with same memorized condition.

#### 4.4 Child Lock Function

It is the function to use preventing children or others from careless using.

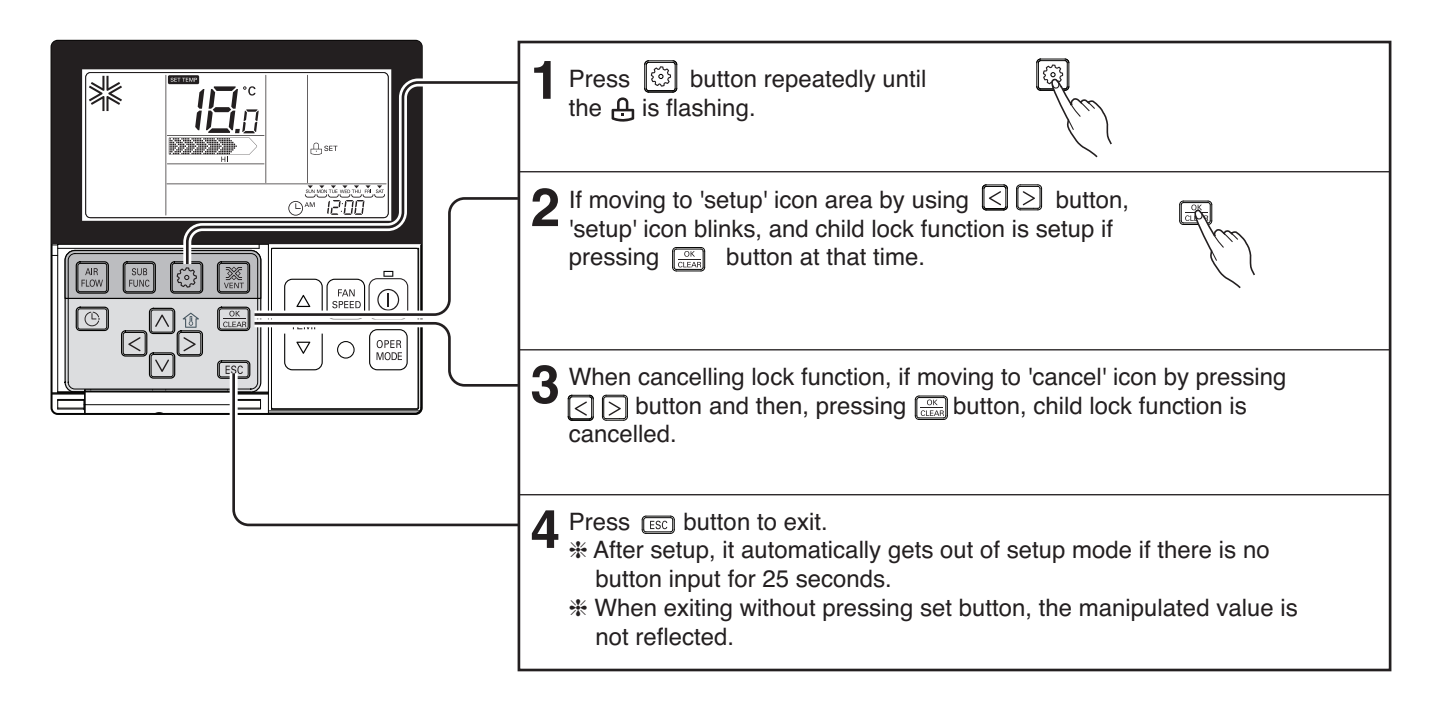

#### 4.5 Forced operation

- To operate the appliance by force in case when the remote control is lost, the forced operation selection switch is on the main unit of the appliance, and operate the appliance in the standard conditions.
- The operating condition is set according to the outdoor temp. and intake air temperature as follows.

| Indoor temp. | Operating Mode           | Setting temp. | Setting speed of<br>indoor fan |
|--------------|--------------------------|---------------|--------------------------------|
| over 24°C    | Cooling                  | 22°C          |                                |
| 21~24°C      | Healthy Dehumidification | 23°C          | High speed                     |
| below 21°C   | Heating                  | 24°C          |                                |

- The unit select the last operation mode in 3 hours.
- · Operating procedures when the remote control can't be used is as follows :
  - The operation will be started if the ON/OFF button is pressed.
  - If you want to stop operation, re-press the button.

#### 4.6 Group Control

- 1. When installing more than 2 units of air conditioner to one wired remote controller, please connect as the right figure.
  - If it is not event communication indoor unit, set the unit as slave.
  - Check for event communication through the product manual.

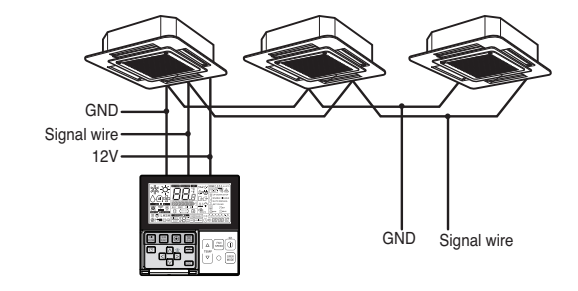

When controlling multiple indoor units with event communication function with one remote controller, you must change the master/slave setting from the indoor unit.

- Indoor units, the master/slave configuration of the product after completion of indoor unit power 'OFF' and then 'ON' the power after 1 minutes elapsed sign up.
- For ceiling type cassette and duct product group, change the switch setting of the indoor PCB.

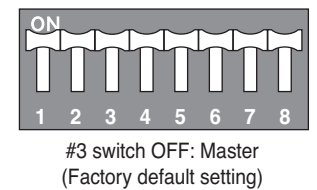

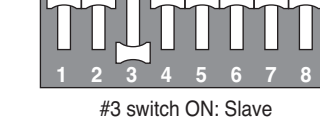

- For wall-mount type and stand type product, change the master/slave setting with the wireless remote controller. (Refer to wireless remote controller manual for detail)
- \* When installing 2 remote controllers to one indoor unit with event communication function, set the master/slave of the remote controller. (Refer to remote controller master/slave selection)

When controlling the group, some functions excluding basic operation setting, fan level Min/Mid/Max, remote controller lock setting and time setting may be limited.

## 2. When installing more than 2 wired remote controllers to one air conditioner, please connect as the right picture.

- When installing more than 2 units of wired remote controller to one air conditioner, set one wired remote controller as master and the others all as slaves, as shown in the right picture.
- You cannot control the group as shown in the right for some products.
- · Refer to the product manual for more detail.

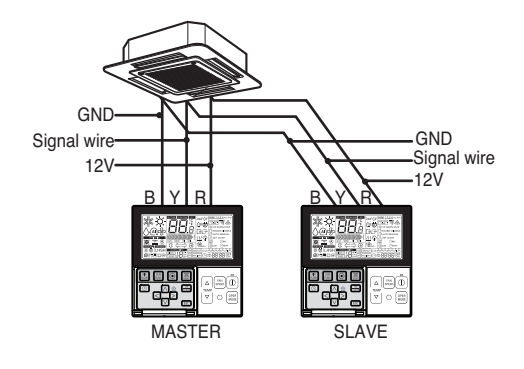

<When simultaneously connecting 2 sets of wired remote controller>

• When controlling in groups, set the master/slaver of the remote controller. Refer to Installer setting section on how to set master/slave for more detail.

#### 4.7 Sleep Timer Operation

- When the sleep time is reached after <1,2,3,4,5,6,7,0(cancel) hr> is input by the remote control while in appliance operation, the operation of the appliance stops.
- While the appliance is on pause, the sleep timer mode cannot be input.
- While in cooling mode operation, 30 min later since the start of the sleep timer, the setting temperature increases by 1°C. After another 30 min elapse, it increases by 1°C again.
- When the sleep timer mode is input while in cooling cycle mode, the airflow speed of the indoor fan is set to the low.
- When the sleep timer mode is input while in heating cycle mode, the airflow speed of the indoor fan is set to the medium.

#### 4.8 Timer(On/Off)

#### 4.8.1 On-Timer Operation

- When the set time is reached after the time is input by the remote control, the appliance starts to operate.
- The timer LED is on when the on-timer is input. It is off when the time set by the timer is reached.
- If the appliance is operating at the time set by the timer, the operation continues. While in Fuzzy operation, the airflow speed of the indoor fan is automatically selected according to the temperature.

#### 4.8.2 Off-Timer Operation

- · When the set time is reached after the time is input by the remote control, the appliance stops operating.
- The timer LED is on when the off-timer is input. It is off when the time set by the timer is reached.
- If the appliance is on pause at the time set by the timer, the pause continues.

#### 4.9 Weekly Program

You can set the daily reservation in weekly unit.

Weekly reservation keeps operating until before you cancel it once you setup

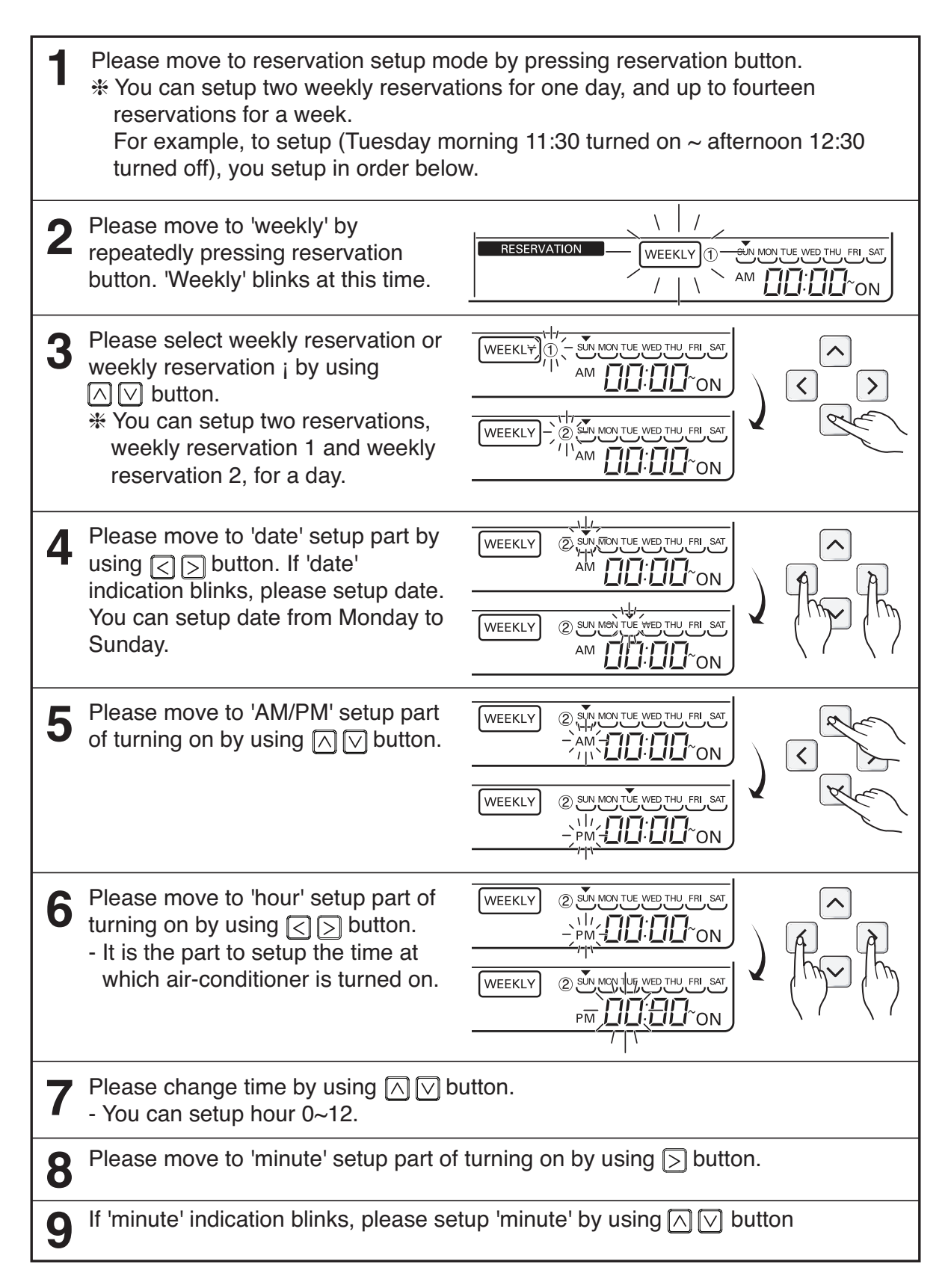

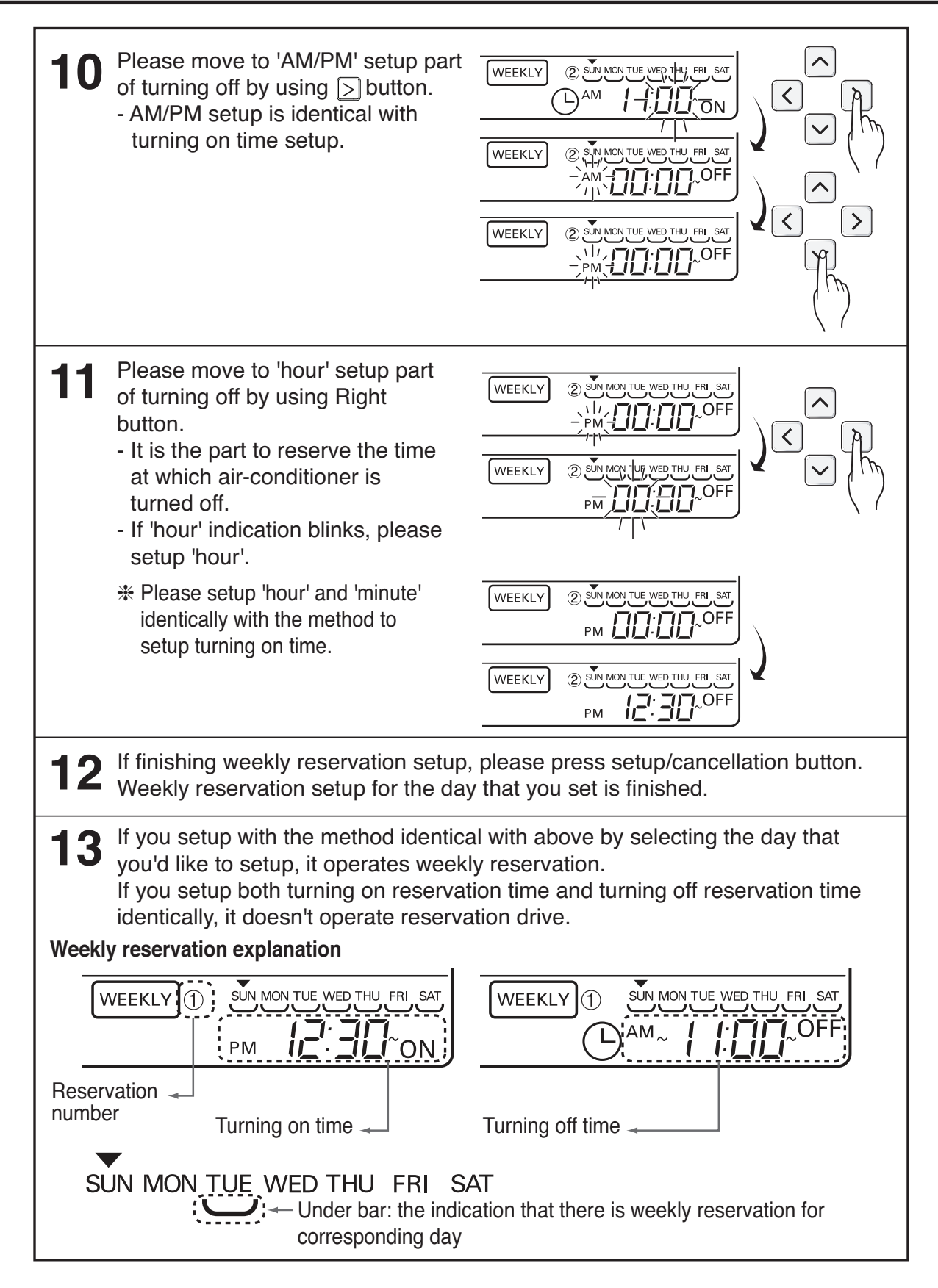

\* Indoor unit is turned on to desired temperature if it is configured using up/down button during preset of weekly operation time. (Temperature selection range : 18°C~30°C)

- When desired temperature is not set, it is turned on automatically with desired temperature of previous operation.

#### 4.10 Two Thermistor Control

This is the function to select the temperature sensor to judge the room temperature.

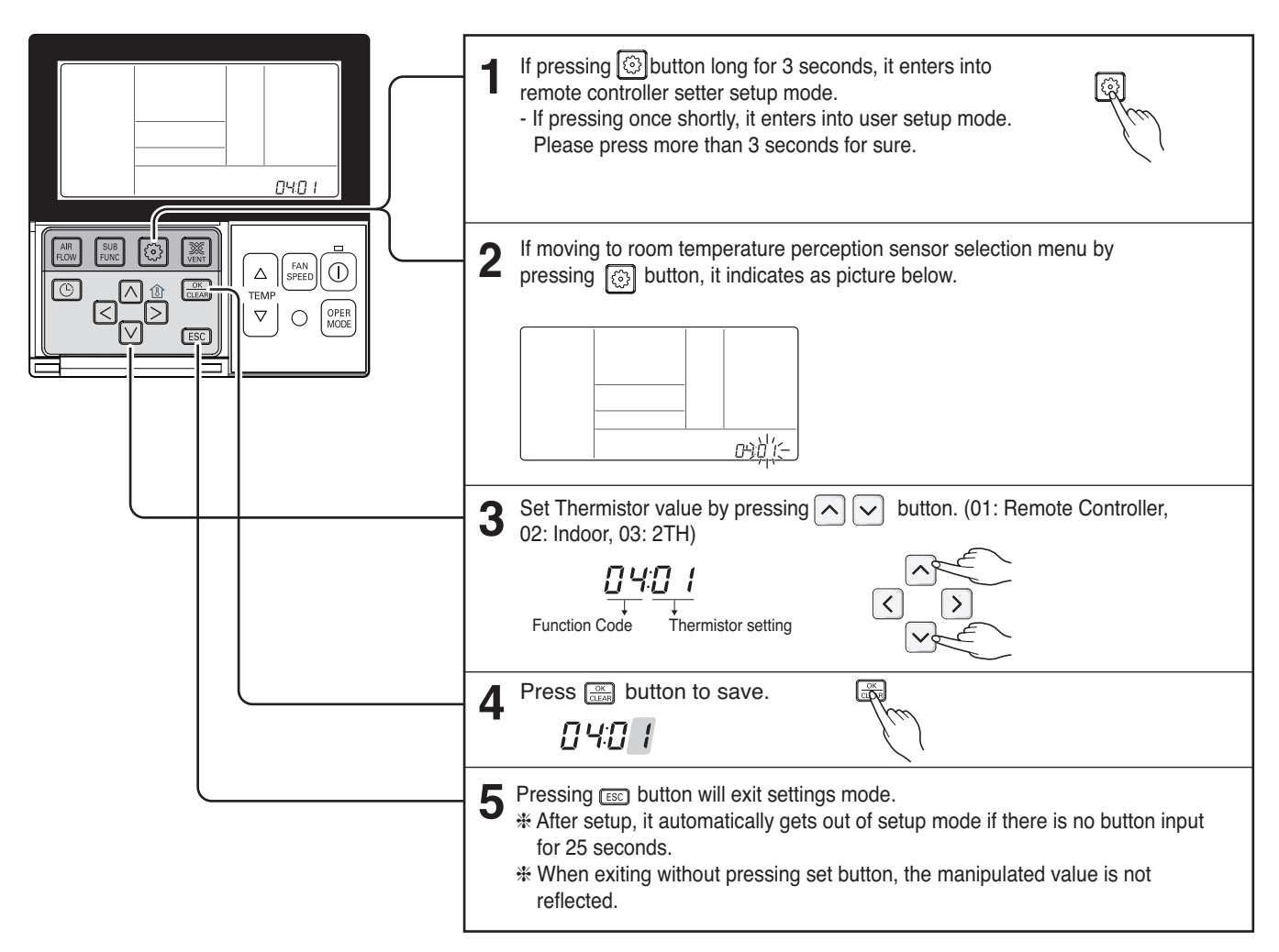

#### <Thermistor Table>

| Temperature sensor selection |                           |  | Function                                                                                             |  |                                                                                                    |
|------------------------------|---------------------------|--|----------------------------------------------------------------------------------------------------|--|----------------------------------------------------------------------------------------------------|
| 01                           | Remote controller         |  | Operation in remote controller temperature sensor                                                    |  |                                                                                                    |
| 02                           | Indoor unit               |  | Operation in indoor unit temperature sensor                                                          |  |                                                                                                    |
| 03                           | 03 2TH Cooling<br>Heating |  | Cooling<br>03 2TH                                                                                    |  | Operation of higher temperature by comparing indoor unit's and wired remote controller's temperature.<br>(There are products that operate at a lower temperature.) |
|                              |                           |  | Operation of lower temperature by comparing indoor unit's and wired remote controller's temperature. |  |                                                                                                    |

\* The function of 2TH has different operation characteristics according to the product.

## 7. Special Function & KIT

#### Low Ambient control

- This Function is for cooling operating in outdoor low temperature .
- If outdoor temperature drops below certain temperature, liquid back is prevented by reducing outdoor fan speed.
- · It can prevent frosting of evaporator and keep cooling operation

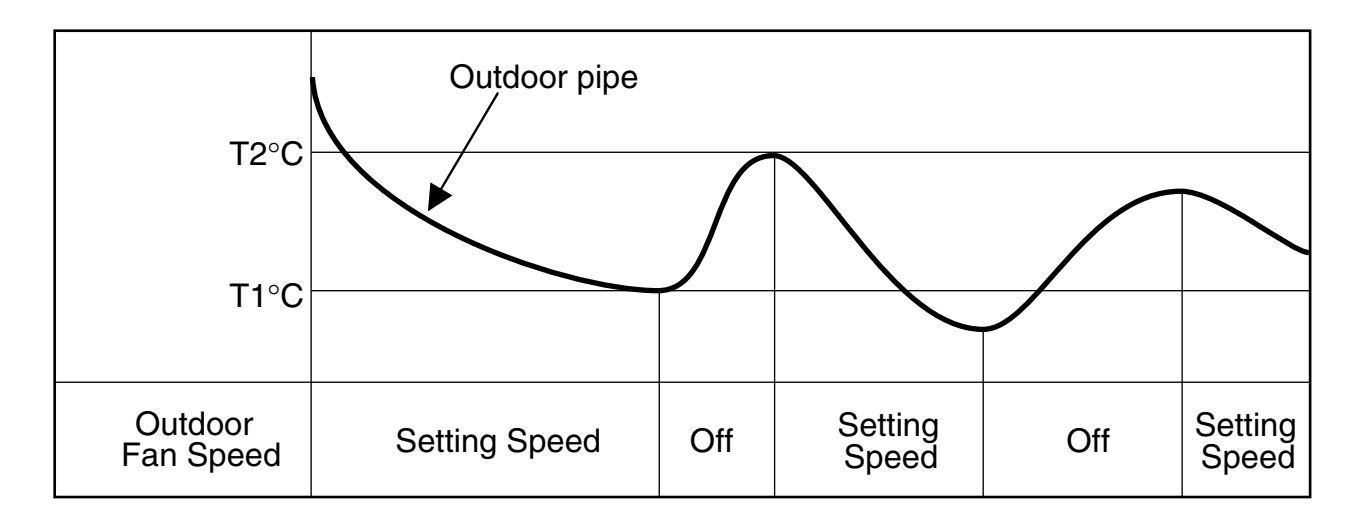

## Part 3 Basic Control

| 1. Normal operation                         | 27 |
|---------------------------------------------|----|
| 2 Compressor control                        | 27 |
| 3. EEV( Electronic Expansion Valve) control | 27 |

### 1. Normal operation

Basic principle is to control the rpm of the motor by changing the working frequency of the compressor. Three phase voltage is supplied to the motor and the time for which the voltage will supplied is controlled by IGBTM (intelligent power module).

Switching speed of IGBTM defines the variable frequency input to the motor.

| Actuator   | Cooling operation              | Heating operation       | Stop state |
|------------|--------------------------------|-------------------------|------------|
| Compressor | Fuzzy control                  | Fuzzy control           | Stop       |
| Fan        | Fuzzy control                  | Fuzzy control           | Stop       |
| EEV        | Super heating<br>fuzzy control | Discharge Temp. Control | Min. Pulse |

#### 2. Compressor control

Fuzzy control : Maintain evaporating temperature (Te) to be constant on cooling mode and constant condensing temperature (Tc) on heating mode by fuzzy control to ensure the stable system performance.

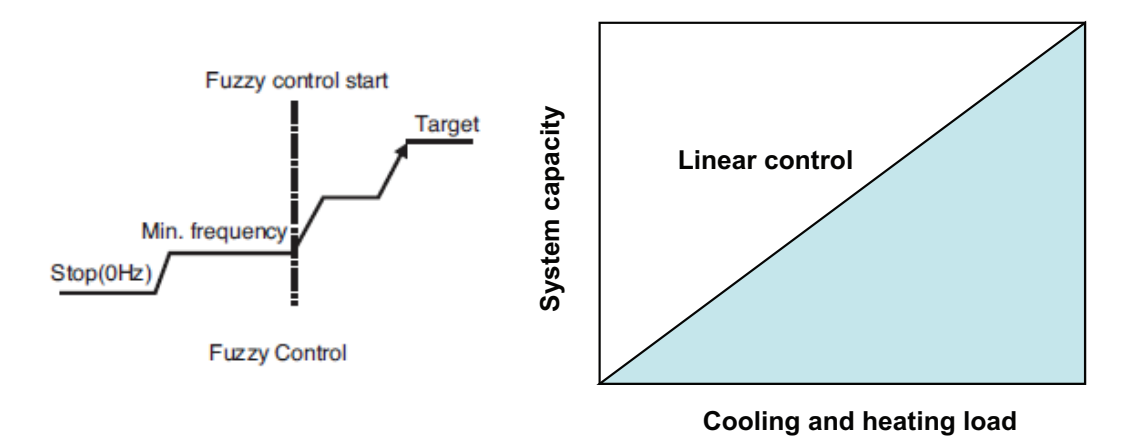

Inverter linear control as cooling and heating load increasing

## 3. EEV( Electronic Expansion Valve) control

EEV operates with fuzzy control rules to keep The degree of superheat (2~3°C) or the target temperature of discharge pipe. \* Cooling mode

The degree of superheat = Tsuction – Tevaporator

Tsuction : temperature at suction pipe sensor(°C)

Tevaporator : evaporation temperature (°C)

\* Heating mode the target temperature of discharge pipe = T condenser +  $\alpha$ T condenser : condenser temperature (°C)

Copyright ©2014 LG Electronics. Inc. All right reserved. Only for training and service purposes

LGE Internal Use Only

## Part 4 Trouble Shooting

| 1. Self-diagnosis Function                                    | 29       |
|---------------------------------------------------------------|----------|
| 1.1 Error Indicator (Indoor)<br>1.2 Error Indicator (Outdoor) | 29<br>30 |
| 2. Pump Down                                                  | 33       |
| 3. Evacuation                                                 | 34       |
| 4. Gas Charging                                               | 35       |
| 5. Cycle Part                                                 | 36       |
| 6. Electronic Parts                                           | 37       |
| 6.1 The Product does'n t operate at all                       | 37       |
| 6.2 The Product doesn't operate with the remote controller    | 38       |
| 6.3 The Compressor/Outdoor Fan are don't operate              | 39       |
| 6.4 When indoor Fan does not operate                          | 40       |
| 6.5 Troubleshooting Indoor Error                              | 41       |
| 6.6 Troubleshooting Outdoor Error                             | 45       |

## 1. Self-diagnosis Function

#### **1.1 Error Indicator (Indoor)**

#### **Error Indicator**

- This function indicates types of failure in self-diagnosis and occurrence of failure for air condition.
- Error mark is displayed on wired remote controller, and 7-segment LED of outdoor unit control board as shown in the table.
- If more than two troubles occur simultaneously, lower number of error code is first displayed.
- · After error occurrence, if error is released, error LED is also released simultaneously.

#### Indoor Error

| Code | Title                                                       | Cause of Error                                                                |  |
|------|-------------------------------------------------------------|-------------------------------------------------------------------------------|--|
| 1    | Air temperature sensor of Indoor unit                       | Air temperature sensor of indoor unit is open or short                        |  |
| 2    | Inlet pipe temperature<br>Sensor of indoor unit             | Inlet pipe temperature sensor of indoor unit is open or short                 |  |
| 3    | Communication error : wired remote controller ↔ indoor unit | Failing to receive wired remote controller signal in indoor unit PCB          |  |
| 4    | Drain pump                                                  | Malfunction of drain pump                                                     |  |
| 5    | Communication error : outdoor unit ↔ indoor unit            | Failing to receive outdoor unit signal in<br>indoor unit PCB                  |  |
| 6    | Outlet pipe temperature sensor of indoor unit               | Outlet pipe temperature sensor of indoor unit is open or short                |  |
| 9    | Indoor EEPROM Error                                         | In case when the serial number marked on EEPROM of Indoor unit is 0 or FFFFFF |  |
| 10   | Abnormal fan motor operation                                | Disconnecting the fan motor connector/<br>Failure of indoor fan motor lock    |  |

Indoor Fan RPM Up / Down at installation

Remote Control Power is repeated On/Off

If this phenomenon is generated, check the condition of N phase wiring

### **1.2 Error Indicator (Outdoor)**

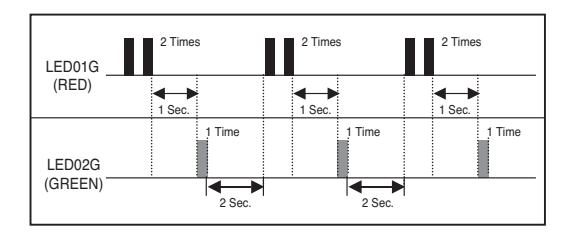

Outdoor Error Ex) CH21 (IGBTM Fault Error)

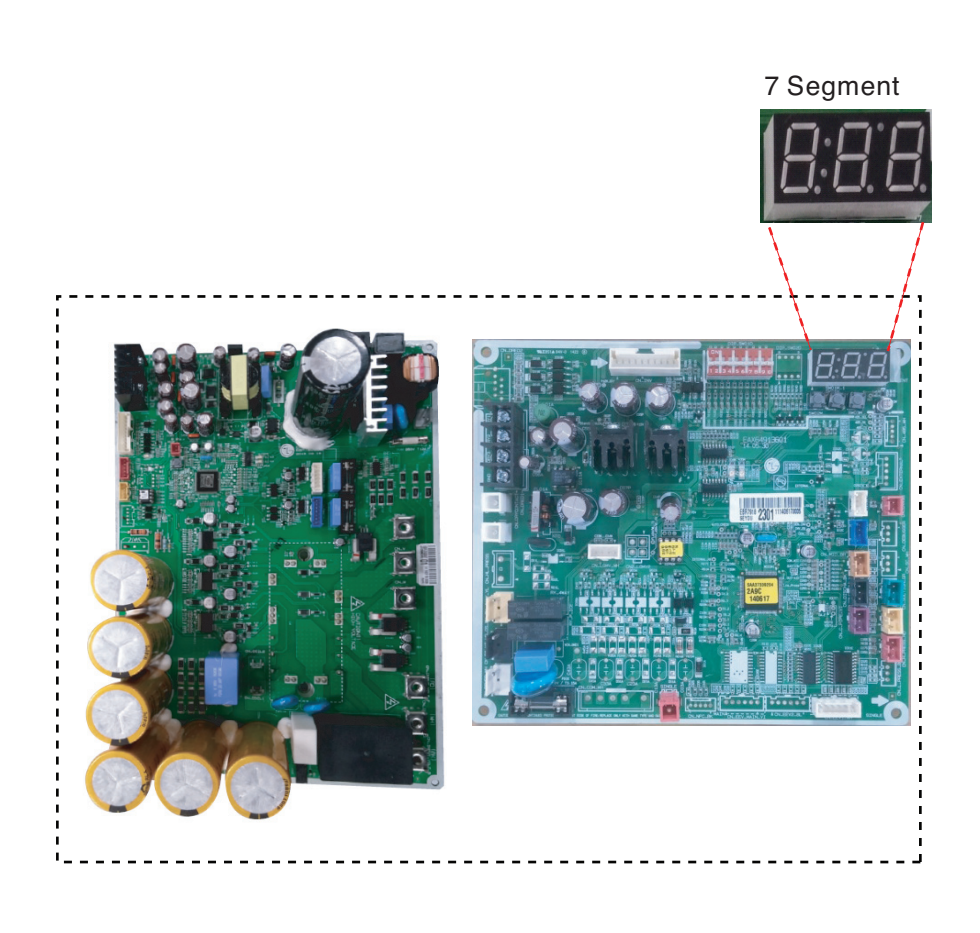

\* Error checking : The errors may be checked on LED of the display parts of wired remote controller and the LED of the controller of outdoor device.

|      | de Contents Operation<br>State Cable Remote<br>Controller | Operation<br>State | Error Display |                     |                     |
|------|-----------------------------------------------------------|--------------------|---------------|---------------------|---------------------|
| Code |                                                           |                    | Cable Remote  | Outdoor Device      |                     |
|      |                                                           | Controller         | Red LED       | Green LED           |                     |
| 21   | IGBTM Fault Error                                         | Stop               | CH21          | Flashing<br>2 times | Flashing<br>1 time  |
| 22   | CT 2 Error<br>(Input of Over-Current)                     | Stop               | CH22          | Flashing<br>2 times | Flashing<br>2 times |
| 23   | DC Link Error<br>(High/Low DC Voltage)                    | Stop               | CH23          | Flashing<br>2 times | Flashing<br>3 times |
| 25   | Outdoor Unit Input Voltage High/Low<br>Voltage            | Stop               | CH25          | Flashing<br>2 times | Flashing<br>5 times |
| 26   | DC Comp Position Detection Error                          | Stop               | CH26          | Flashing<br>2 times | Flashing<br>6 times |
| 27   | PSC/PFC Over-Current Error (HW)                           | Stop               | CH27          | Flashing<br>2 times | Flashing<br>7 times |
| 29   | Comp Phase Over-Current Error                             | Stop               | CH29          | Flashing<br>2 times | Flashing<br>9 times |
| 32   | D-Pipe Overheating Error<br>(INV Comp)                    | Stop               | CH32          | Flashing<br>3 times | Flashing<br>2 times |
| 40   | Outdoor Unit Inverter Compressor CT<br>Sensor Fault       | Stop               | CH40          | Flashing<br>4 times | -                   |
| 41   | D-Pipe Sensor Error (INV Comp)                            | Stop               | CH41          | Flashing<br>4 times | Flashing<br>1 time  |
| 43   | High pressure Sensor Error                                | Stop               | CH43          | Flashing<br>4 times | Flashing<br>3 time  |
| 44   | Outdoor Inlet Sensor Error                                | Stop               | CH44          | Flashing<br>4 times | Flashing<br>4 times |

## \* Error checking : The errors may be checked on LED of the display parts of wired remote controller and the LED of the controller of outdoor device.

|      | Contents                                                      | Contents Operation State Cable Remote Controller | Error Display |                     |                     |
|------|---------------------------------------------------------------|--------------------------------------------------|---------------|---------------------|---------------------|
| Code |                                                               |                                                  | Cable Remote  | Outdoor Device      |                     |
|      |                                                               |                                                  | Red LED       | Green LED           |                     |
| 45   | Cond. Pipe Sensor Error                                       | Stop                                             | CH45          | Flashing<br>4 times | Flashing<br>5 times |
| 46   | Suction Pipe Sensor Error                                     | Stop                                             | CH46          | Flashing<br>4 times | Flashing<br>6 times |
| 48   | Cond. Out-Pipe Sensor Error                                   | Stop                                             | CH48          | Flashing<br>4 times | Flashing<br>8 times |
| 51   | Over-Capacity Connection Error                                | Stop                                             | CH51          | Flashing<br>5 times | Flashing<br>1 time  |
| 53   | Communication Error between<br>Outdoor Device ⇔ Indoor Device | Stop                                             | CH53          | Flashing<br>5 times | Flashing<br>3 times |
| 54   | Open and Reverse Phase Error                                  | Stop                                             | CH54          | Flashing<br>5 times | Flashing<br>4 times |
| 60   | EEPROM Check Sum Error                                        | Stop                                             | CH60          | Flashing<br>6 times | -                   |
| 61   | Outdoor Device Pipe Overheating<br>Error                      | Stop                                             | CH61          | Flashing<br>6 times | Flashing<br>1 time  |
| 62   | Heat-sink Overheating Error                                   | Stop                                             | CH62          | Flashing<br>6 times | Flashing<br>2 times |
| 65   | Heat-sink Sensor Error                                        | Stop                                             | CH65          | Flashing<br>6 times | Flashing<br>5 times |
| 67   | Outdoor BLDC Fan Lock Error                                   | Stop                                             | CH67          | Flashing<br>6 times | Flashing<br>7 times |
| 71   | Converter CT Sensor Error of Outdoor<br>Unit                  | Stop                                             | CH71          | Flashing<br>7 times | Flashing<br>1 time  |
| 73   | PSC/PFC Over-Current Error (SW)                               | Stop                                             | CH73          | Flashing<br>7 times | Flashing<br>3 times |

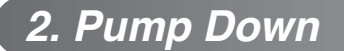

#### **Setting Procedure**

1) Set the Dip Switch as follow after shutting the power source down.

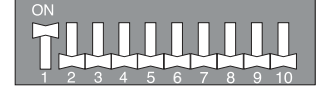

- 2) Reset the power.
- 3) Red LED and Green LED of PCB lights during work. (The indoor unit is operated by force.)
- 4) If operation is done, Red LED will be turned off. If operation is not done normally, Red LED will blink.
- 5) Close the Liquid valve only after green LED turned off (7 minutes from the start of the machine). Then close the gas valve after Green LED on.

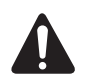

#### WARNING:

- When the green LED of PCB is on, compressor is going to be off because of low pressure.
  You should return the Dip Switch to operate normally after finishing the operation.
- Improper Pump down will lead to product turn off along with LED (green &red) off with in 20 minutes from the initial start.

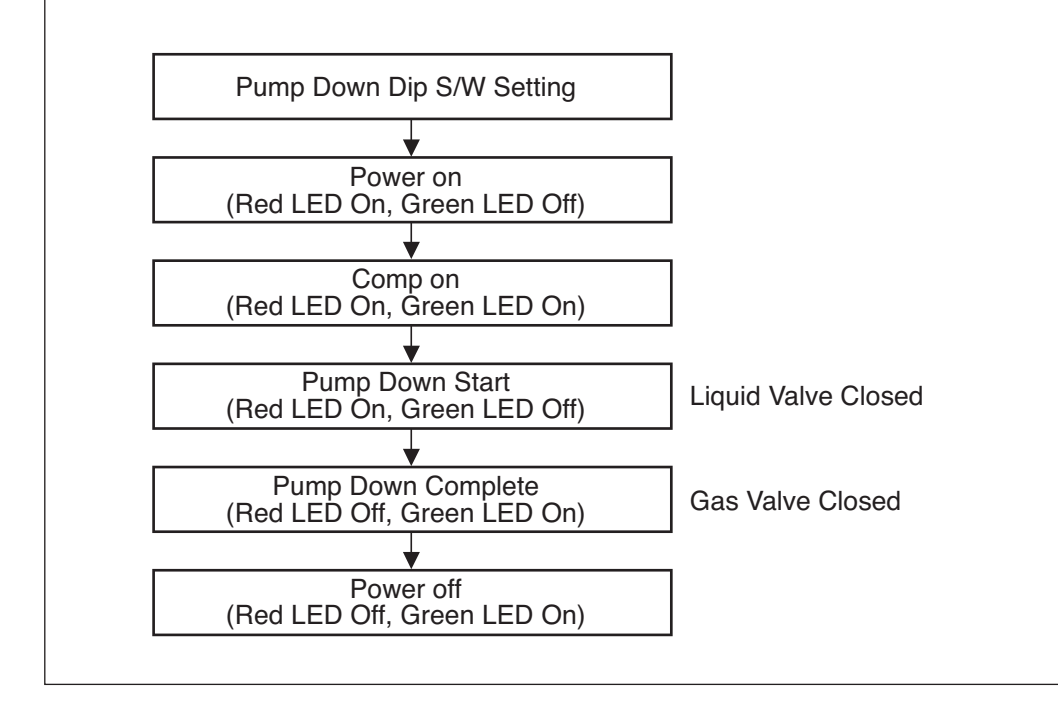

## 3. Evacuation (All amount of refrigerant leaked)

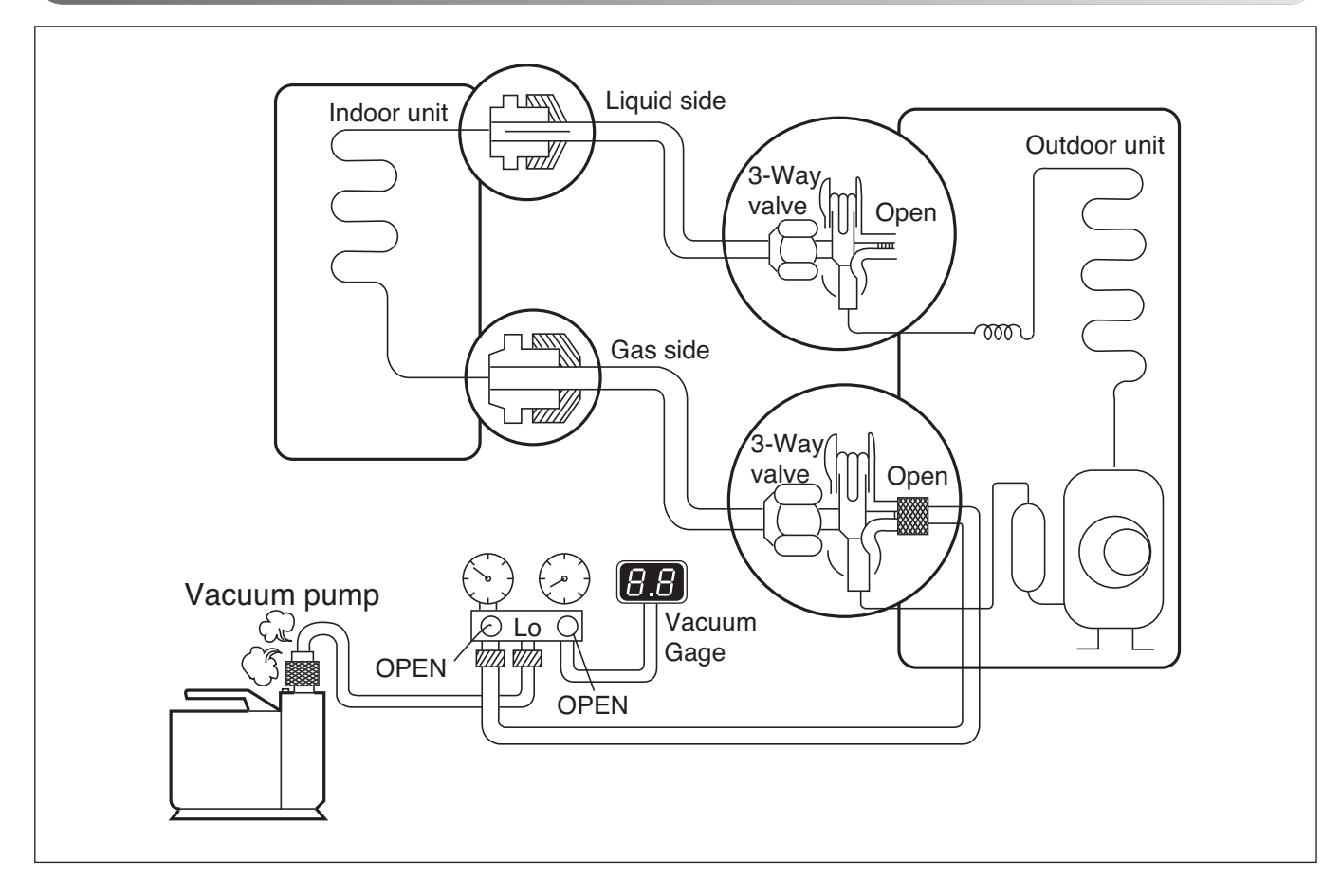

#### Procedure

- (1) Connect the vacuum pump to the center hose of charge set center hose
- (2) Evacuation for approximately one hour.
  - Confirm that the gauge needle has moved toward 0.8Torr.
- (3) Close the valve (Lo side) on the charge set, turn off the vacuum pump, and confirm that the gauge needle does not move (approximately 5 minutes after turning off the vacuum pump).
- (4) Disconnect the charge hose from the vacuum pump.
  - Vacuum pump oil.
     If the vacuum pump oil becomes dirty or depleted, replenish as needed.

## 

Use a vacuum pump or Inert (nitrogen) gas when doing leakage test or air purge. Do not compress air or Oxygen and do not use Flammable gases. Otherwise, it may cause fire or explosion.

- Otherwise, it may cause personal injury.

## 4. Gas Charging (After Evacuation)

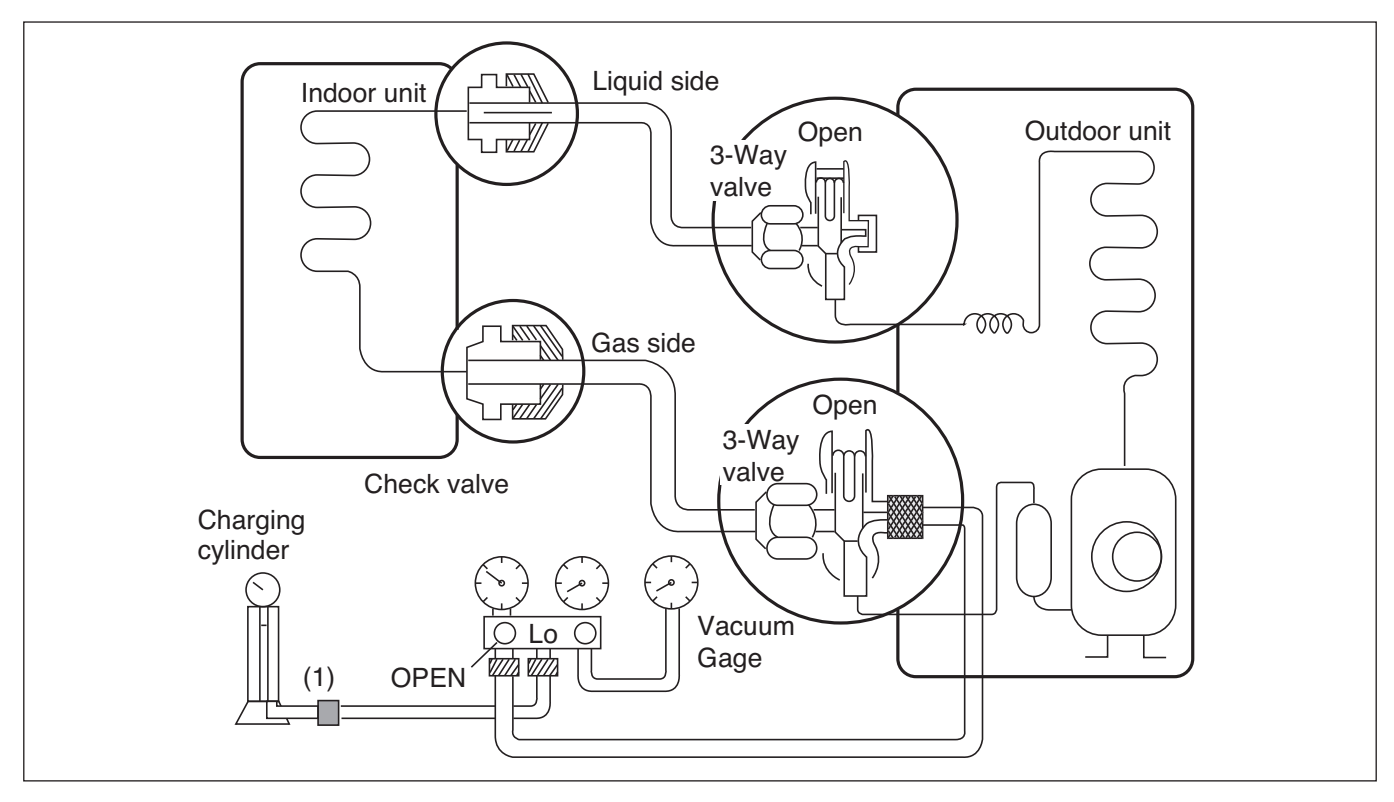

#### Procedure

- (1) Connect the charge hose to the charging cylinder.
  - Connect the charge hose which you dis-connected from the vacuum pump to the valve at the bottom of the cylinder.
  - If you are using a gas cylinder, also use a scale and reverse the cylinder so that the system can be charged with liquid.

#### (2) Purge the air from the charge hose.

 Open the valve at the bottom of the cylinder and press the check valve on the charge set to purge the air. (Be careful of the liquid refrigerant). The procedure is the same if using a gas cylinder.

## (3) Open the valve (Lo side on the charge set and charge the system with liquid refrigerant.

 If the system can not be charged with the specified amount of refrigerant, it can be charged with a little at a time (approximately 150g each time) while operating the air conditioner in the cooling cycle; however, one time is not sufficient, wait approximately 1 minute and then repeat the procedure (pumping down-pin). This is different from previous procedures. Because you are charging with liquid refrigerant from the gas side, absolutely do not attempt to charge with larger amounts of liquid refrigerant while operating the air conditioner.

## (4) Immediately disconnect the charge hose from the 3-way valve's service port.

- Stopping partway will allow the gas to be discharged.
- If the system has been charged with liquid refrigerant while operating the air conditioner turn off the air conditioner before disconnecting the hose.

#### (5) Mount the valve stem nuts and the service port nut.

- Use torque wrench to tighten the service port nut to a torque of 1.8 kg.m.
- Be sure to check for gas leakage.

## 

When installing or relocation the unit, make sure that no substance other than the specified refrigerant(R410A) enter the refrigerant circuit.

- Any presence of foreign substance such as air can cause an abnormal pressure rise and may result in explosion or injury.

## 5. Cycle Part

#### Trouble analysis

1. Check temperature difference between intake and discharge air, and check for the operating current too.

| Case                                                                                   | Symptom                     | Supposed Caused                                                       |  |
|----------------------------------------------------------------------------------------|-----------------------------|-----------------------------------------------------------------------|--|
| Case 1Temp. difference : approx. 0°CCurrent : less than 80% of rated current           |                             | All amount of refrigerant leaked out.<br>Check refrigeration cycle.   |  |
| Case 2Temp. difference : approx. 8°C<br>Current : less than 80% of rated current       |                             | Refrigerant leakage Clog of refrigeration cycle Defective Compressor. |  |
| Case 3       Temp. difference : less than 8°C         Current : over the rated current |                             | Excessive amount of refrigerant                                       |  |
| Case 4                                                                                 | Temp. difference : over 8°C | Normal                                                                |  |

### NOTICE

Temperature difference between intake and discharge air depends on room air humidity. When the room air humidity is relativery higher, temperature difference is smaller. When the room air humidity is relatively lower temperature difference is larger.

2. Check temperature and pressure of refrigeration cycle in cooling mode.

| Suction pressure<br>(Compared with<br>the normal value) | Temperature of<br>Discharge Air (Compared<br>with the normal valve) | Cause of Trouble                                      | Description                                                        |
|---------------------------------------------------------|---------------------------------------------------------------------|-------------------------------------------------------|--------------------------------------------------------------------|
|                                                         | High                                                                | Defective compressor<br>Defective 4-way reverse valve | Current is low.                                                    |
| Higher                                                  | Normal                                                              | Excessive amount of refrigerant                       | High pressure does not quickly rise at the beginning of operation. |
| Lower                                                   | Higher                                                              | Insufficient amount of refrigerant (Leakage) Clogging | Current is low.                                                    |

## NOTICE

- 1. The suction pressure is usually 8.5~9.5kg/cm<sup>2</sup>G(Cooling) at normal condition.(R410A)
- 2. The temperature can be measured by attaching the thermometer to the low pressure tubing and wrap it with putty.
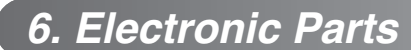

### 6.1 The Product doesn't operate at all

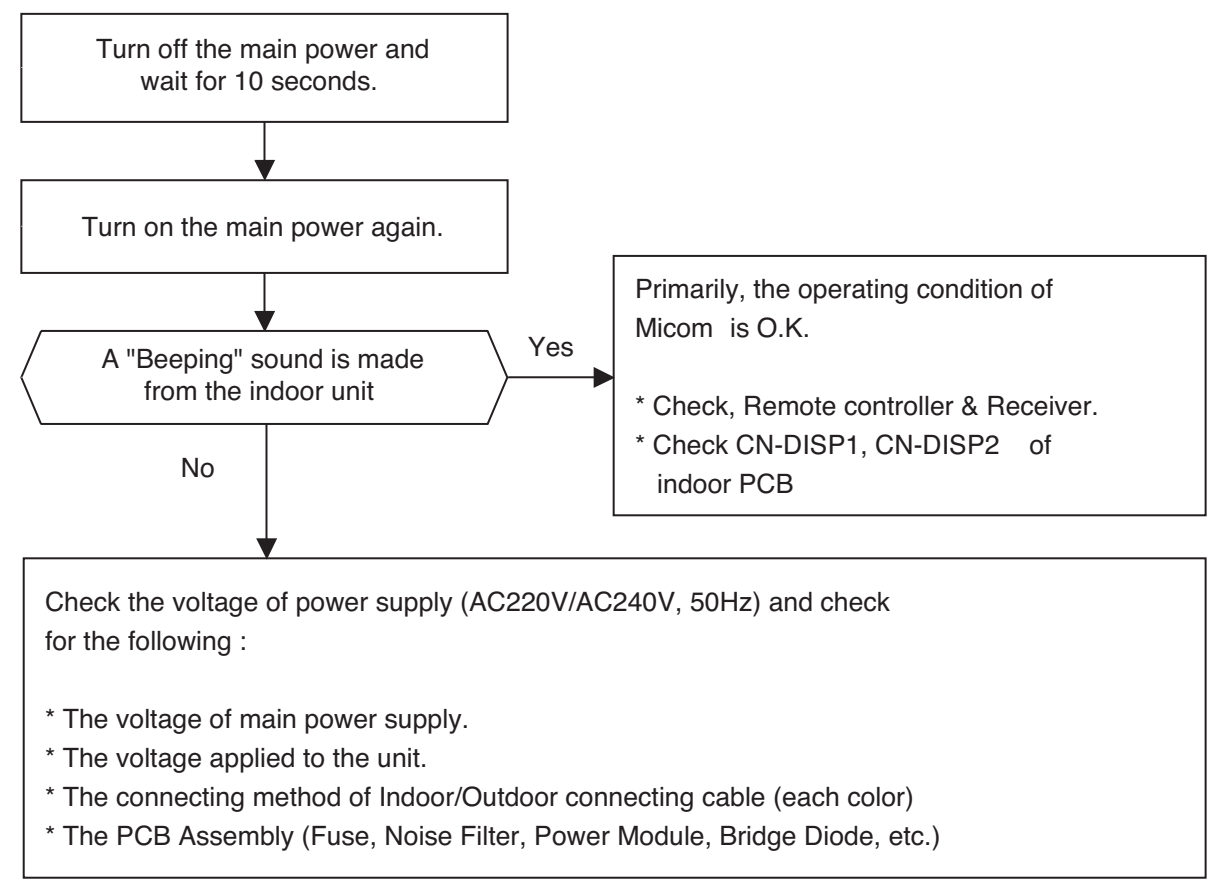

| The operation check of the Indoor PCB Assembly |                                              |                            |  |  |
|------------------------------------------------|----------------------------------------------|----------------------------|--|--|
| Procedure                                      | Specification                                | Remedy                     |  |  |
| 1) The input voltage of power mod-<br>ule.     | 1) AC230V ± 30V<br>: Check the rated voltage | 1) Check the power outlet. |  |  |
| 2) The output voltage of power mod-<br>ule.    | 2) 12V ± 3V                                  | 2) Replace<br>PCB Assembly |  |  |
| 4) IC04D(7805)                                 | 4) DC5V                                      | 4) Replace PCB Assembly    |  |  |
| 5) IC01A(KIA7036)                              | 5) The voltage of micom pin 19<br>: DC4.5V↑  | 5) Replace PCB Assembly    |  |  |

### 6.2 The Product doesn't operate with the remote controller

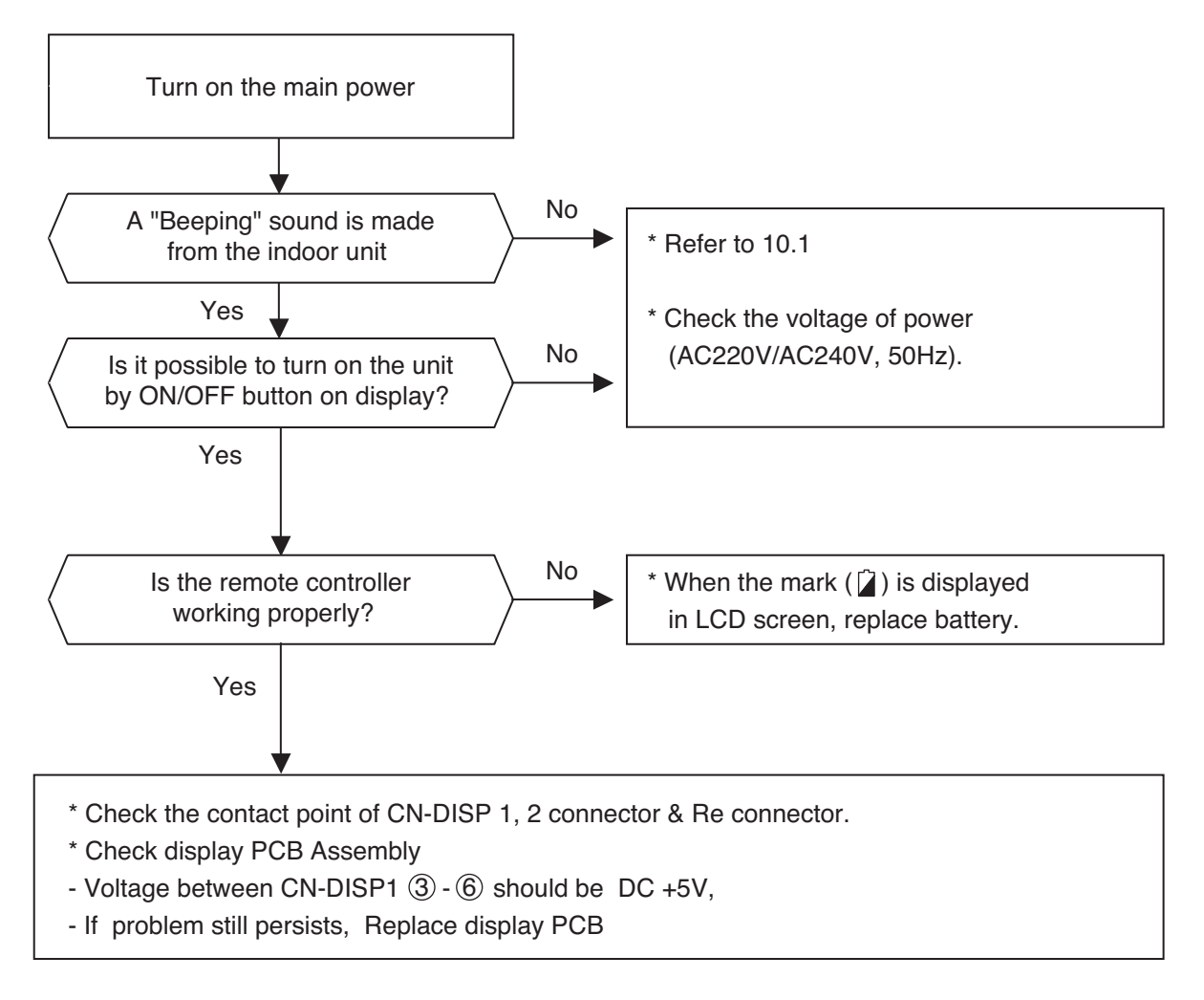

### 6.3 The Compressor/Outdoor Fan are don't operate

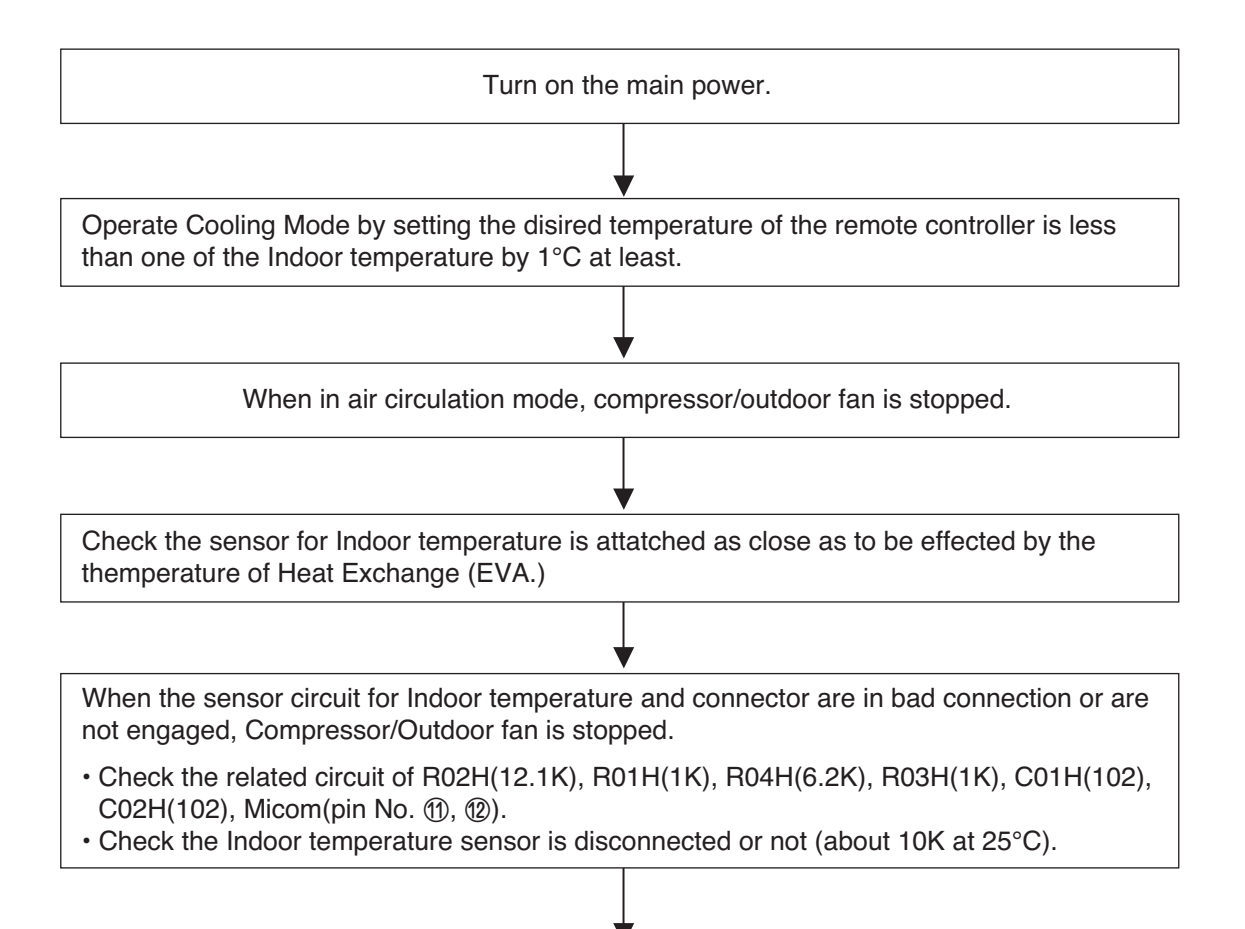

Check the Relay(RY-PWR, RY-START) for driving Compressor.

 Check the voltage between brown and blue cable of terminal to connect the Outdoor (About AC220V / 240V).

· Check the related circuit of relay in Outdoor PCB Ass'y.

| Check Point                   | Comp. ON | Comp. OFF |
|-------------------------------|----------|-----------|
| Between Micom(No. 19) and GND | DC 5V    | DC 0V     |
| Between IC01M(No. 10) and GND | DC 1V↓   | DC 12V    |

Turn off main power.

Check the electrical wiring diagram of Outdoor side.

Check the open or short of connecting wires between Indoor and Outdoor.

### 6.4 When indoor Fan does not operate.

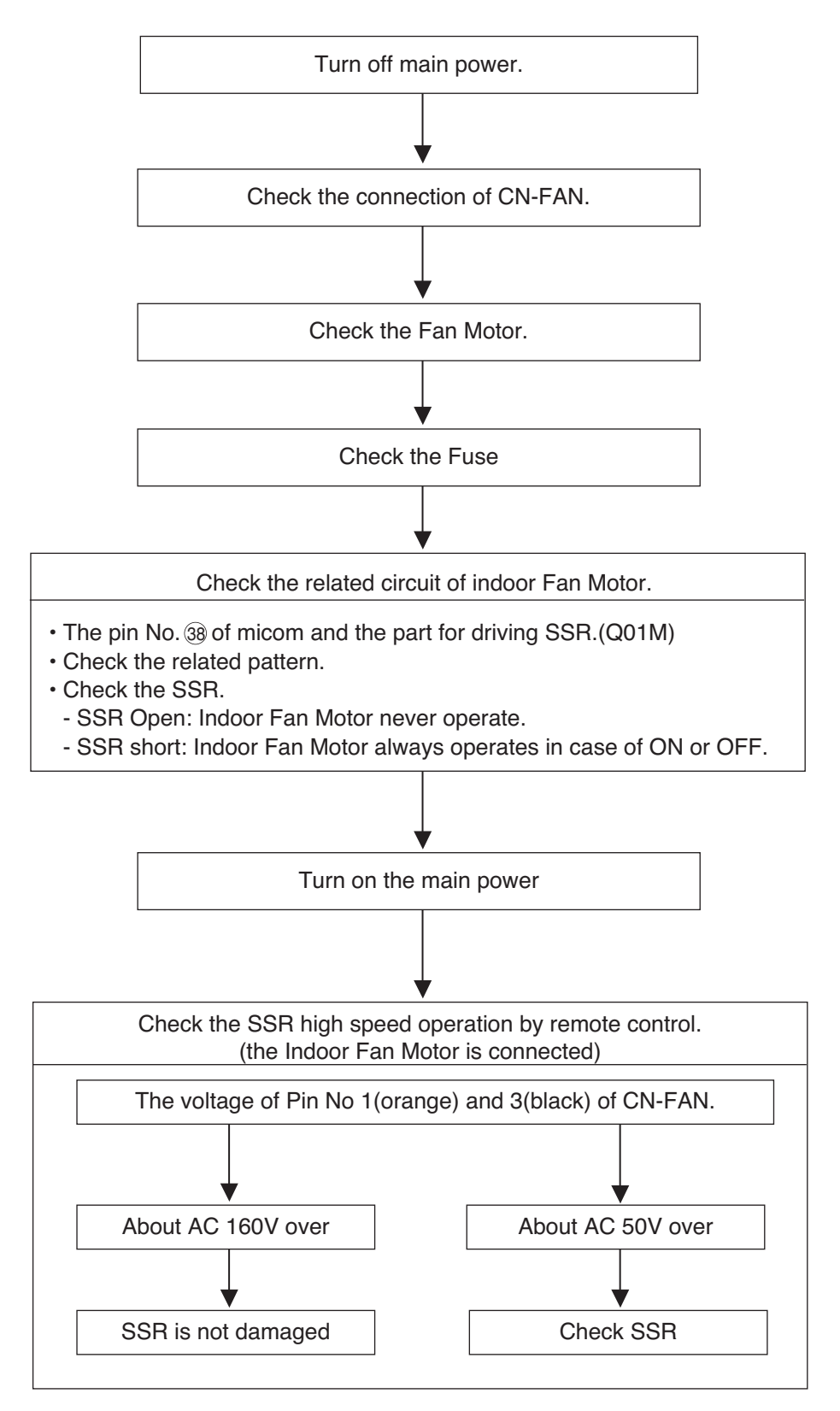

- CH 01 (Indoor unit air sensor error
- CH 02 (Indoor unit pipe inlet sensor error
- CH 06 (Indoor unit pipe outlet sensor error)

| Error<br>No. | Error Type                           | Error Point           | Main Reasons                        |
|--------------|--------------------------------------|-----------------------|-------------------------------------|
| 01           | Indoor unit air sensor error         |                       | 1. Indoor unit PCB wrong connection |
| 02           | Indoor unit pipe intake sensor error | Indoor unit sensor is | 2. Indoor unit PCB failure          |
| 06           | Indoor unit pipe outlet sensor error | open/short            | 3. Sensor problem (main reason)     |

#### Error diagnosis and countermeasure flow chart

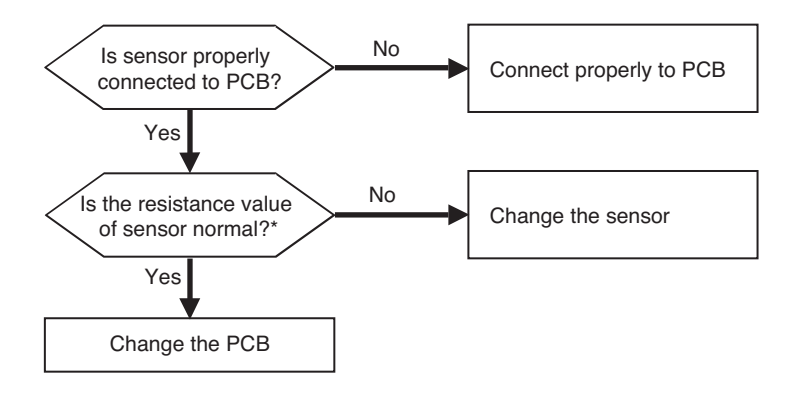

\*\* In case the value is more than  $100k\Omega$  (open) or less than  $100\Omega$  (short), Error occurs

Refer: Resistance value maybe change according to temperature of temp sensor, It shows according to criteria of current temperature(±5% margin) → Normal Air temp sensor: 10°C = 20.7kΩ : 25°C= 10kΩ : 50°C= 3.4kΩ Pipe temp sensor: 10°C = 10kΩ : 25°C= 5kΩ : 50°C= 1.8kΩ

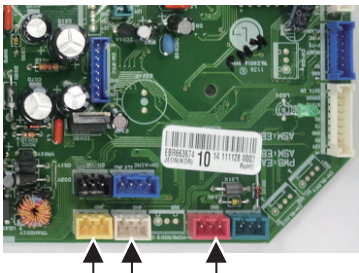

CN-ROOM CN-PIPE/IN CN-PIPE/OUT

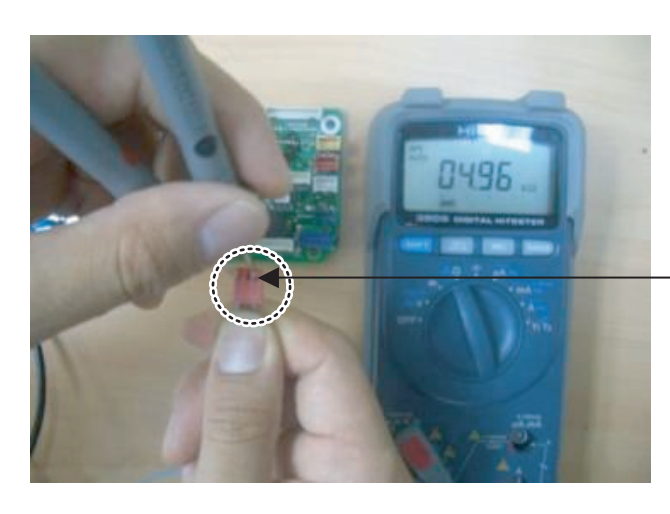

Measure the resistance of outlet pipe temp sensor.

#### CH 03 (No communication between cabled remote controller & indoor unit)

| Error<br>No. | Error Type                                                      | Error Point                                                                                       | Main Reasons                                                                                                    |
|--------------|-----------------------------------------------------------------|---------------------------------------------------------------------------------------------------|----------------------------------------------------------------------------------------------------|
| 03           | No communication between cabled remote controller & indoor unit | The remote controller<br>did not receive the sig-<br>nal from indoor unit<br>during specific time | <ol> <li>Remote controller fault</li> <li>Indoor unit PCB fault</li> <li>Connector fault, Wrong connection</li> <li>Communication cable problem</li> </ol> |

#### Error diagnosis and countermeasure flow chart

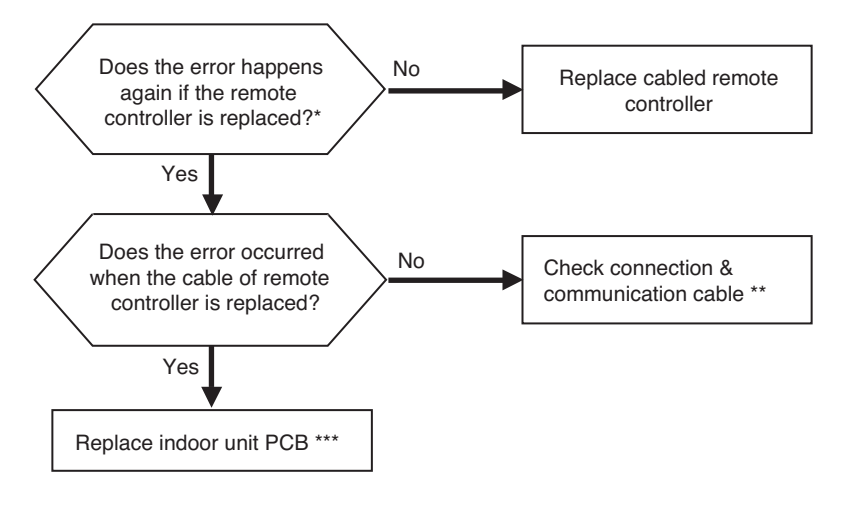

\* If there is no remote controller to replace : Use another unit's remote controller doing well

- \*\* Check cable : Contact failure of connected portion or extension of cable are main cause Check any surrounded noise ( check the distance with main power cable)
   → make safe distance from the devices generate electromagnetic wave
- \*\*\* After replacing indoor unit PCB, do Auto Addressing & input unit's address if connected to central controller. (All the indoor units connected should be turned on before Auto Addressing

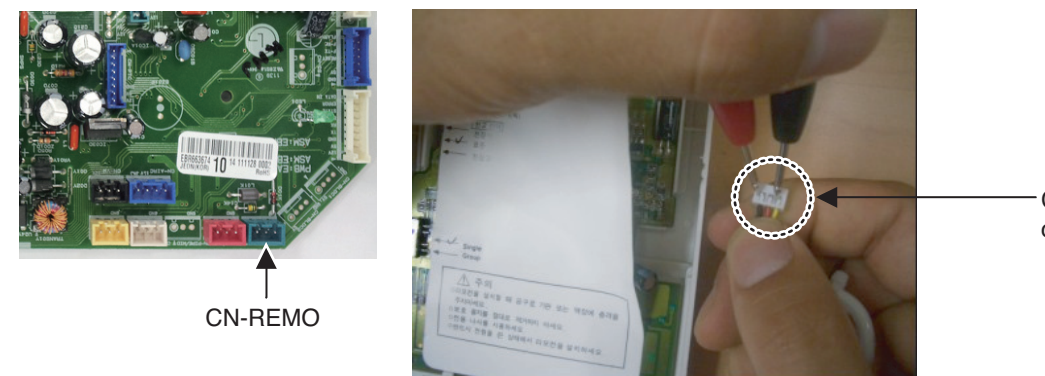

 Checking communication cable connection status

#### CH 09 (Indoor unit EEPROM error)

| Error No. | Error Type               | Error Point                                   | Main Reasons                                                                                                    |
|-----------|--------------------------|-----------------------------------------------|----------------------------------------------------------------------------------------------------|
| 09        | Indoor unit EEPROM error | Error occur in<br>EEPROM<br>of the Indoor PCB | <ol> <li>Error developed in communication<br/>between the micro- processor and the<br/>EEPROM on the surface of the PCB.</li> <li>ERROR due to the EEPROM damage</li> </ol> |

Error diagnosis and countermeasure flow chart

- Replace the indoor unit PCB, and then make sure to perform Auto addressing and input the address of central control

#### CH 10 (Indoor unit BLDC fan motor failure)

| Error No. | Error Type                         | Error Point               | Main Reasons                        |
|-----------|------------------------------------|---------------------------|-------------------------------------|
|           |                                    | Indoor BLDC fan motor     | 1. Motor connector connection fault |
| 10        | Indoor unit BLDC fan motor failure | feedback signal is absent | 2. Indoor PCB fault                 |
|           |                                    | (for 50 sec.)             | 3. Motor fault                      |

#### Error diagnosis and countermeasure flow chart

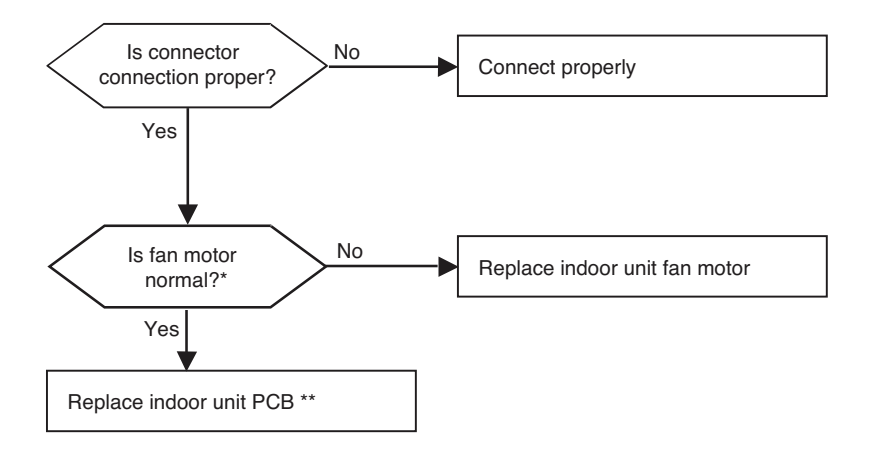

\* It is normal when check hall sensor of indoor fan motor as shown below

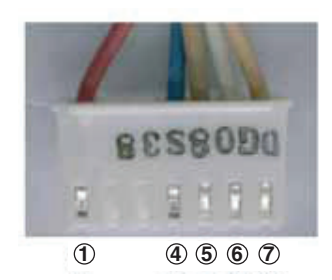

#### Each termainl with the tester

| Tes        | ster | Normal resistance(±10%) |                    |  |
|------------|------|-------------------------|--------------------|--|
| +          | -    | TH chassis TD chassis   |                    |  |
| 1          | 4    | œ                       | ∞                  |  |
| 5          | 4    | hundreds kΩ             | hundreds kΩ        |  |
| 6          | 4    | œ                       | ∞                  |  |
| $\bigcirc$ | 4    | hundreds kΩ             | hundreds $k\Omega$ |  |

<Checking connection state of fan motor connector>

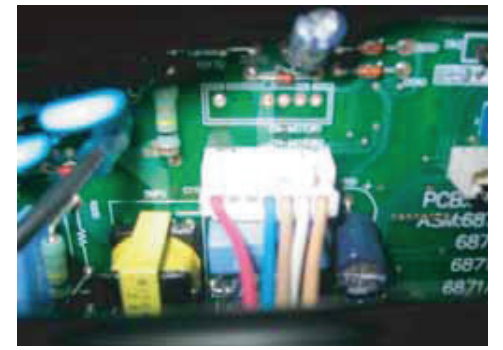

\*\* Replace the indoor unit PCB, and then make sure to do Auto addressing and input the address of central control

(Notice: The connection of motor connector to PCB should be done under no power supplying to PCB)

CH 21 (DC Peak / Comp IGBTM Fault)

| Items              |                            | Contents                                                                                                    |
|--------------------|----------------------------|----------------------------------------------------------------------------------------------------|
| Pi                 | urpose                     | Protection of the IGBTM parts and compressor in the PCB assembly from over-current.                                                                                                    |
| Condition          | for Generation             | Generation when over-current is detected in IGBTM.                                                                                                    |
|                    | Installation &<br>Overload | Outdoor device shielding, closing of a SVC valve, under/over charging<br>of refrigerant, infiltration of water into refrigerant, outdoor fan fault, EEV<br>(Electric Expansion Valve) fault, fault of a temperature sensor or its con-<br>nection, blocking of an indoor device filter, and bending/blocking of a<br>pipe. |
| Expected<br>Causes | Compressor                 | Open/Short of the coil in the compressor, insulation breaking between<br>the coil in the compressor and the pipe or panel, damage of compressor<br>with abrasion, and compressor connection fault.                                                                                                    |
|                    | PCB As-<br>sembly          | IGBTM part fault, fault-signal detection circuit fault, compressor current detection circuit fault, and DC link detection circuit fault.                                                                                                    |
|                    | Others                     | Improper power input, IGBTM connection fault, and insufficient distance between heat sink and control panel.                                                                                                    |

CH 21 (DC Peak / Comp IGBTM Fault)

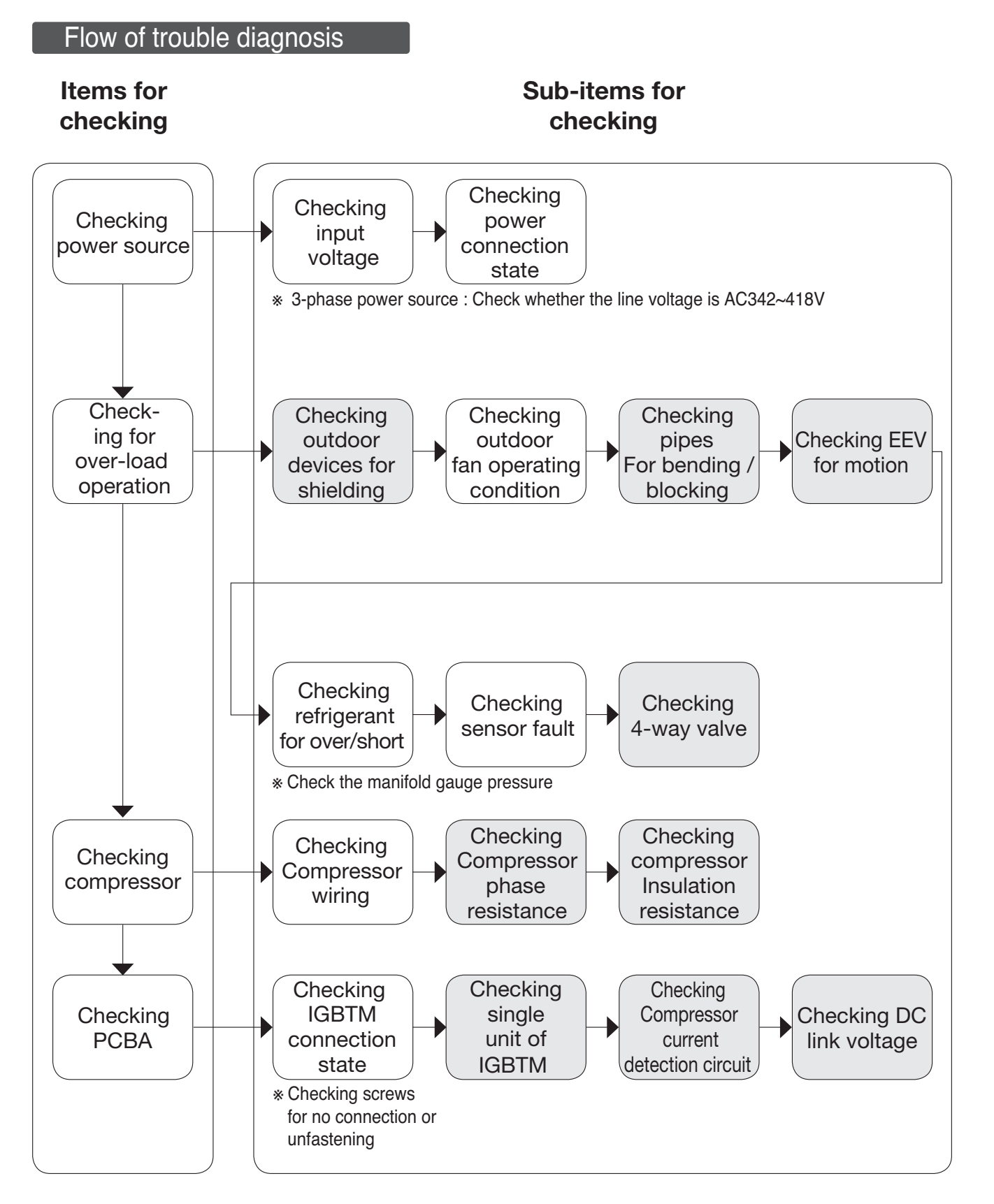

### CH 21 (DC Peak / Comp IGBTM Fault)

### Checking outdoor devices for shielding

| Cause of<br>Trouble | Condition                                                                                                    | Mechanism of Fault Generation                                                                                                    |
|---------------------|----------------------------------------------------------------------------------------------------|----------------------------------------------------------------------------------------------------|
|                     | Blocking of the front part of<br>outdoor devices                                                                                                    | Frequent turning-off of the compressor<br>: Inflow of high-temperature air generated by                                                                                |
| Whirlwind           | Installation of outdoor devices in narrow space                                                                                                    | outdoor fans into the air conditioner<br>→ Wrong influence to the system in over-load<br>state                                                                         |
| Shielding           | Blocking of the lateral suction<br>point on the wall of the outdoor<br>devices<br>Foreign substances in the heat<br>exchanger and obstacles in the<br>surrounding | Frequent turning-off of the compressor<br>: Elevation of the pipe temperature due to<br>reduced wind velocity<br>→ Wrong influence to the system in over-load<br>state |
| Corrosion           | Possible infiltration of moisture<br>/ highly humid area                                                                                                    | Corrosion of heat exchanger $\rightarrow$ Reduced operation efficiency $\rightarrow$ Transfer of troubles to other parts                                               |

### When the front/back has a wall (1 side)

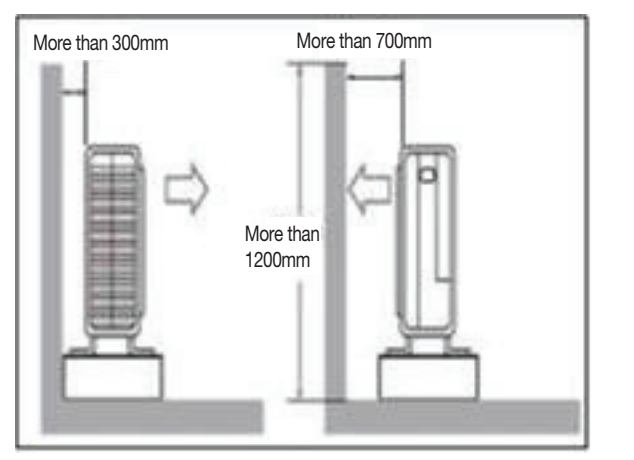

When the front/back/left/right have walls (2 sides)

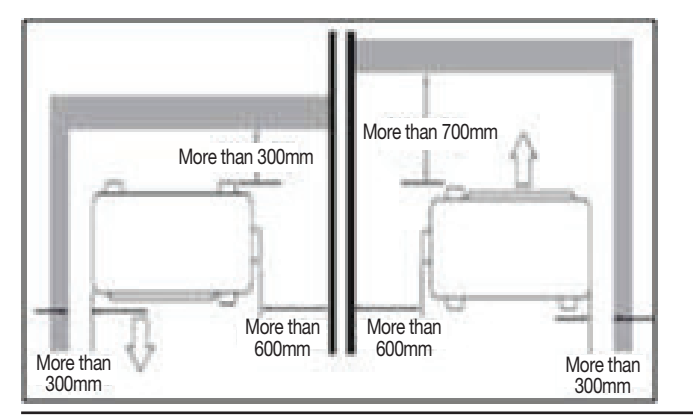

 When the front/back/left/right have walls (3 sides)

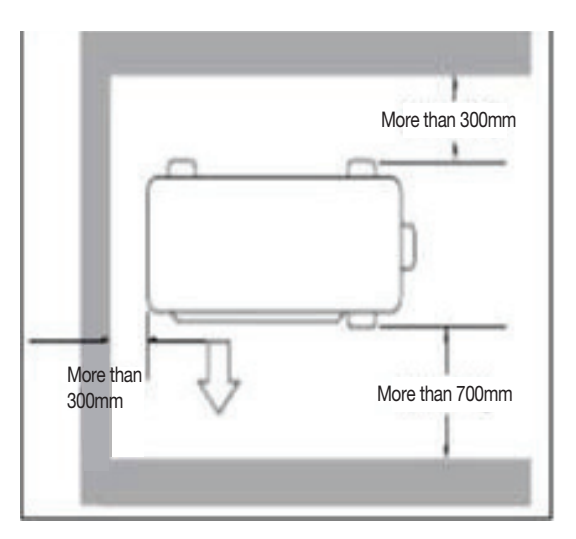

### CH 21 (DC Peak / Comp IGBTM Fault)

### Generation of refrigerant flow disturbance

| Cause of<br>Trouble                                   | Condition                                                    | Mechanism of Fault Generation                                                                                                    |
|-------------------------------------------------------|--------------------------------------------------------------|----------------------------------------------------------------------------------------------------|
| Generation<br>of refrigerant<br>flow distur-<br>bance | Bending/Blocking of a pipe<br>EEV fault Closing of SVC Valve | <ul> <li>Freezing of indoor device</li> <li>→ Reduced evaporation temperature due to excessive expansion of refrigerant.</li> <li>Weak heating and cooling</li> <li>→ Insufficient flow of refrigerant</li> <li>Frequent turning on/off of the compressor by the high/low pressure protection logic</li> <li>→ Accumulated refrigerant elevates the temperature and reduces the pressure.</li> <li>Wrong oil collection elevates the outlet temperature of the compressor and damages the compressor.</li> </ul> |

### Bending/Blocking of a pipe

Bending of a pipe

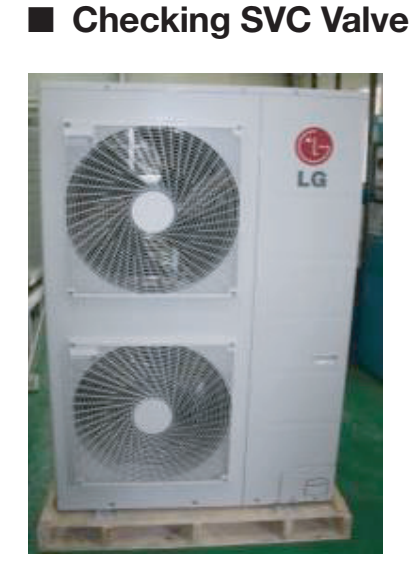

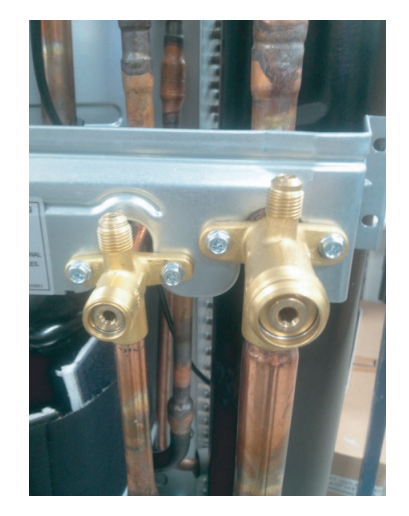

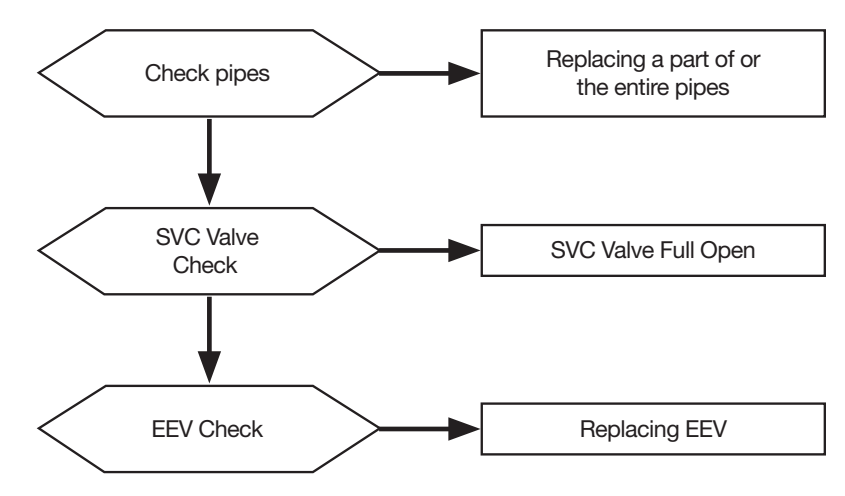

\* EEV Checking Method : Check the opening/closing sound of EEV when the power is applied for the first time.

### CH 21 (DC Peak / Comp IGBTM Fault)

### Checking compressor phase resistance

| Purpose | Judgment of the fault of the compressor. | Items for checking | <ol> <li>Measurement of insulation resistance<br/>between the compressor and panel.</li> <li>Measurement of phase resistance.</li> <li>Wiring Check.</li> </ol> |
|---------|------------------------------------------|--------------------|----------------------------------------------------------------------------------------------------|
|---------|------------------------------------------|--------------------|----------------------------------------------------------------------------------------------------|

| No. | Checking Item                                         | Symptom                                                                                                    | Countermeasure                                                                                                    |
|-----|-------------------------------------------------------|----------------------------------------------------------------------------------------------------|----------------------------------------------------------------------------------------------------|
| 1   | Is how long power on during                           | 1) Power on for 12 hours or more                                                                                                   | * Go to No.2.                                                                                                    |
|     |                                                       | 2) Power on for 12 hours or less                                                                                                   | * Go to No.2 after applying<br>power for designated time (12<br>hours).                                                                                                    |
| 2   | Does failure appears again when starting operation?   | 1) The compressor stops and same error appears again.                                                                              | * Check IGBTM may fail.                                                                                                    |
|     | Method to measure insulation resistance $\[figure]{}$ | 2) If output voltage of the inverter is stably output. Note 1)                                                                     | * Check coil resistor and insulation<br>resistor. If normal, restart the<br>unit. If same symptom occurs,<br>replace the compressor.<br>* Insulation resistor : $50M\Omega$ or more<br>* Coil resistor (below table)<br>JBA068MAF<br>Temp 25°C 75°C<br>U-V 0.163 ± 7% $\Omega$ 0.195 ± 7% $\Omega$<br>W-U 0.163 ± 7% $\Omega$ 0.195 ± 7% $\Omega$ |
|     | Figure 2.                                             | <ul><li>3) If output voltage of the inverter is unstable or it is 0V.</li><li>(When incapable of using a digital tester)</li></ul> | <ul> <li>* Check the IGBTM.</li> <li>If the IGBTM is normal, replace<br/>the inverter board.</li> <li>* Check coil resistor and insula-<br/>tion resistor.</li> </ul>                                                                                                    |

| Purpose | Judgment of the fault of the compressor. | Items for checking | <ol> <li>Measurement of insulation resistance<br/>between the compressor and panel.</li> <li>Measurement of phase resistance.</li> <li>Wiring Check.</li> </ol> |
|---------|------------------------------------------|--------------------|----------------------------------------------------------------------------------------------------|
|---------|------------------------------------------|--------------------|----------------------------------------------------------------------------------------------------|

### How to check the compressor wiring error

- 1. Check Inv. PCB U,V,W connector connection condition
- 2. Check wire disconnection and wiring
- 3. Check compressor terminal connection condition(bad contact) Reassemble if abnormality found
- \* U(Red), V(Blue), W(Yellow)

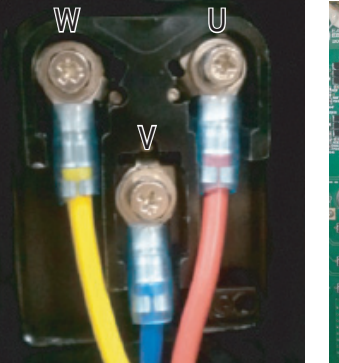

[Compressor]

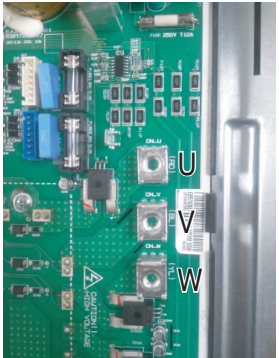

[Inverter PCB]

### CH 21 (DC Peak / Comp IGBTM Fault)

### IGBTM Check

| Purpose | Judgment of the IGBTM part fault<br>of PCB assembly. | Main Reasons | <ol> <li>Over current detection at Inverter<br/>compressor(U,V,W)</li> <li>Compressor damaged (insulation<br/>damaged/Motor damaged)</li> <li>IGBTM overheating<br/>(Heat sink disassembled)</li> <li>Inverter compressor terminal<br/>disconnected or loose</li> <li>Inverter PCB assembly damaged</li> <li>ODU input current low</li> </ol> |
|---------|------------------------------------------------------|--------------|----------------------------------------------------------------------------------------------------|
|         |                                                      |              |                                                                                                    |

#### Error diagnosis and countermeasure flow chart

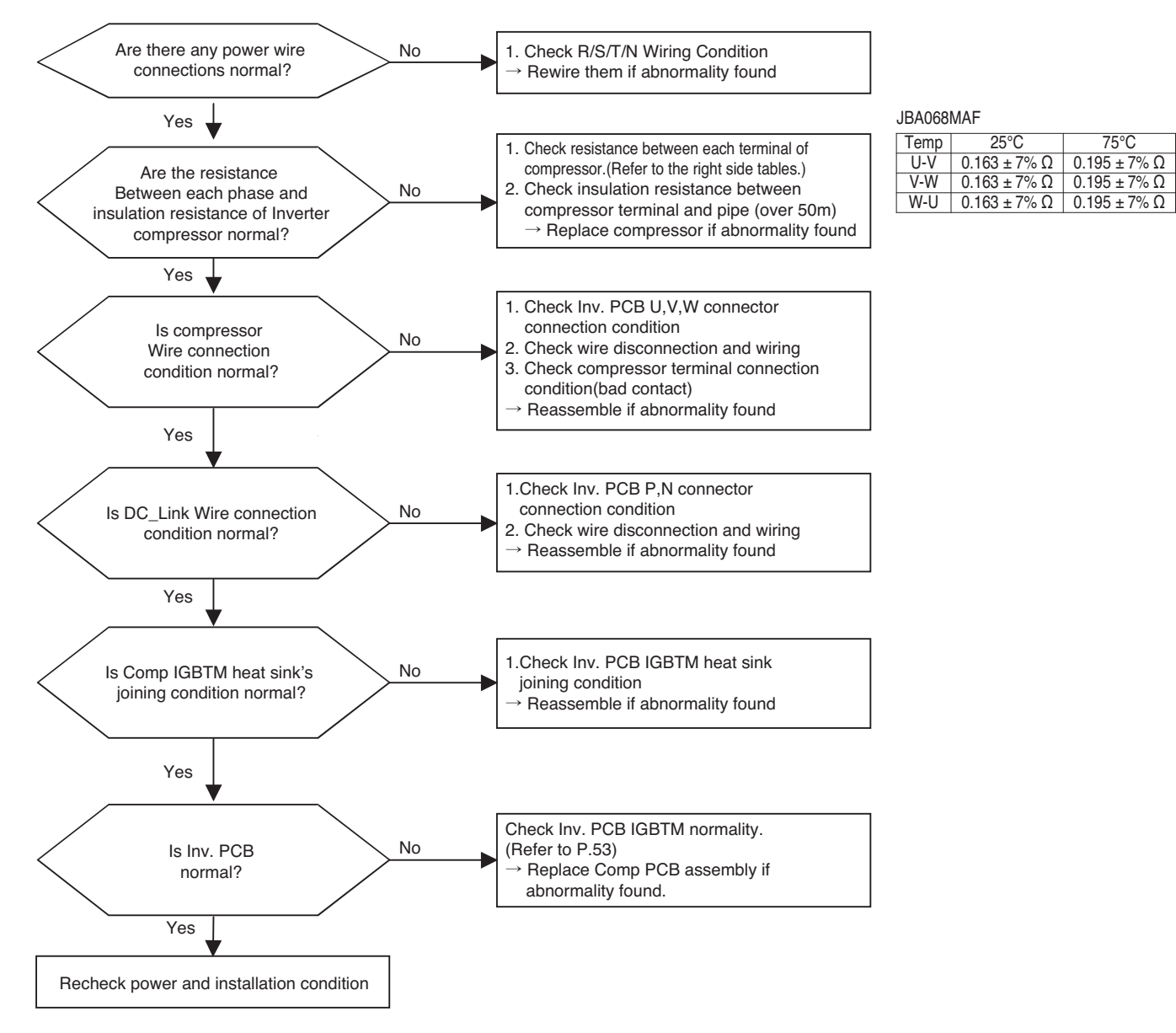

#### \* Position of IGBTM in Inv. PCB

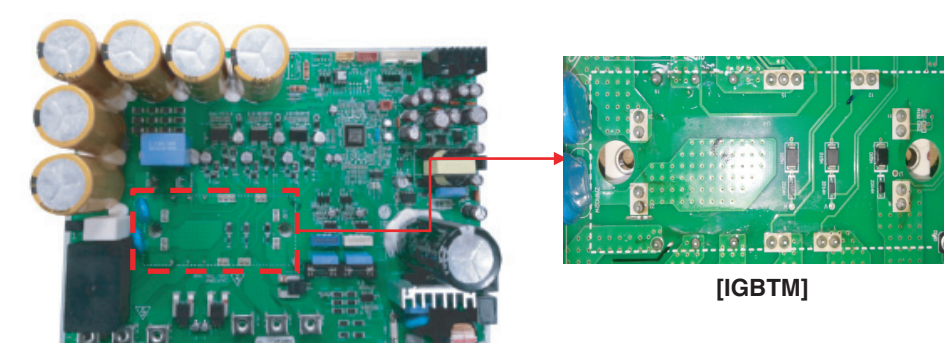

[Inv. PCB]

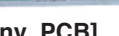

\* Check Inv. PCB IGBTM normality

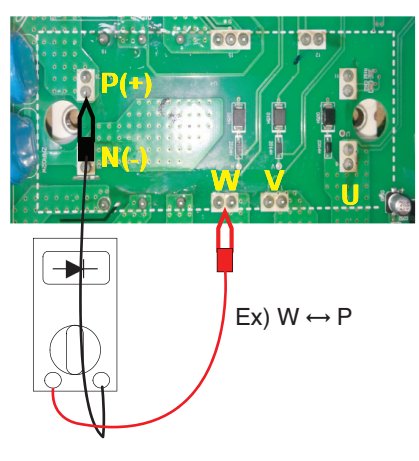

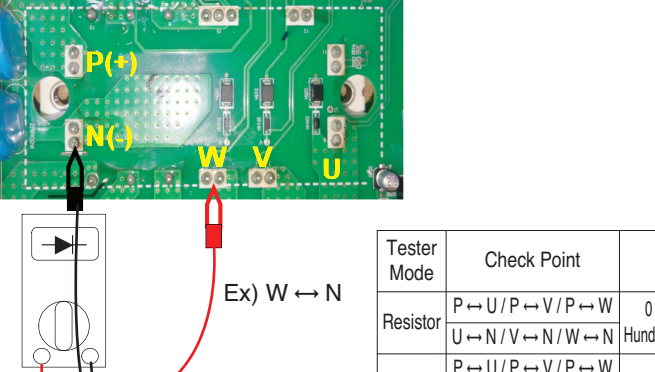

|   | Tester<br>Mode | Check Point                                                           | Result            | Action   |
|---|----------------|-----------------------------------------------------------------------|-------------------|----------|
| 1 | Resistor       | $P \leftrightarrow U  /  P \leftrightarrow V  /  P \leftrightarrow W$ | 0 Ω (Short) or    |          |
| ' | 110010101      | $U \leftrightarrow N  /  V \leftrightarrow N  /  W \leftrightarrow N$ | Hundreds MΩ(Open) | Replace  |
|   | Diodo          | $P \leftrightarrow U  /  P \leftrightarrow V  /  P \leftrightarrow W$ | 0414.0614         | Inv. PCB |
|   | DIDUE          | $U \leftrightarrow N  /  V \leftrightarrow N  /  W \leftrightarrow N$ | 0.4 V ~ 0.0 V     |          |

\* Check Inv. PCB Bridge Diode normality

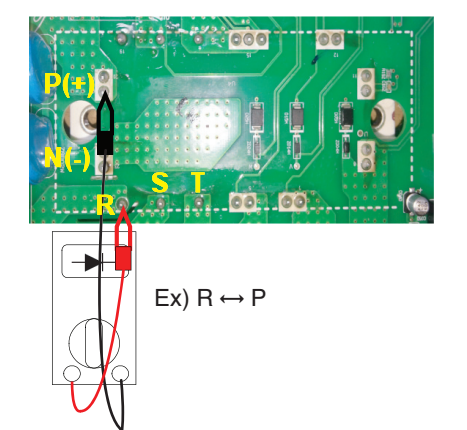

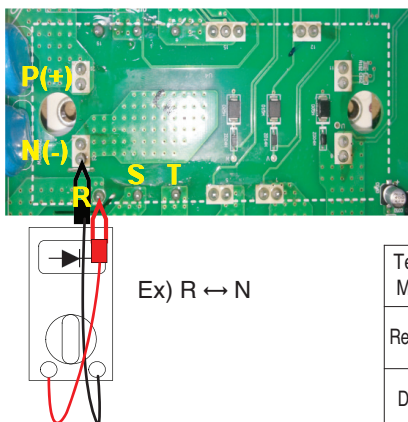

| Tester<br>Mode | Check Point                                                                                                    | Result                              | Action   |
|----------------|----------------------------------------------------------------------------------------------------|-------------------------------------|----------|
| Resistor       | $\begin{array}{c} P \leftrightarrow L1  /  P \leftrightarrow L2  /  P \leftrightarrow L3 \\ L1 \leftrightarrow N  /  L2 \leftrightarrow N  /  L3 \leftrightarrow N \end{array}$ | 0 Ω (Short) or<br>Hundreds MΩ(Open) | Replace  |
| Diode          | $P \leftrightarrow L1 / P \leftrightarrow L2 / P \leftrightarrow L3$ $L1 \leftrightarrow N / L2 \leftrightarrow N / L3 \leftrightarrow N$                                       | 0.4 V ~ 0.6 V                       | Inv. PCB |

### 6.6 Troubleshooting Outdoor Error CH 21 (DC Peak / Comp IGBTM Fault)

### 4-Way Valve Check

| Purpose | Judge whether the 4-way valve part<br>has any fault. | Items for checking | <ol> <li>Check the working voltage of the 4-way<br/>valve.</li> <li>Check the 4-way valve coil resistance.</li> </ol> |
|---------|------------------------------------------------------|--------------------|----------------------------------------------------------------------------------------------------|
|---------|------------------------------------------------------|--------------------|----------------------------------------------------------------------------------------------------|

- Checking the output voltage of CN-4way (refer to next page)
- 1. Set the tester in AC Voltage Mode and check the current.
- 2. Check the output voltage between both ends of CN-4Way Connector.
- 3. The standard of normal voltage is 220V±10%.
- 4. If the measurement is different from the standard, replace PCBA.
- \* The measurement should be made at the time to start heating mode operation and at the time of standby after operation.
- Check the 4-way.valve coil resistance.
- 1. Set the tester in Resistance Mode and check the current.
- 2. Measure the resistance between the both ends of a single unit of 4-Way valve coil.
- 3. The standard of normal resistance is 1.4 k $\Omega$  ±10%.
- 4. If the measurement is different from the standard, replace 4-Way valve coil.

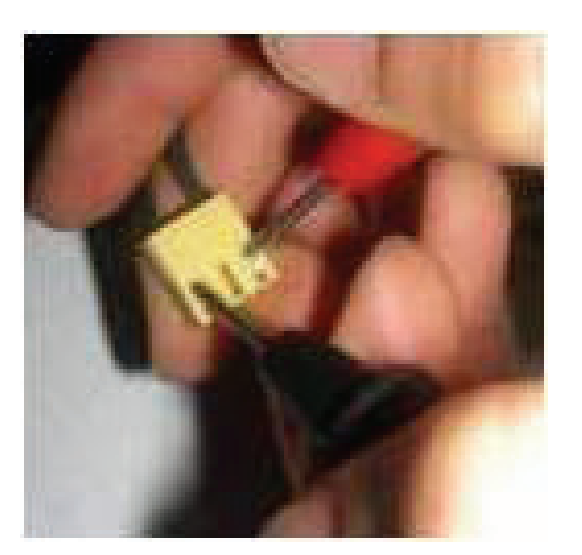

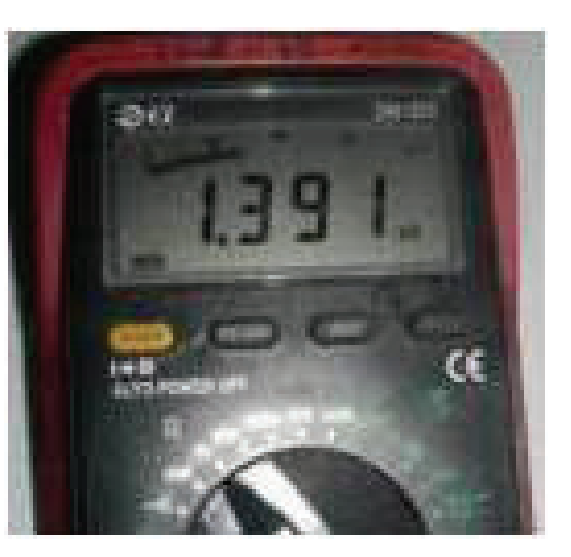

! Caution : When the measurement is made in the state that the electricity is applied, check the tester for being in the measurement mode and be careful to avoid possible short of the parts other than the measuring part.

### 4-Way Check Point

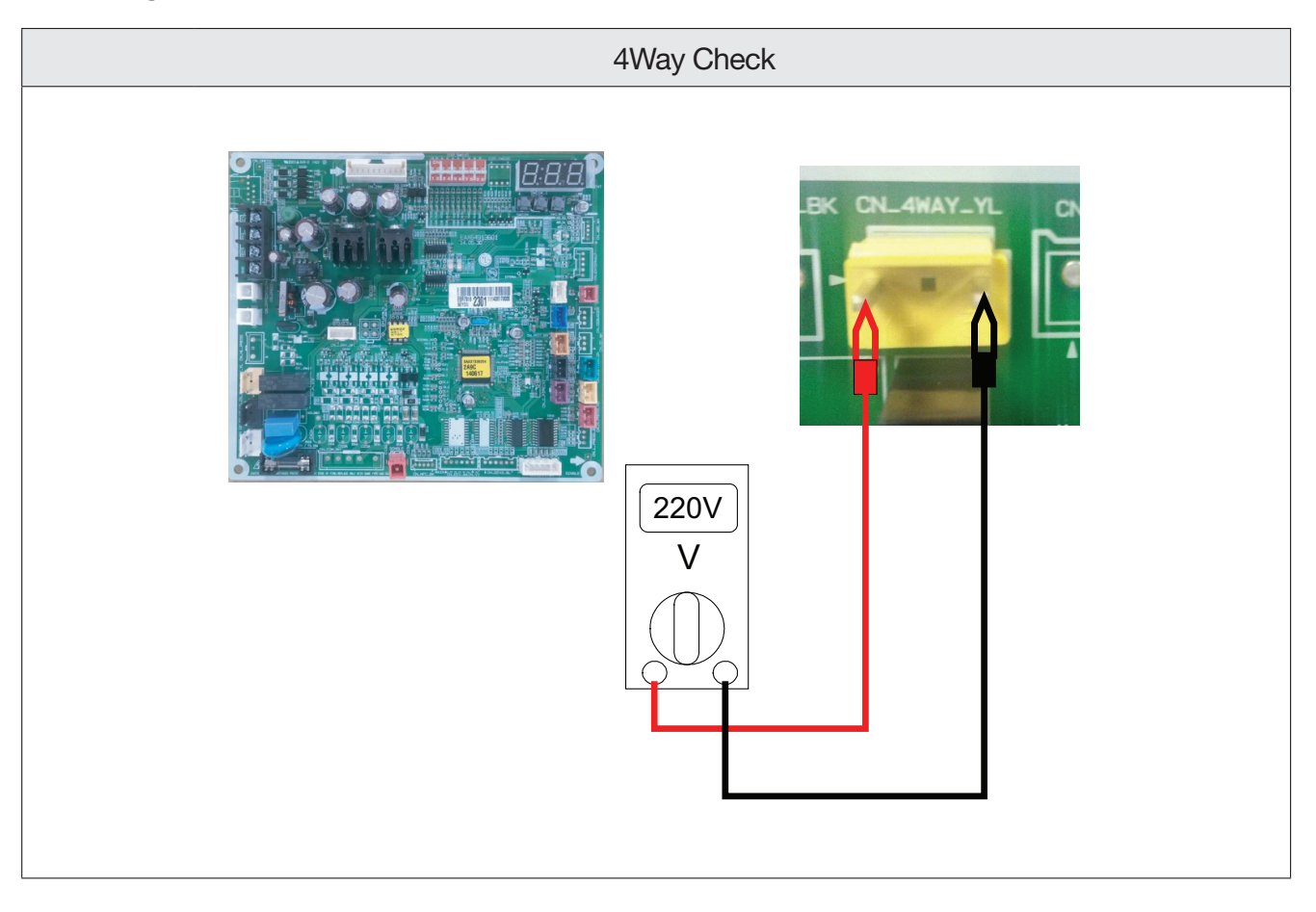

### LGMV Display

| LGMV           | DAT        | FA 📩           | Useful 🝷        | HELP                 | • SET    | FING 🔹 🗍 CT          | 'RL ftn. 👻 Dia | gnosis 🔹      |                   |          |                             |                                 | 88                |
|----------------|------------|----------------|-----------------|----------------------|----------|----------------------|----------------|---------------|-------------------|----------|-----------------------------|---------------------------------|-------------------|
| Monitori       | ng C       | ycleViev       | w Grapt         | 1                    |          |                      |                |               |                   |          |                             |                                 | Operation Info.   |
|                |            |                | HighPres        | <sup>SS</sup> 272,5  |          | compressior<br>ratio | 1,07           | Cycle & V     | alves             |          | Actuator Info.              |                                 | Mode OFF          |
| C              |            | _              | LowPres         | <sup>3 S</sup> 253,5 |          | temp, diff,          | 53.6           | 4.            | М                 | М        | М                           | М                               | Upit Info         |
|                | ) L        | G              | Irace           | 0                    |          |                      |                | PC CTRL       | COP               |          | INV Target 0                | comp, opr, 0                    | Unit init, kBtu   |
|                | Life       | 's Good        | comp, b         | lase U               | _        |                      |                | thermo        | defrosting        | 0        | INV Trace 0                 |                                 | Error 22-1        |
|                |            |                |                 |                      |          |                      |                | 4way          | oil refurei       | 0        | FAN Target 0                | 1                               | Product Info.     |
|                | ir. 1 🕨    |                |                 |                      |          |                      | lore Idu Info  | Hotgas        | OIL RETURN        | 0        | FAN2 Target 0               |                                 | Type Single       |
|                | Сара       | Mode           | Flow El         | EV Air               | pipein   | pipeout S            | C/SH add Info. | sumn heat     | EAN1 H            |          | FAN2 Trace 0                |                                 |                   |
| IDU1           | 24         | *              | ≋ 4             | 60 86,8              | 86,2     | 85,5                 | 0,0            | Cooling far   | EAN11             |          | MAIN EEV 0                  |                                 | Ver.              |
|                |            |                |                 |                      |          |                      |                |               |                   |          | Sensors & Electric          |                                 | EEP 199.44(c7.2c) |
|                |            |                |                 |                      |          |                      |                | 05            | TANZ H            |          | M                           | М                               | Site Info.        |
|                |            |                |                 |                      |          |                      |                | power relay   | FAN2 L            |          | air Temp, <mark>86,2</mark> | inv.input.CT 0,4                | Dictribute 1      |
|                |            |                |                 |                      |          |                      |                | PFC           |                   | _        | suction Temp. 86,2          | inv input VT 223                |                   |
|                |            |                |                 |                      |          |                      |                | PFC CTRL      |                   |          | bubble Temp, 89,6           | inv powerFrq 60                 | Installer 1       |
| Pres           | sure       |                | HZ              | Comp. Te             | np.      | ODU Temp.            | ODU EE         | IDU4          | Temp. IDU#1       | EEV      | INV1 dis, Temp 123,8        | inv1 DC link 380                | Site name 1       |
| 4500           | 243        | 2430-          |                 |                      |          |                      |                |               |                   |          | HEX Temp, 88,3              | inv DC link 310                 | Model 1           |
| 4000           | 216<br>189 | 2160-<br>1890- |                 |                      |          |                      |                |               |                   |          | Cond, Out 86,9              | reference CT 0,0                |                   |
| 3000           | 162        | 1620-          |                 |                      |          |                      |                |               |                   |          | comp, heatsink 104,0        | Q-axis ret U.U<br>Q-axis CT 0.0 | Current State     |
| 2500           | 135        | 1350-          |                 |                      |          |                      |                |               |                   |          |                             | D-axis ref 0,0                  | comm. OK          |
| 1500           | 81         | 810-           |                 |                      |          |                      |                |               |                   |          |                             | D-axis CT 0,0                   | (1)               |
| 1000           | 54         | 540-           |                 |                      |          |                      |                |               |                   |          |                             |                                 | Y                 |
| 0              | 0          | 0-             |                 |                      |          |                      |                |               |                   |          |                             |                                 |                   |
| -500<br>Broose | -27        | -270-          | :55:06.18:57:06 | 3 18:59:06           | 19:01:06 | 19:03:06             | 19:05:06 19:0  | 7:06 19:09:0  | 19:11:06 19:13:06 | 19:15:06 |                             |                                 | a                 |
| Hinh P         | HZ         |                | Pressure        | Inverter Trace       | Fan Tr   | 13:03:00             | STD Trace      | 11.00 13.03.0 | 13/11/00 13/13/00 | 13,13,00 |                             |                                 | 1.3 PLo 7.1.3     |
| <b>_</b>       |            |                |                 |                      |          |                      |                |               |                   |          |                             |                                 |                   |
|                |            |                |                 |                      |          |                      |                |               |                   |          |                             |                                 |                   |
|                |            |                |                 |                      |          |                      |                |               |                   |          |                             |                                 |                   |
|                |            |                |                 | į                    |          |                      |                |               |                   |          |                             |                                 |                   |
|                | 100        | and the        |                 |                      | 1        | 10                   | When 4         | loating       | I ED turn         | on       |                             |                                 |                   |
|                | 4%         | 'ay_           |                 |                      |          |                      |                |               |                   | - "      |                             |                                 |                   |
|                |            |                |                 |                      | - See    |                      | when (         | Jooling,      | LED turn          | off      |                             |                                 |                   |

### CH 21 (DC Peak / Comp IGBTM Fault)

### EEV Check

| Failure mode                                | Diagnosis                                                                                                    | Repair process                                  |
|---------------------------------------------|----------------------------------------------------------------------------------------------------|-------------------------------------------------|
| Microcomputer<br>Driving circuit<br>failure | <ul> <li>1.Disconnect the EEV connector form control board and connect testing LED</li> <li> <ul> <li> <li> <li> <li> <li> <li> <li> <l< td=""><td>Check and replace outdoor unit<br/>control board</td></l<></li></li></li></li></li></li></li></ul></li></ul> | Check and replace outdoor unit<br>control board |
| EEV locking                                 | 1.If EEV is locked, in no load state, the driving motor rotate,<br>and clicking sound always occurs                                                                                                    | Replace EEV                                     |
| EEV Motor coil<br>short or<br>misconnection | <ol> <li>Check the resistance between coil terminal<br/>(red-white, red-yellow, red-orange, red-blue)</li> <li>If the estimated resistance value is in 52±3Ω<br/>then the EEV is normal</li> </ol>                                                              | Replace EEV                                     |

CH 21 (DC Peak / Comp IGBTM Fault)

Error Diagnosis and Countermeasure Flow Chart

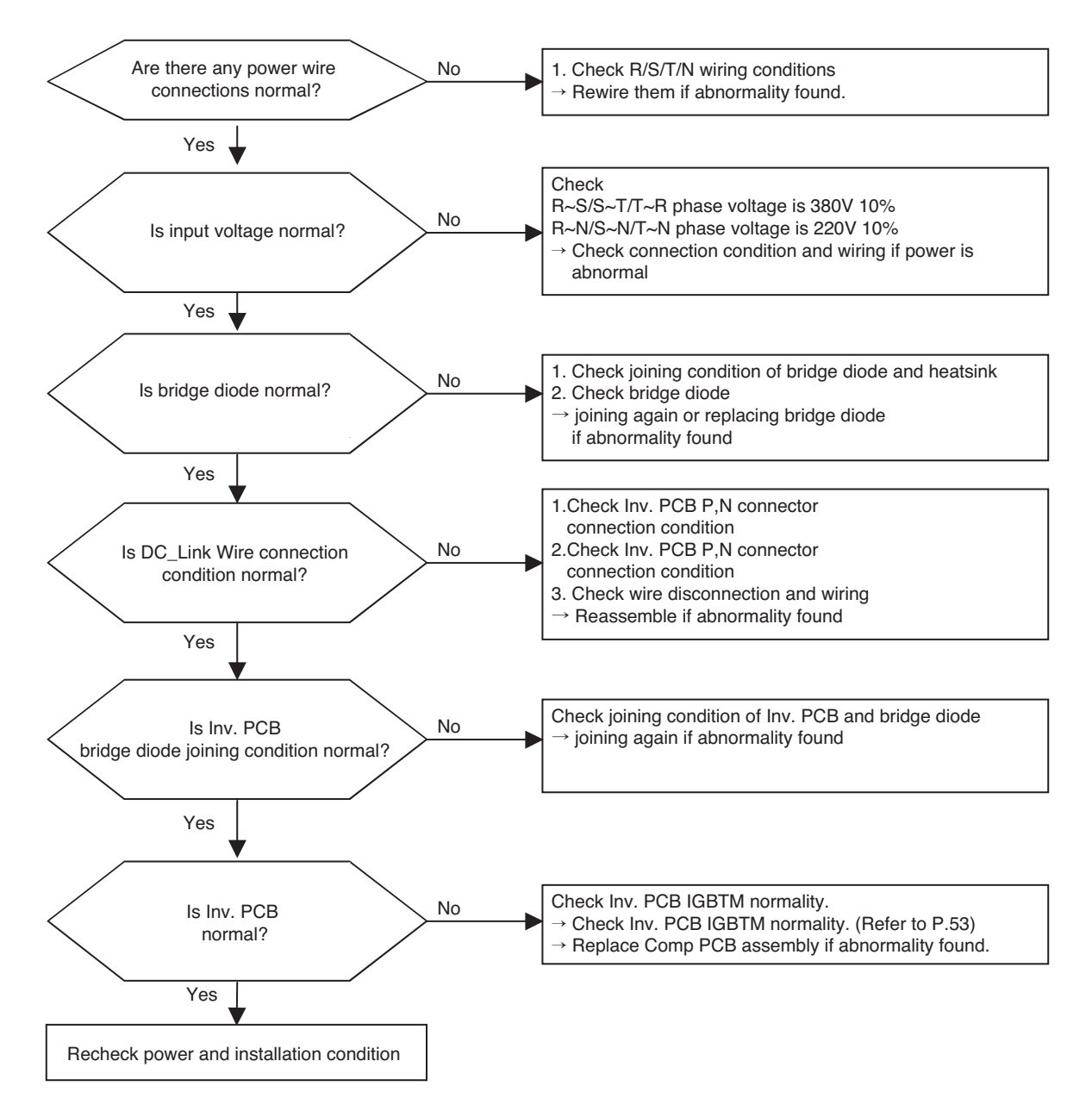

\* Check DC\_Link Connector joining condition

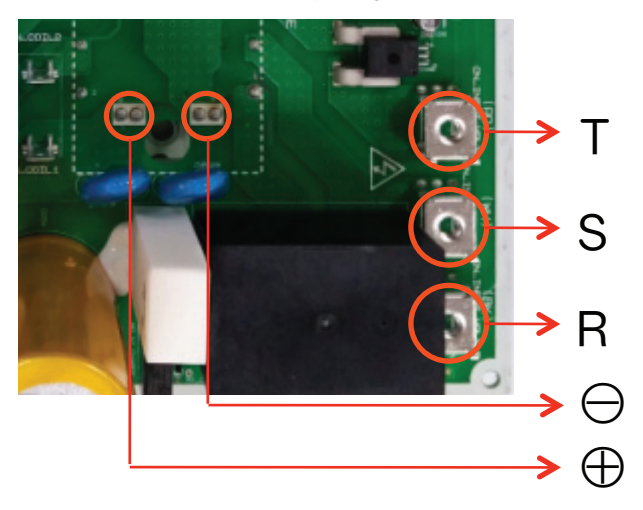

\* Measuring input voltage

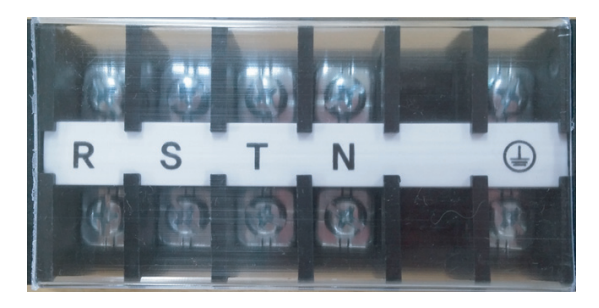

### CH 22 (Input of Over Current)

| Items                    |                            | Contents                                                                                                    |
|--------------------------|----------------------------|----------------------------------------------------------------------------------------------------|
| Purpose                  |                            | Prevention of the damage of PCBA, wire, and connector caused by over-current                                                                                                    |
| Condition for Generation |                            | The detected current exceeds the standard.                                                                                                    |
|                          | Installation &<br>Overload | Installation fault, closing of SVC valve, under/over charging with refriger-<br>ant, infiltration of water into refrigerant, outdoor device shielding, outdoor<br>fan fault, EEV valve fault, and sensor fault or assembling error. |
| Expected<br>Causes       | Compressor                 | Short between compressor coil and sash, abrasion of compressor, and short/opening of compressor coil.                                                                                                    |
|                          | PCB<br>Assembly            | Input current detection circuit fault.                                                                                                    |
|                          | Others                     | Input of low-voltage.                                                                                                    |

25°C

75°C

# 6.6 Troubleshooting Outdoor Error

CH 22 (Input of Over Current)

#### Flow of trouble diagnosis

#### Error Diagnosis and Countermeasure Flow Chart

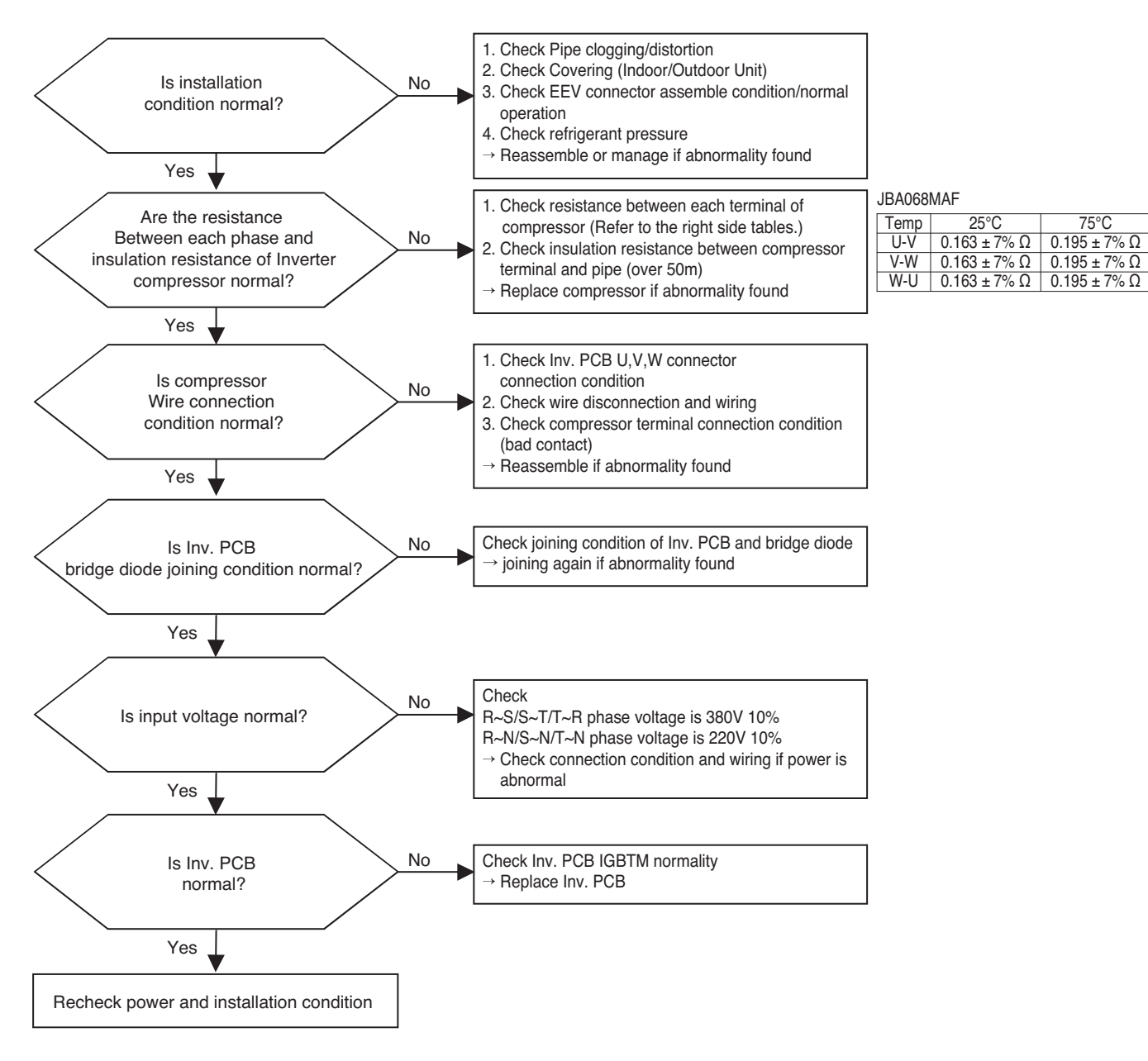

#### Part 4 Trouble Shooting

\* Measuring resistance between each terminal of compressor

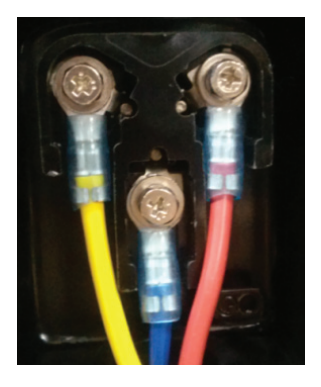

\* Measuring input voltage

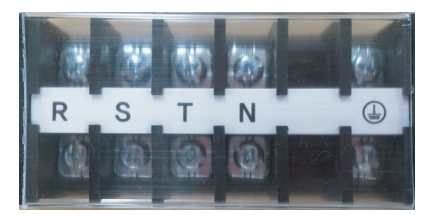

\* Compressor wire connector connection

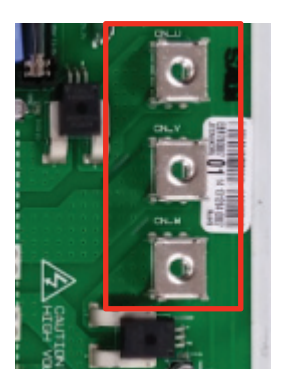

\* Check DC\_Link Connector joining condition

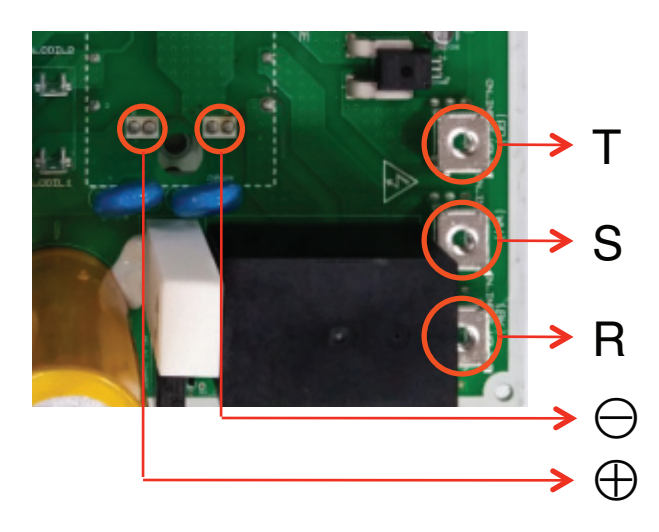

### CH 23 (DC Link Voltage Low)

| 1                        | tems            | Contents                                                                                                    |
|--------------------------|-----------------|----------------------------------------------------------------------------------------------------|
| Purpose                  |                 | Securing the credibility of the compressor lifetime against the generation of over-current at the compressor part in the DC Link Low Voltage condition. |
| Condition for Generation |                 | Detected DC Link Voltage is less than the standard.                                                                                                    |
| Installation             |                 | Installation fault and input of low-voltage power                                                                                                    |
| Causes                   | PCB<br>Assembly | Damage of DC link voltage detection circuit and reactor terminal connection error                                                                       |

CH 23 (DC Link Voltage Low)

### Flow of trouble diagnosis

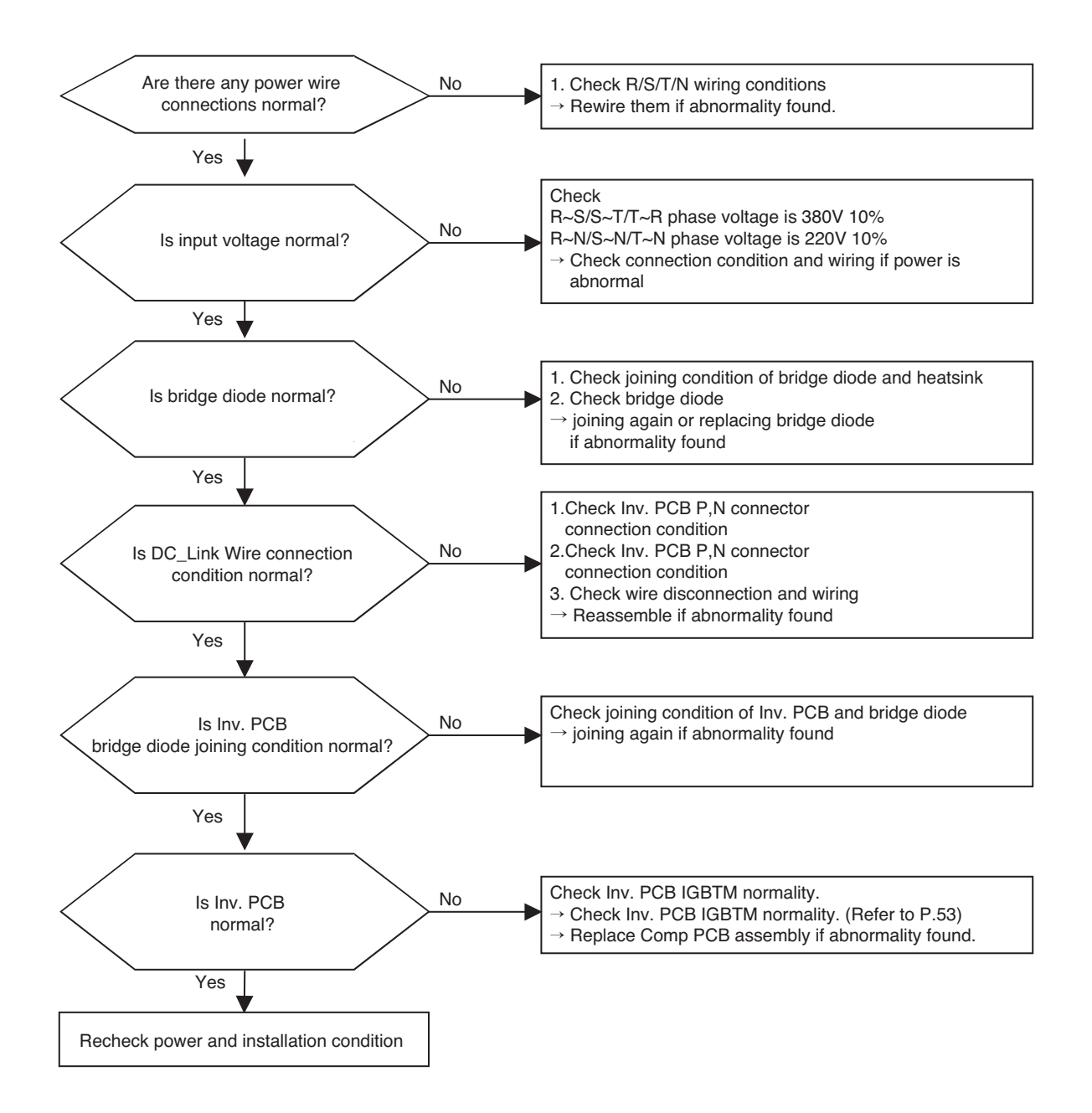

\* Check DC\_Link Connector joining condition

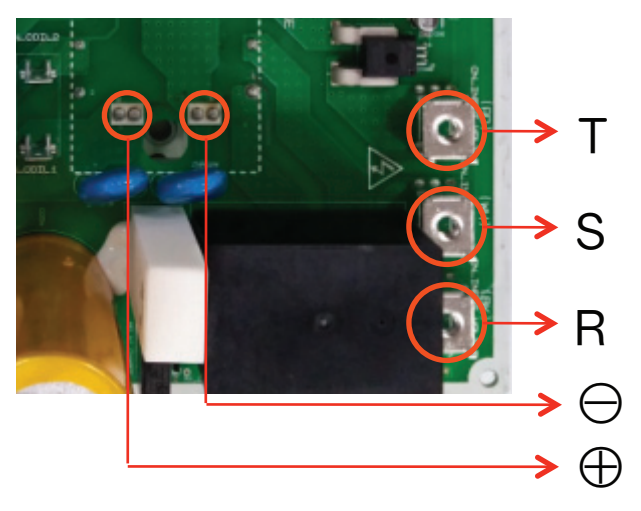

#### \* Measuring input voltage

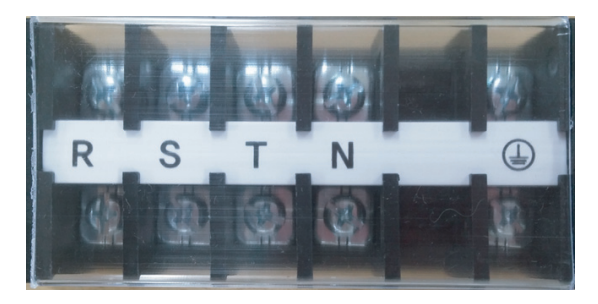

#### CH 25 (Input Voltage high/low)

| Error<br>No. | Error Type             | Error Point                                                                           | Main Reasons                                                                                                    |
|--------------|------------------------|---------------------------------------------------------------------------------------|----------------------------------------------------------------------------------------------------|
| 25           | Input Voltage high/low | Input voltage is over limited<br>value of the product (173V<br>or less, 289V or more) | <ol> <li>Input voltage abnormal (R-N)</li> <li>Outdoor unit Inv. PCB damage (input voltage sensing part)</li> <li>N phase line disconnection</li> </ol> |

#### Error Diagnosis and Countermeasure Flow Chart

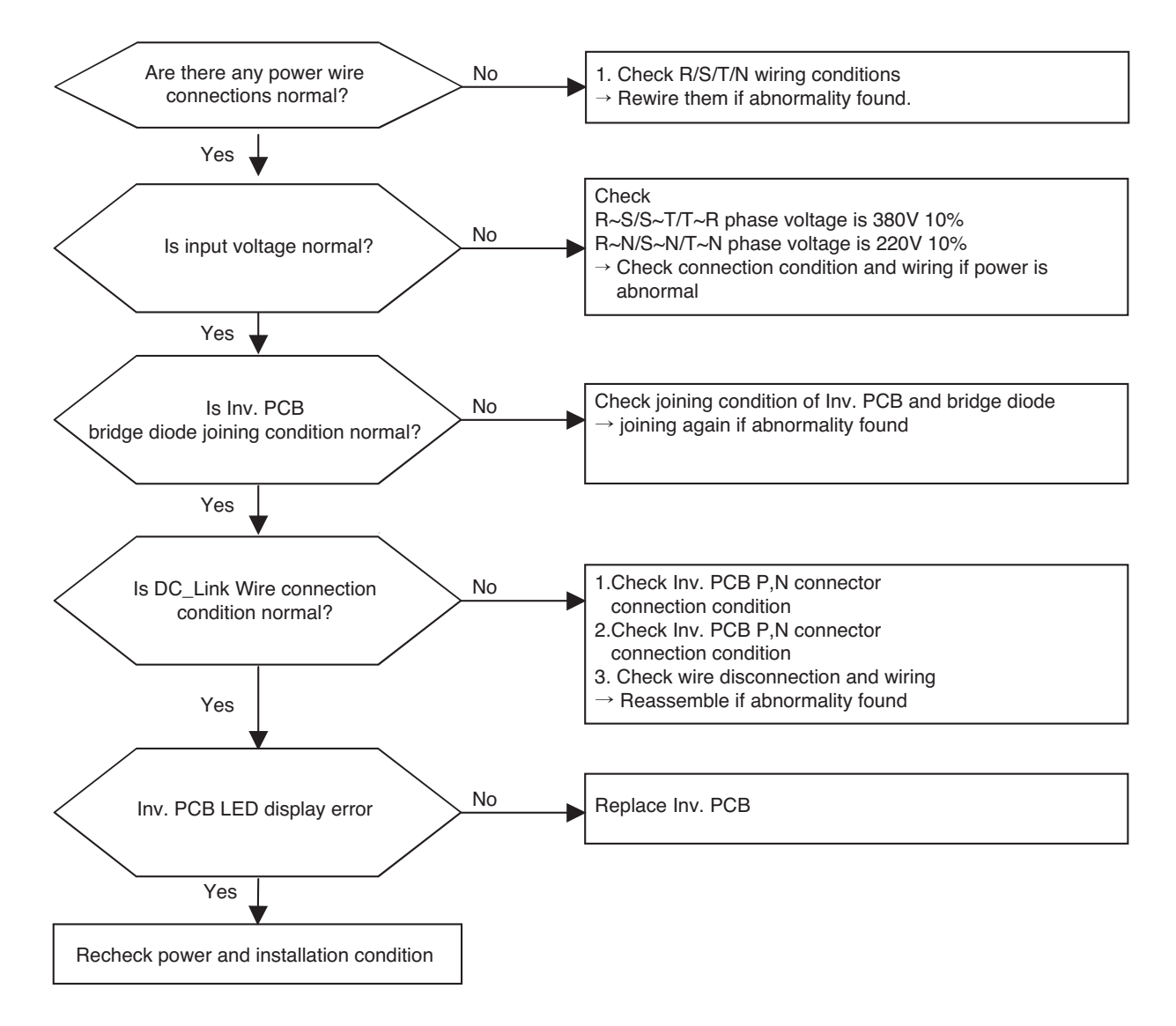

CH 26 (Compressor Starting Failure)

| Items                    |                            | Contents                                                                                                    |
|--------------------------|----------------------------|----------------------------------------------------------------------------------------------------|
| Purpose                  |                            | Restarting of the compressor when it does not properly work.                                                                                                    |
| Condition for Generation |                            | <ol> <li>The compressor current exceeds the standard at initial starting.</li> <li>The compressor current does not reach the standard at initial starting.</li> <li>The compressor frequency does not reach the standard at initial starting starting.</li> </ol> |
|                          | Installation &<br>Overload | Closing of SVC valve, under/over charging with refrigerant, infiltration of water into refrigerant, outdoor device shielding, outdoor fan fault, EEV valve fault, and sensor fault or assembling error                                                            |
| Expected<br>Causes       | Compressor                 | Open/Short of the coil in the compressor, insulation breaking between<br>the coil in the compressor and the sash, damage of compressor with<br>abrasion, and compressor connection fault                                                                          |
|                          | PCB<br>Assembly            | IGBTM parts fault, compressor current detection circuit fault, and DC link detection circuit fault                                                                                                    |
|                          | Others                     | Input of abnormal power, IGBTM connection fault, and power connection fault                                                                                                    |

#### CH 26 (Compressor Starting Failure)

#### Flow of trouble diagnosis

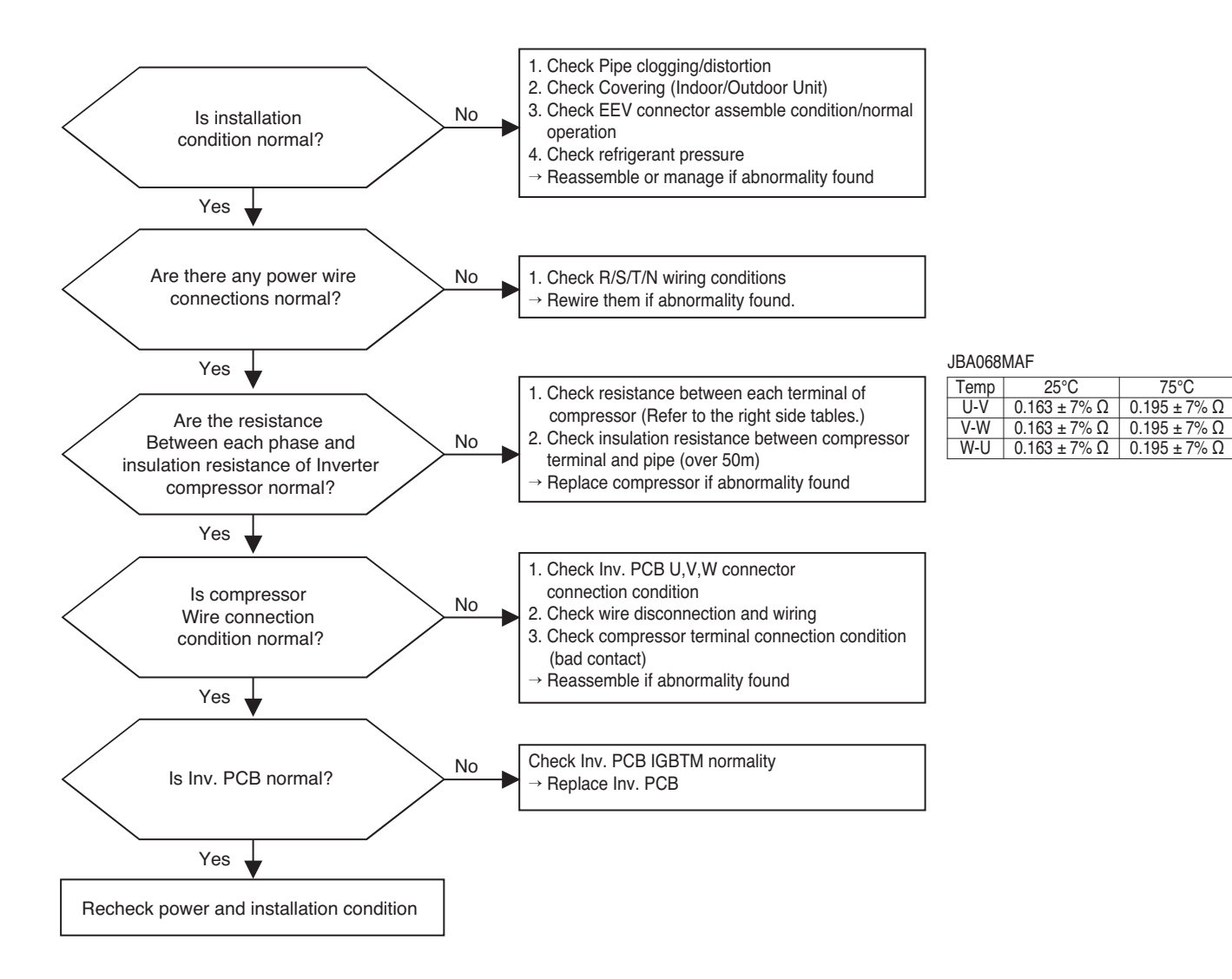

75°C

\* Measuring resistance between each terminal of compressor

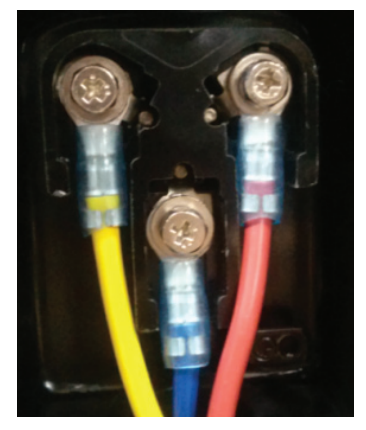

\* Compressor wire connection

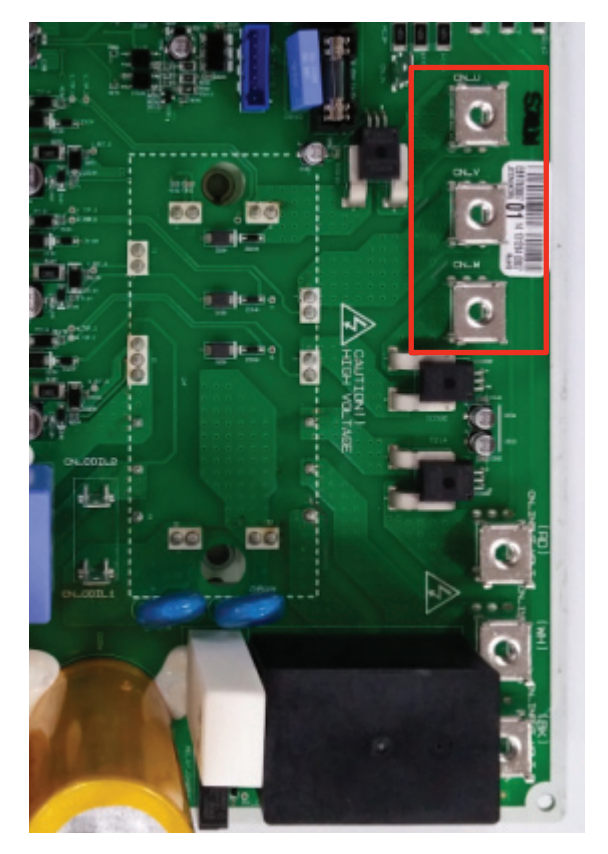

CH 27/73 (PSC/PFC Fault Error)

| Items                    |                            | Contents                                                                                                    |
|--------------------------|----------------------------|----------------------------------------------------------------------------------------------------|
| Purpose                  |                            | Prevention of the damage of PCBA, wire, and connector caused by over-current                                                                                                    |
| Condition for Generation |                            | Transfer of signals with detection of the flow of over-current in PSC/PFC                                                                                                    |
| Expected<br>Causes       | Installation &<br>Overload | Transfer of signals with detection of the flow of over-current in PSC/PFC, Outdoor device shielding                                                                                      |
|                          | Compressor                 | Open/Short of the coil in the compressor, insulation breaking between<br>the coil in the compressor and the sash, damage of compressor with<br>abrasion, and compressor connection fault |
|                          | PCB<br>Assembly            | Damage of PSCM/PFCM and input current detection circuit fault                                                                                                    |
|                          | Others                     | Input of abnormal power, power connection fault, reactor terminal con-<br>nection fault, and faulty distance between heatsink and sash                                                   |

### 6.6 Troubleshooting Outdoor Error CH 27/73 (PSC/PFC Fault Error)

### Flow of trouble diagnosis

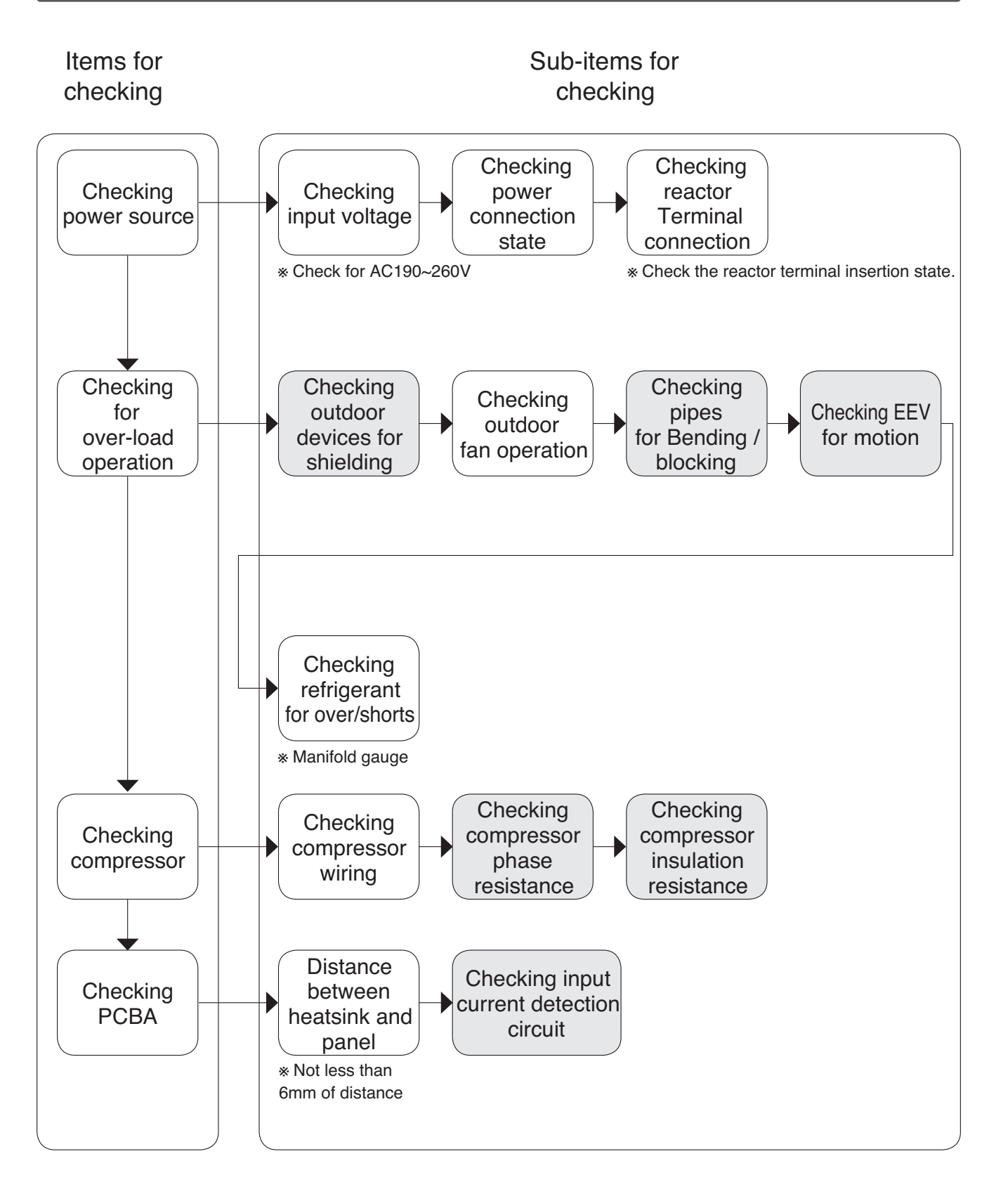

### CH 29 (Compressor Over Current)

| Items                    |                            | Contents                                                                                                    |
|--------------------------|----------------------------|----------------------------------------------------------------------------------------------------|
| Purpose                  |                            | Protection of IGBTM and compressor in the PCB assembly from over-<br>current.                                                                                                    |
| Condition for Generation |                            | Increased compressor current exceeding the standard.                                                                                                    |
| Expected<br>Causes       | Installation &<br>Overload | Transfer of signals with detection of the flow of over-current in PSC/PFC, blocking of a outdoor unit.                                                                                   |
|                          | Compressor                 | Open/Short of the coil in the compressor, insulation breaking between<br>the coil in the compressor and the sash, damage of compressor with<br>abrasion, and compressor connection fault |
|                          | PCB<br>Assembly            | Compressor current detection circuit fault, DC link detection circuit fault, and fault of single unit of IGBTM                                                                           |
|                          | Others                     | Input of abnormal power and power connection fault                                                                                                    |

25°C

75°C

### 6.6 Troubleshooting Outdoor Error

#### CH 29 (Compressor Over Current)

### Flow of trouble diagnosis

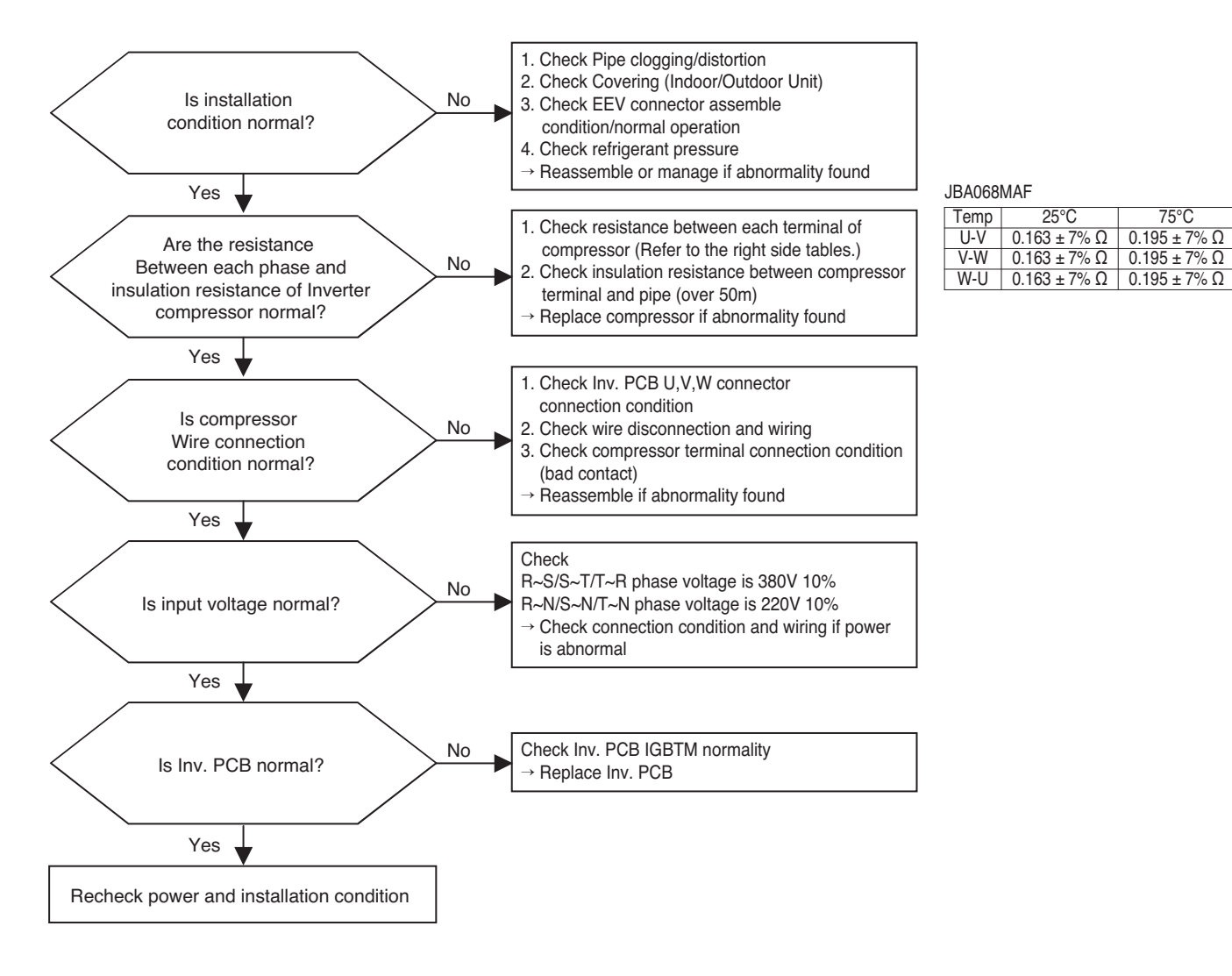
\* Measuring resistance between each terminal of compressor

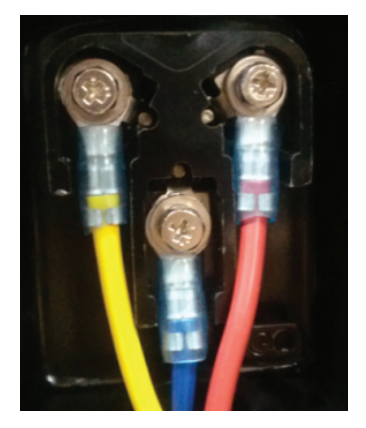

\* Measuring input voltage

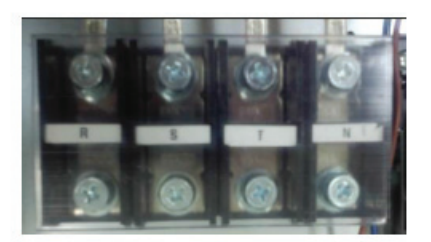

\* Compressor wire connection

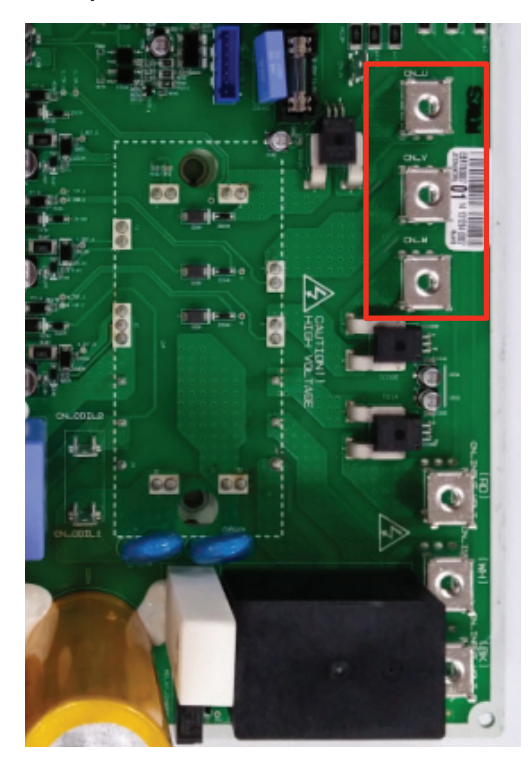

#### CH 32 (Discharge pipe overheating error of Inverter)

| Items                    |                 | Contents                                                                                                    |  |
|--------------------------|-----------------|----------------------------------------------------------------------------------------------------|--|
| Purpose                  |                 | Possible damage of compressor and piping due to high discharge temperature                                                         |  |
| Condition for Generation |                 | The discharge temperature is elevated exceeding the standard.                                                                      |  |
|                          | Installation    | Installation fault, closing of SVC valve, under/over charging with refriger-<br>ant, and infiltration of moisture into refrigerant |  |
| Expected<br>Causes       | Overload        | Outdoor device shielding, outdoor fan fault, and EEV valve fault                                                                   |  |
|                          | Compressor      | Short between compressor coil and sash, abrasion of compressor, and short/opening of compressor coil                               |  |
|                          | PCB<br>Assembly | Compressor current and DC link voltage detection circuit fault                                                                     |  |
|                          | Sensor          | Discharge temperature sensor fault                                                                                                 |  |

\* IPM (Intelligent Power Module) : The part to control the inverter compressor

CH 32 (Discharge pipe overheating error of Inverter)

## Flow of trouble diagnosis

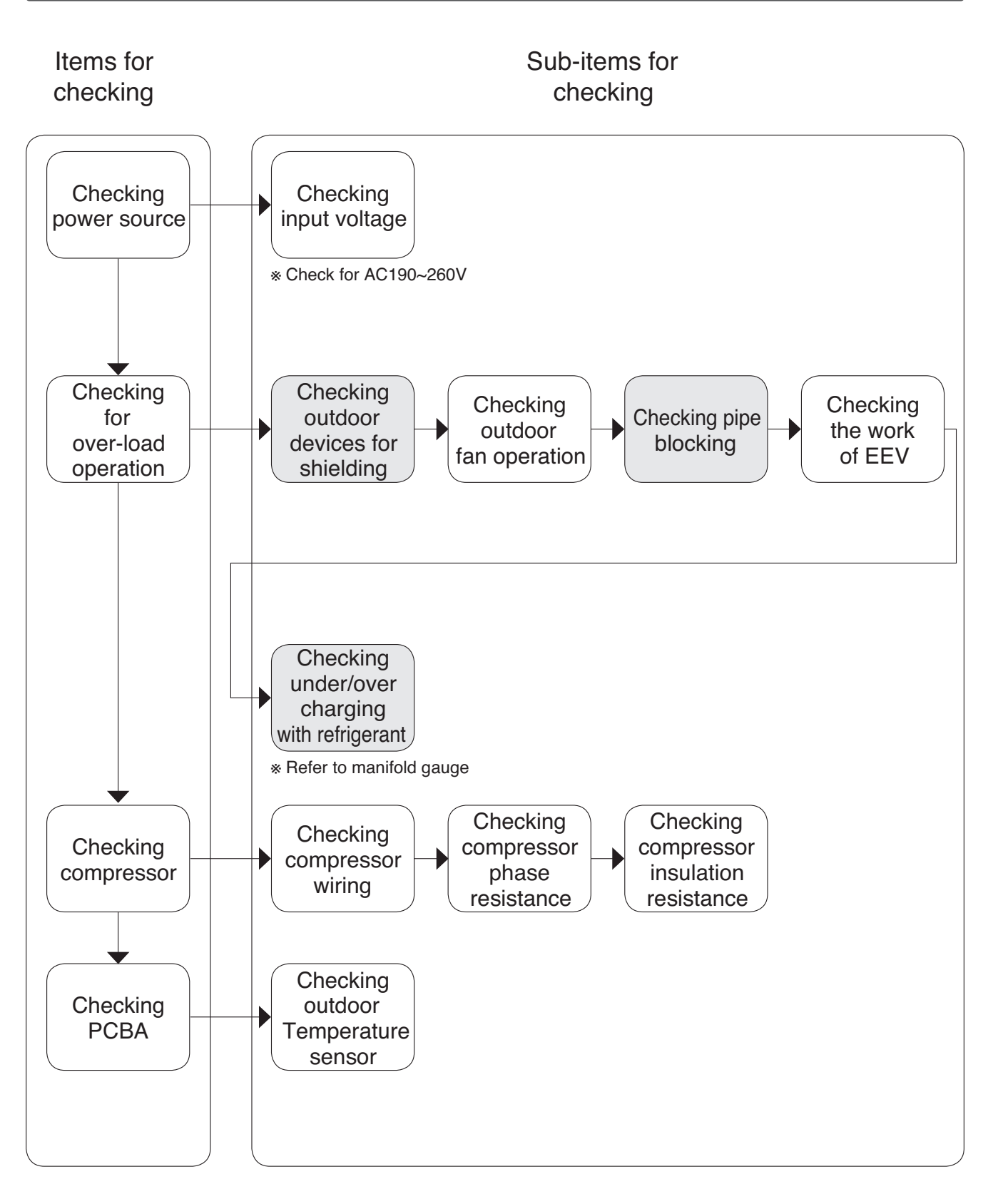

#### CH 40 (Inverter compressor CT sensor error)

| Error<br>No. | Error Type                          | Error Point                                                                        | Main Reasons                                                                                        |
|--------------|-------------------------------------|------------------------------------------------------------------------------------|----------------------------------------------------------------------------------------------------|
| 40           | Inverter compressor CT sensor error | Micom input voltage isn't<br>within 2.5V ±0.3V at initial<br>state of power supply | <ol> <li>Input voltage abnormal (T-N)</li> <li>ODU Inv. PCB damage<br/>(CT sensing part)</li> </ol> |

#### Error Diagnosis and Countermeasure Flow Chart

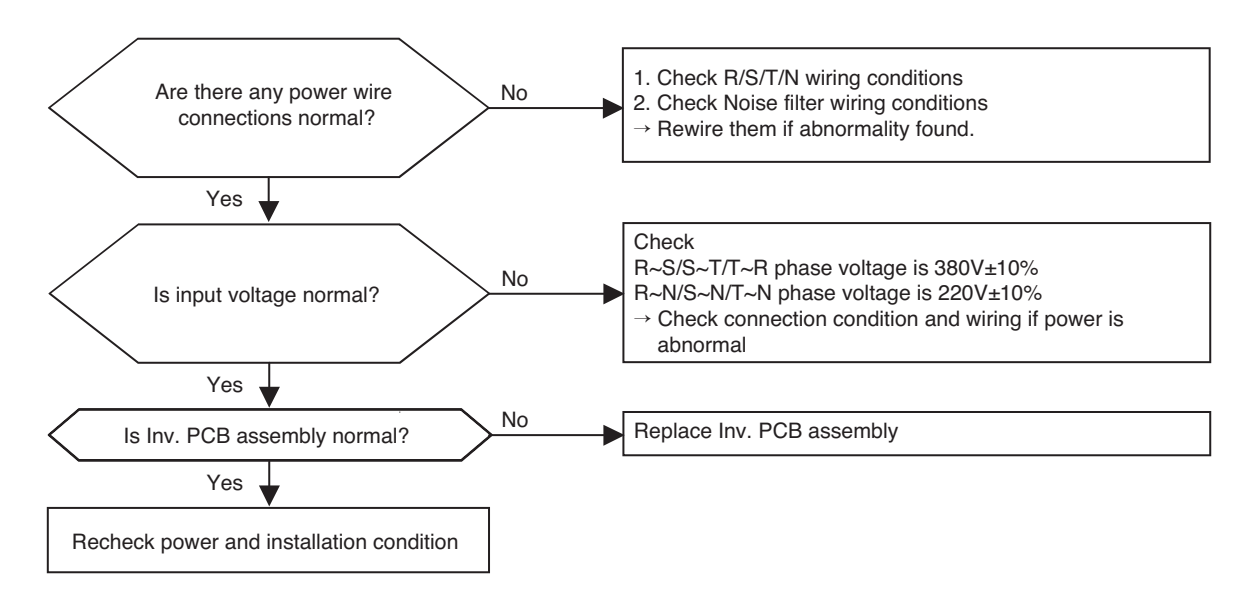

\* Measuring input voltage

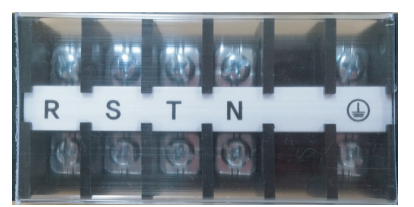

\* Inv. PCB assembly

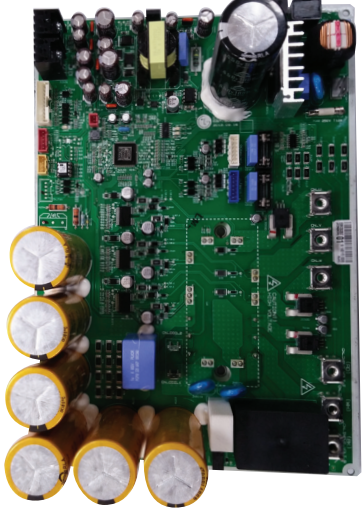

## Checking Temperature Sensor Open/Short

| Items                    | Contents                                                                        |  |
|--------------------------|---------------------------------------------------------------------------------|--|
| Purpose                  | Prevention of reception of wrong temperature value from the tempera ture sensor |  |
| Condition for Generation | Condition for GenerationDamage of temperature sensor (Short / Open)             |  |

## ■ Cause of Temperature Sensor Error

| Classification | Causes in Detail                                                                               |
|----------------|------------------------------------------------------------------------------------------------|
| PCB Assembly   | Connector open, damaged insulation of sash, damage of the wire coat ing of temperature sensors |

| Code No. | Details of Errors                                |  |
|----------|--------------------------------------------------|--|
| 41       | Inverter Discharge temperature sensor Open/Short |  |
| 43       | High pressure Sensor Error                       |  |
| 44       | Outdoor air temperature sensor Open/Short        |  |
| 45       | Outdoor piping temperature sensor Open/Short     |  |
| 46       | Outdoor suction temperature sensor Open/Short    |  |
| 48       | Cond. Out-Pipe temperature Sensor Error          |  |

1. Uses of sensors

- : Control of compressor and cycle
- 2. Kinds of Sensors (See corresponding pages)

Outlet :  $200K\Omega \pm 10\%$ Piping :  $5K\Omega \pm 10\%$ Air :  $10K\Omega \pm 10\%$ (Based on  $25^{\circ}$ C of surrounding temperature)

3. Sensor insulation resistance

: The resistance between the sash and sensor terminal should be not less than  $1 M \Omega.$ 

| Purp | ose | Checking single units of sensors<br>for fault | Items for checking | Measurement of the unique resistance by sensor temperature. |
|------|-----|-----------------------------------------------|--------------------|-------------------------------------------------------------|

# 1 Compressor discharge sensor

- Position : Outlet of compressor

Sensor Checking Methods

- Sensor value :  $200k\Omega \pm 10\%$ (Based on  $25^{\circ}$ C)

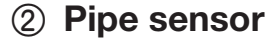

- Position : Compressor inlet and pipe
- Sensor value :  $5k\Omega \pm 10\%$ (Based on 25°C)

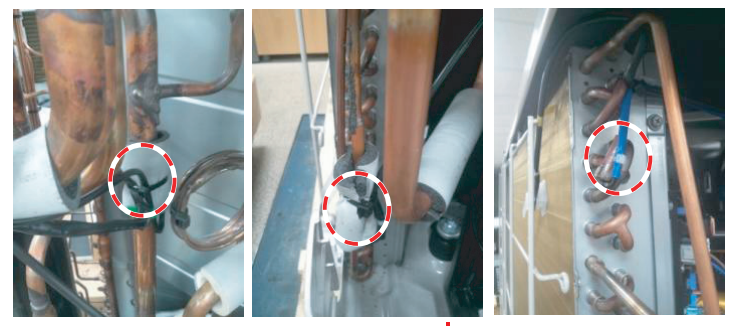

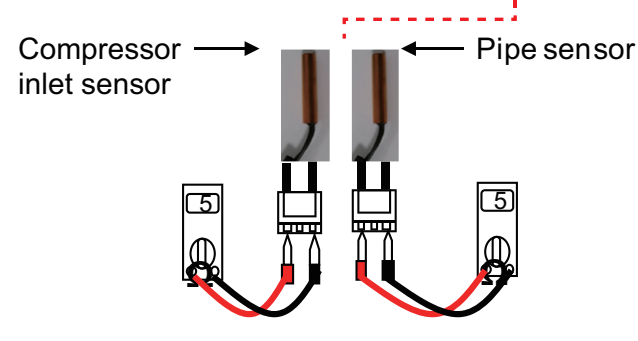

**③ Outdoor temperature sensor** 

200

- Position : Rear part of outdoor device
- Sensor value :  $10k\Omega \pm 10\%$ (Based on 25°C)

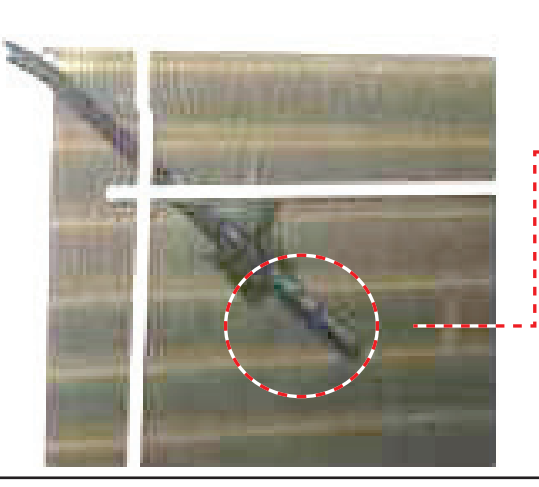

Copyright  $@2014\ LG$  Electronics. Inc. All right reserved. Only for training and service purposes

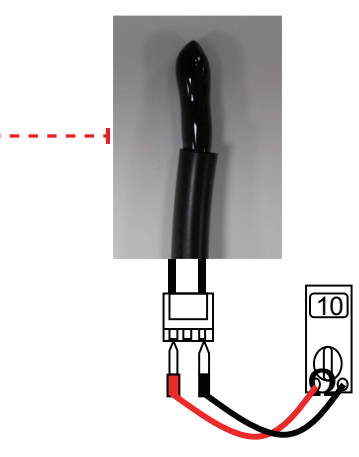

| Purpose | Checking single units of sensors<br>for fault | Items for checking | Measurement of the unique resistance by sensor temperature. |
|---------|-----------------------------------------------|--------------------|-------------------------------------------------------------|
|---------|-----------------------------------------------|--------------------|-------------------------------------------------------------|

#### (4) Pressure sensor

- Position : Outlet of 4-way valve (based on cooling mode)

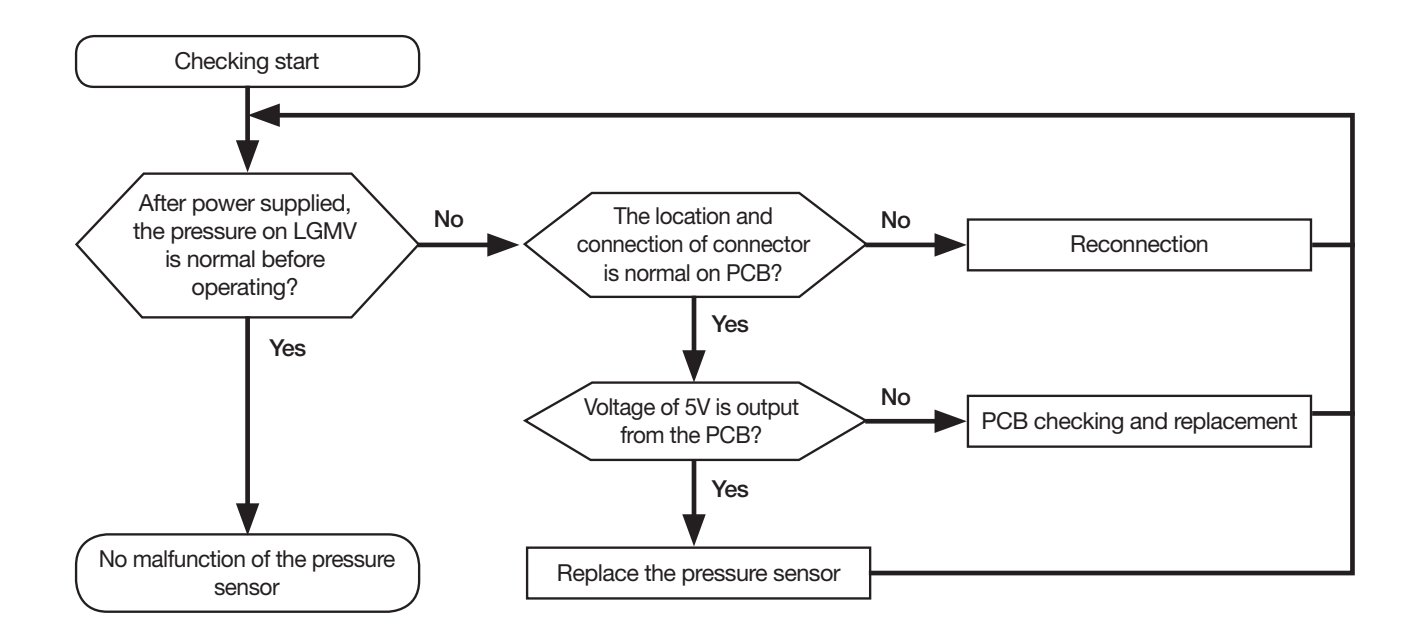

# 6.6 Troubleshooting Outdoor Error CH 52 (PCB Communication Error)

| Items                    | Contents                                                           |
|--------------------------|--------------------------------------------------------------------|
| Purpose                  | Checking the communication state between Main PCB and Inverter PCB |
| Condition for Generation | Generation of noise source interfering with communication          |

Resetting power source: Wait for 3 minutes after turning the power of the product off.

Items for checking

Sub-items for checking

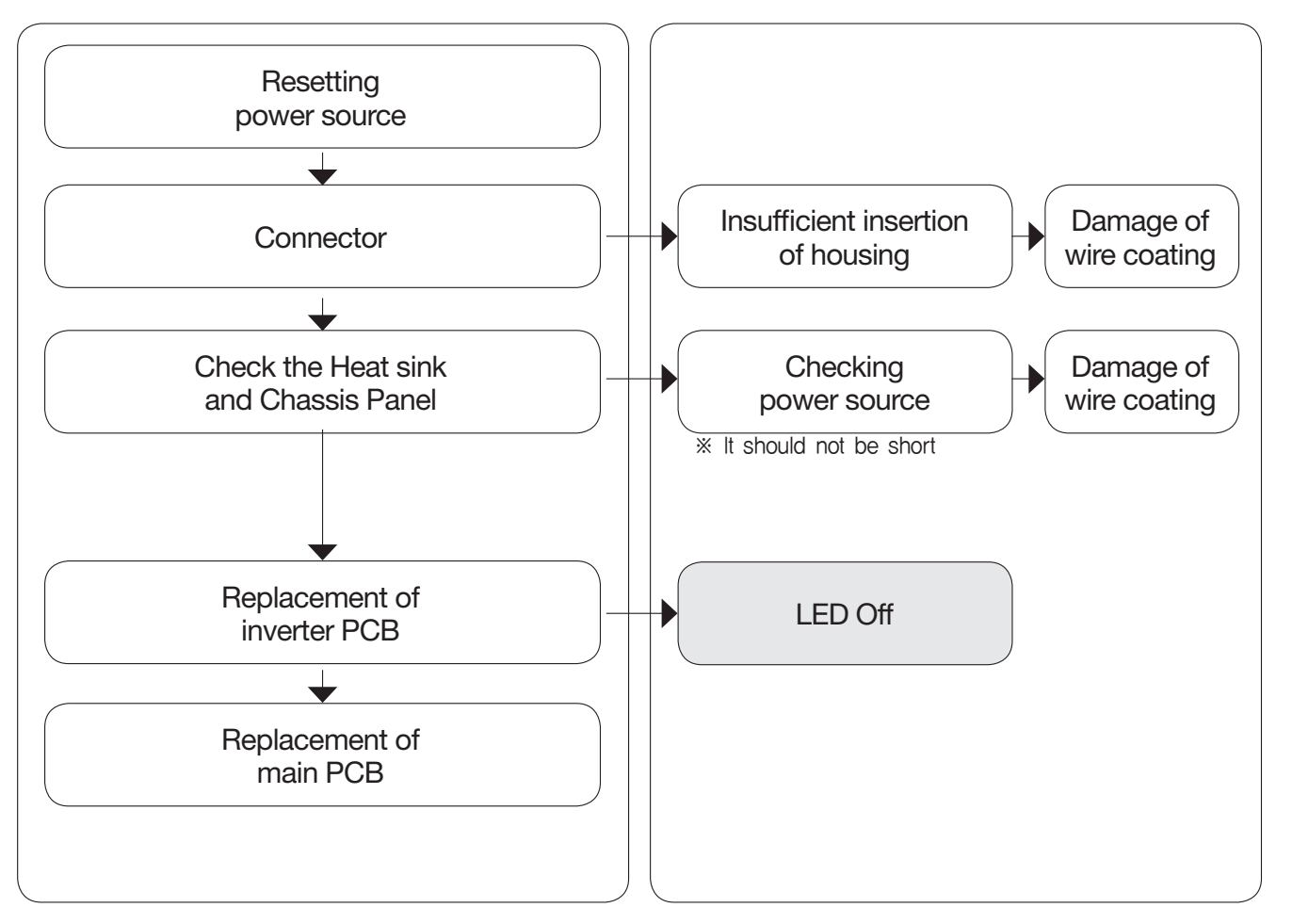

#### CH 52 (PCB Communication Error)

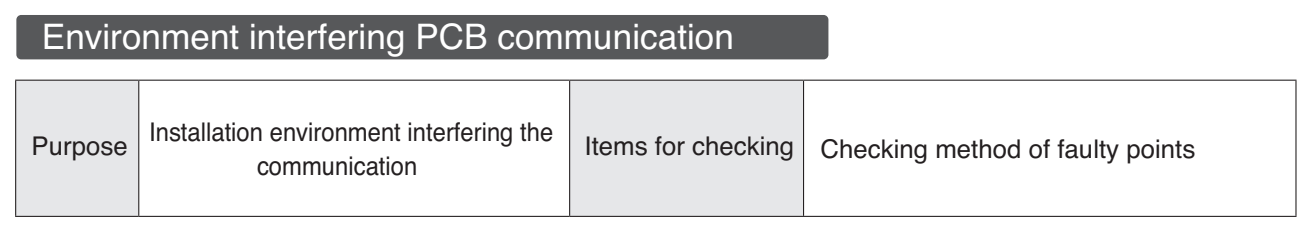

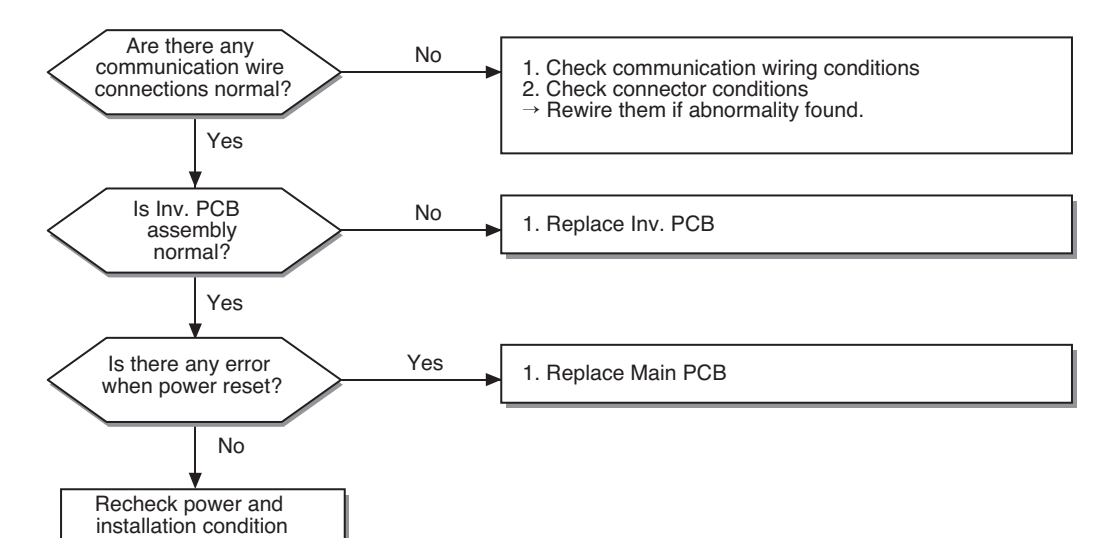

Main PCB

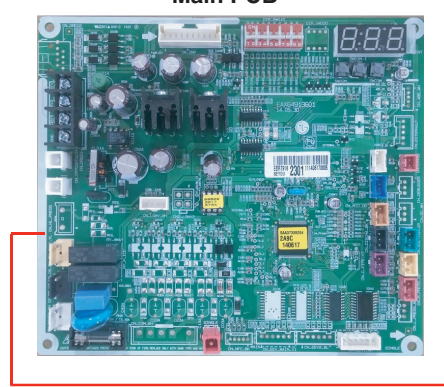

Communication wire

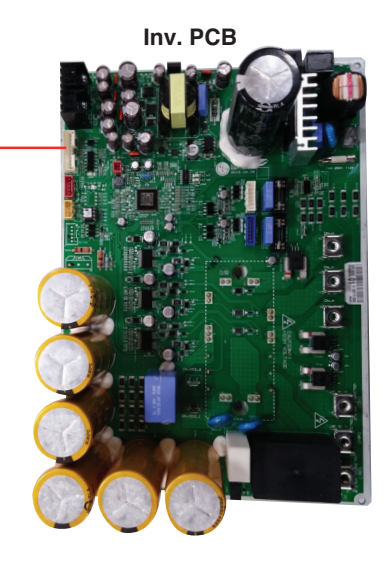

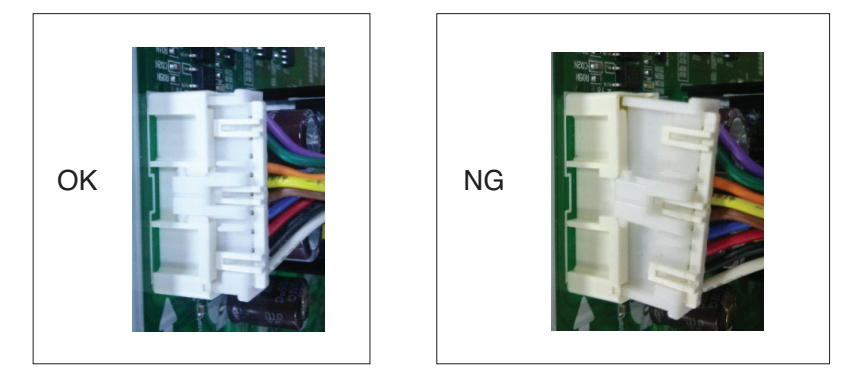

Copyright  $@2014\ LG$  Electronics. Inc. All right reserved. Only for training and service purposes

#### CH 05/53 (Indoor/Outdoor Device Communication Error) $\rightarrow$ Detection by indoor devices

| Items                    | Contents                                                                  |
|--------------------------|---------------------------------------------------------------------------|
| Purpose                  | Checking for smooth data sending/receiving between indoor/outdoor devices |
| Condition for Generation | Damage and installation of outdoor device PCB                             |

Resetting power source: Wait for 3 minutes after turning the power of the product off.

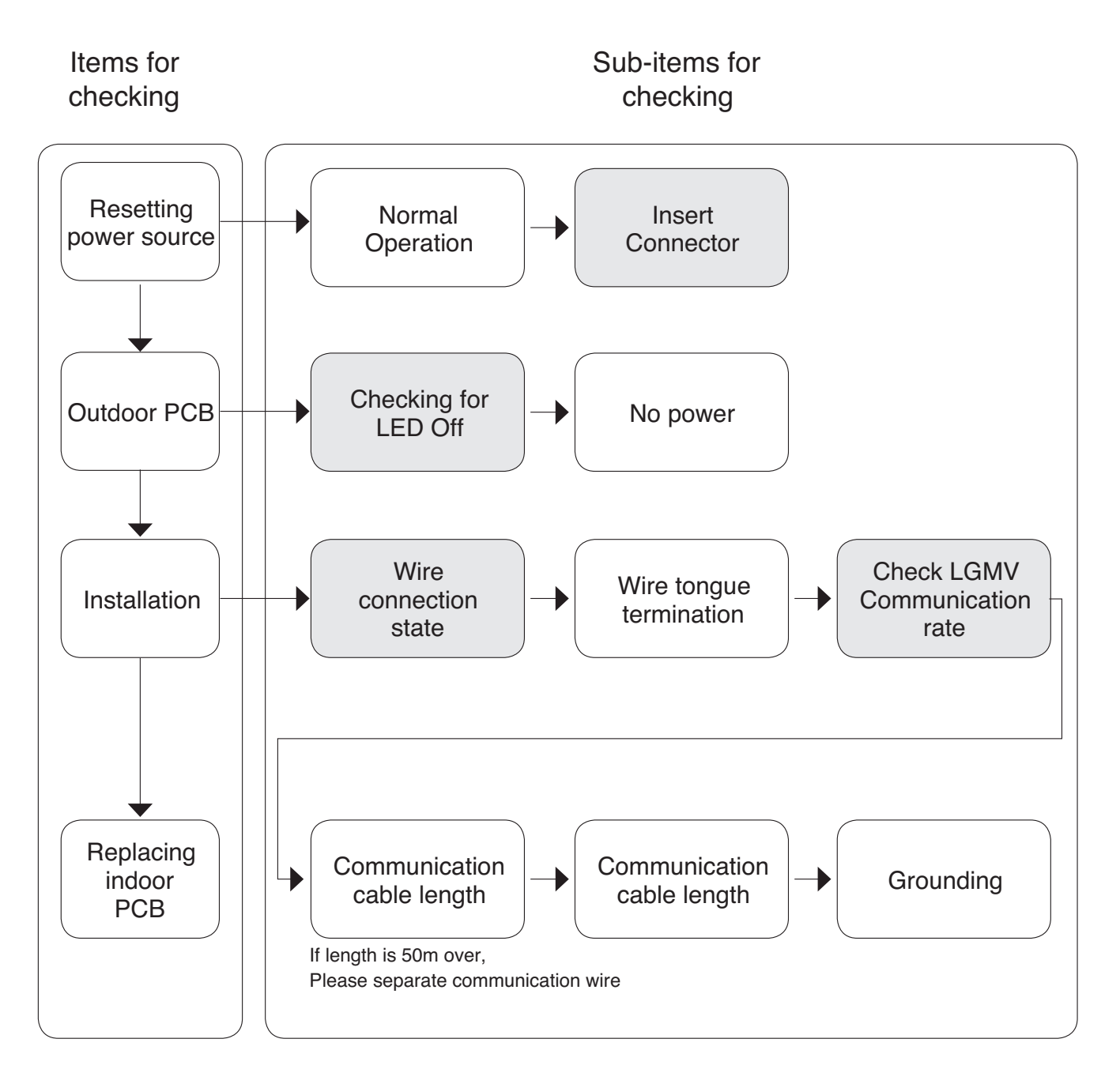

#### CH 05/53 (Indoor/Outdoor Device Communication Error) $\rightarrow$ Detection by indoor devices

#### Checking Method of Outdoor PCB

| normal normal connection error | Purpose | Checking whether outdoor PCB is normal | Items for checking | Lighting of LED, fuse damage, and reactor connection error |
|--------------------------------|---------|----------------------------------------|--------------------|------------------------------------------------------------|
|--------------------------------|---------|----------------------------------------|--------------------|------------------------------------------------------------|

① Check reactor connection state.

② Check fuse state

③ Check whether outdoor PCB LED is lighted.

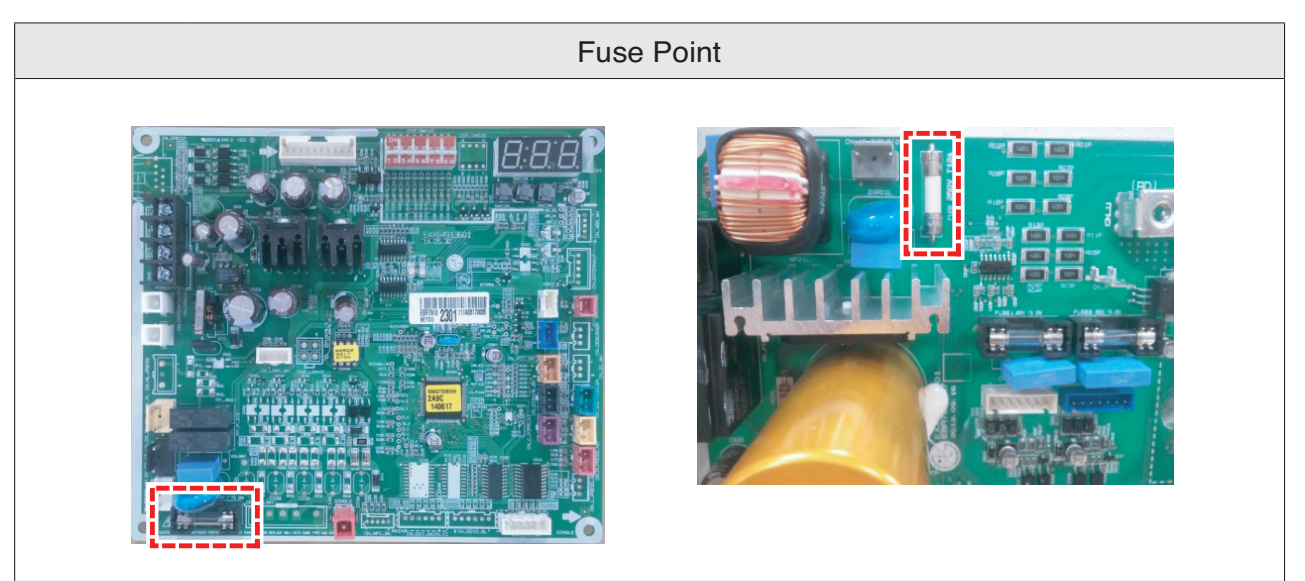

CH 05/53 (Indoor/Outdoor Device Communication Error)  $\rightarrow$  Detection by indoor devices

# Installation environment interfering with the communication of indoor/outdoor devices

Wire-to-Wire

- The communication lines of the indoor /outdoor devices are installed by wire-to-wire ethod.
   In case of additional connection, connect the wires with soldering as shown below.
- ③ The cut section of the wire passes the insulation tape and causes a short with another wire.

Neutral

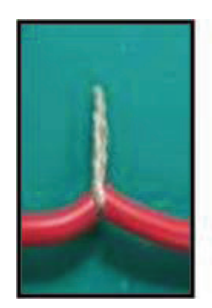

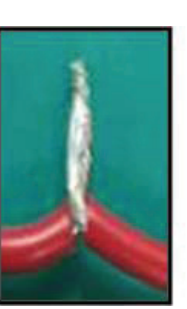

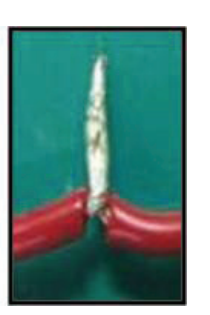

NG

NG

OK

- ② Wire tongue-termination fault.

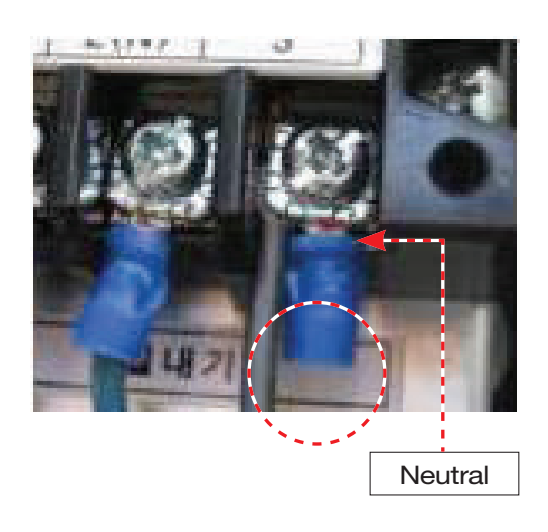

④ Communication noise by oxidized wire arrangement : Soldering is required.

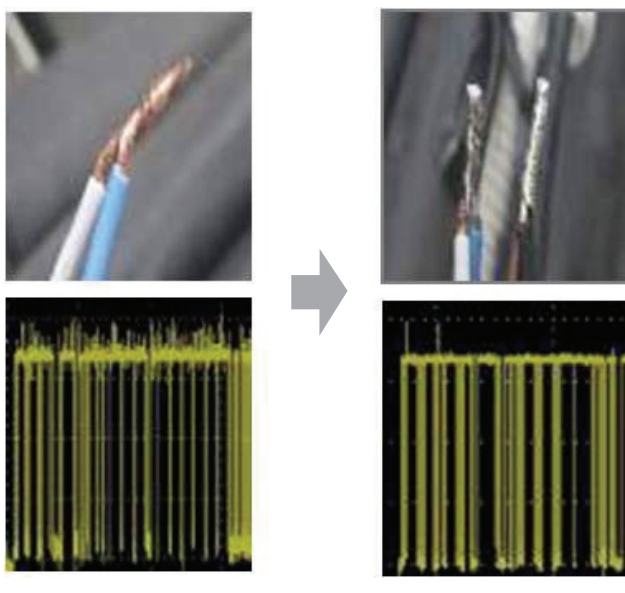

#### Part 4 Trouble Shooting

1) Check Voltage Input of AC 220V, Indoor & Outdoor Communication

When Input AC 220V,

- Equipment : Multi–Meter Test Mode : AC Voltage Indoor & Outdoor Terminal block
- Check AC 220V Live ↔ Netural, Indoor & Outdoor
- Otherwise, arrange the Communication Wire, Check AC 220V

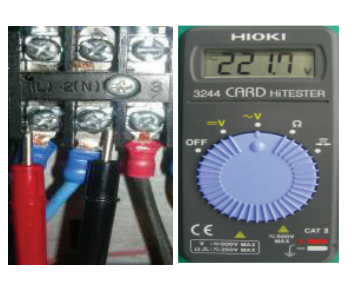

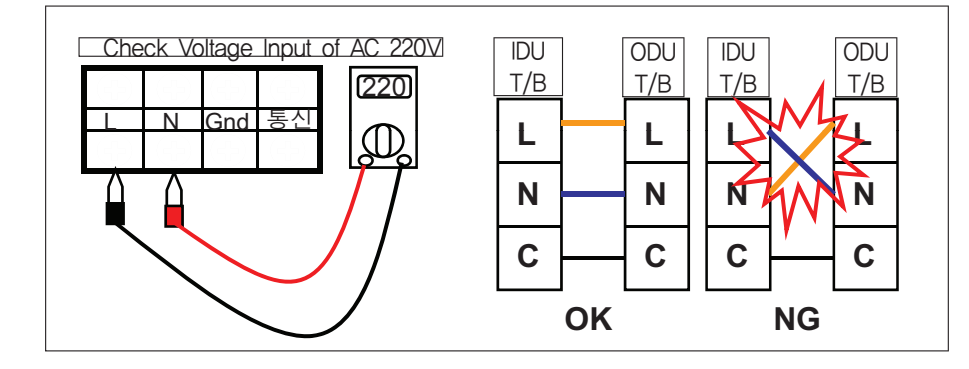

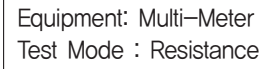

2) Check electric short Communication Line and Power Line

#### After Removing Power Line Wire and Communication Line Wire, Check the voltages

- Check resistance Communication ↔ Live should be infinite
- Check resistance Communication ↔ Netural should be infinite
- Check resistance Communication ↔ Gnd should be infinite

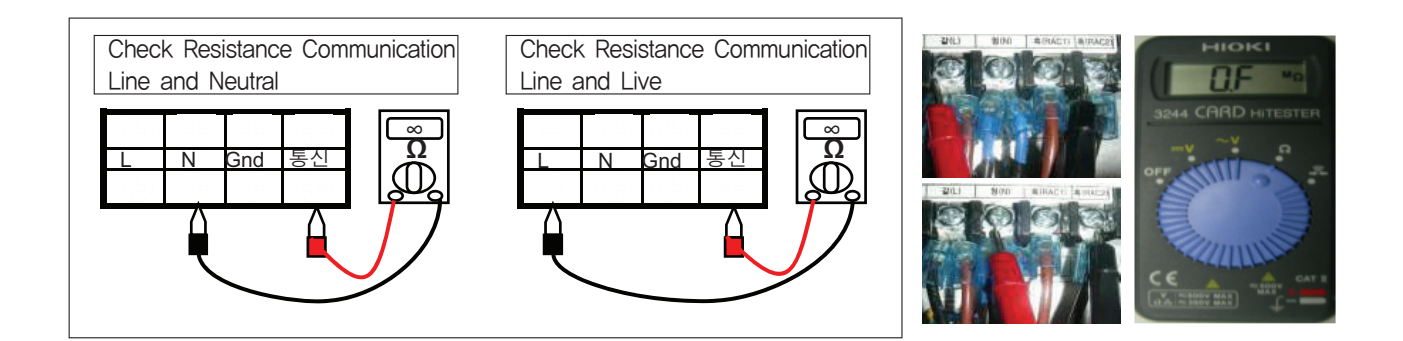

3) Check electric leakage Communication Line and Pipe

#### After Removing Power Line Wire and Communication Line Wire, Check the voltages

- Check Infinite Resistance between Power /Communication Line and Pipe Line

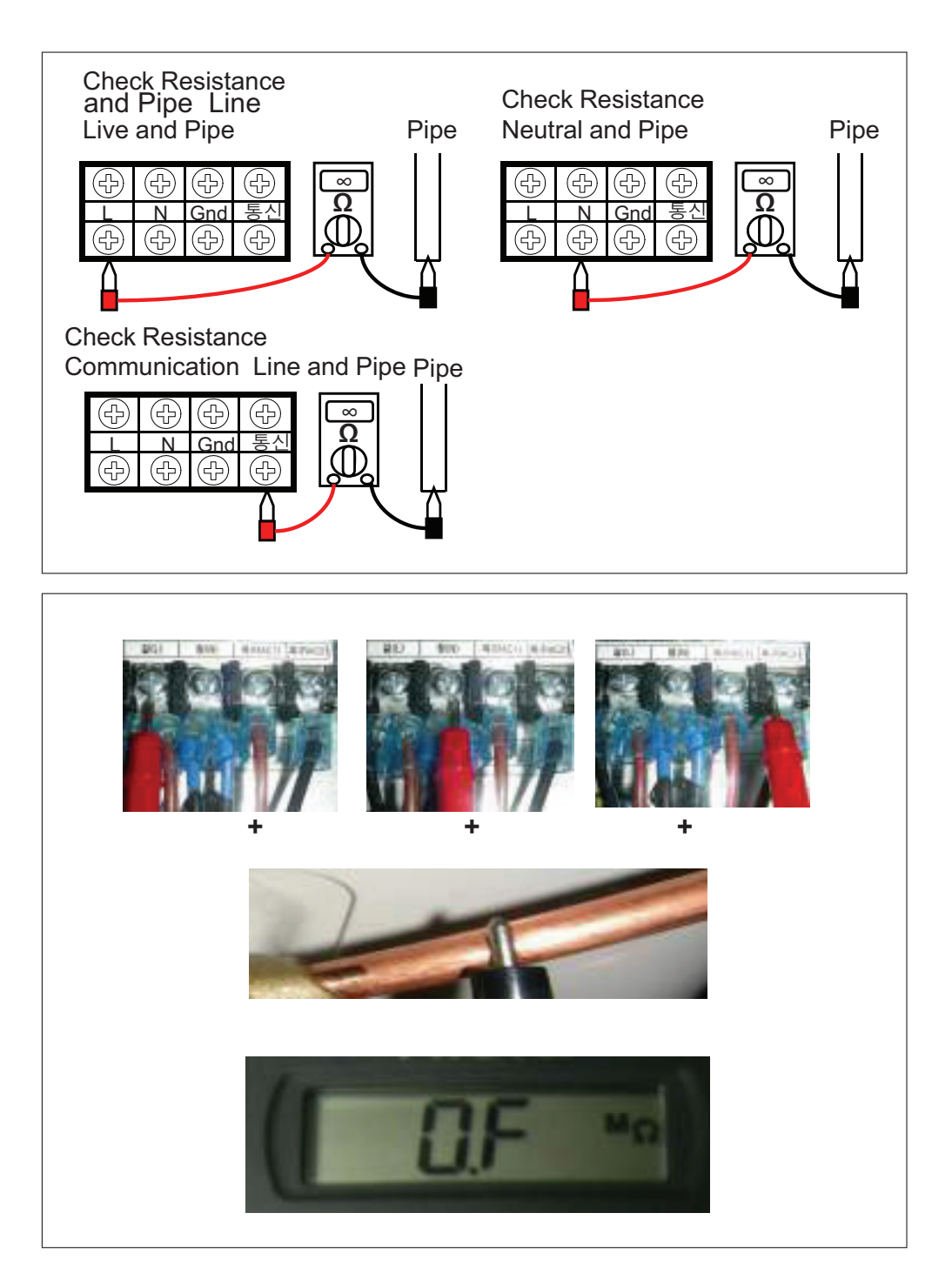

- 4) Check the condition of N wire connection
  - If N phase wiring is bad, correct the N phase wire and check the generation of CH53 one more

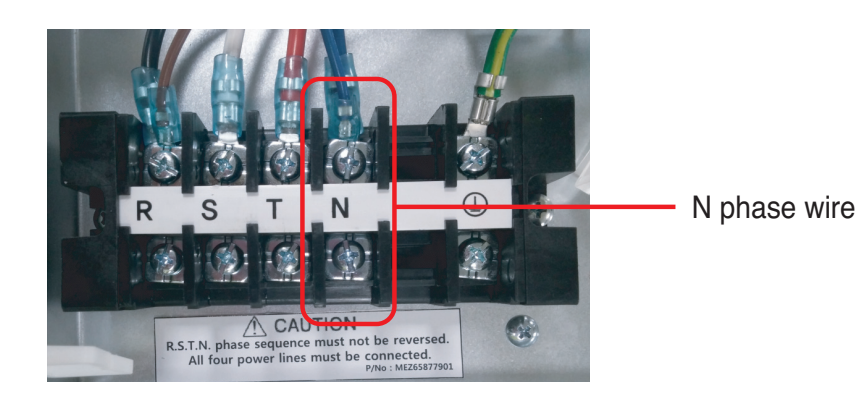

CH 05/53 (Indoor/Outdoor Device Communication Error)  $\rightarrow$  Detection by indoor devices

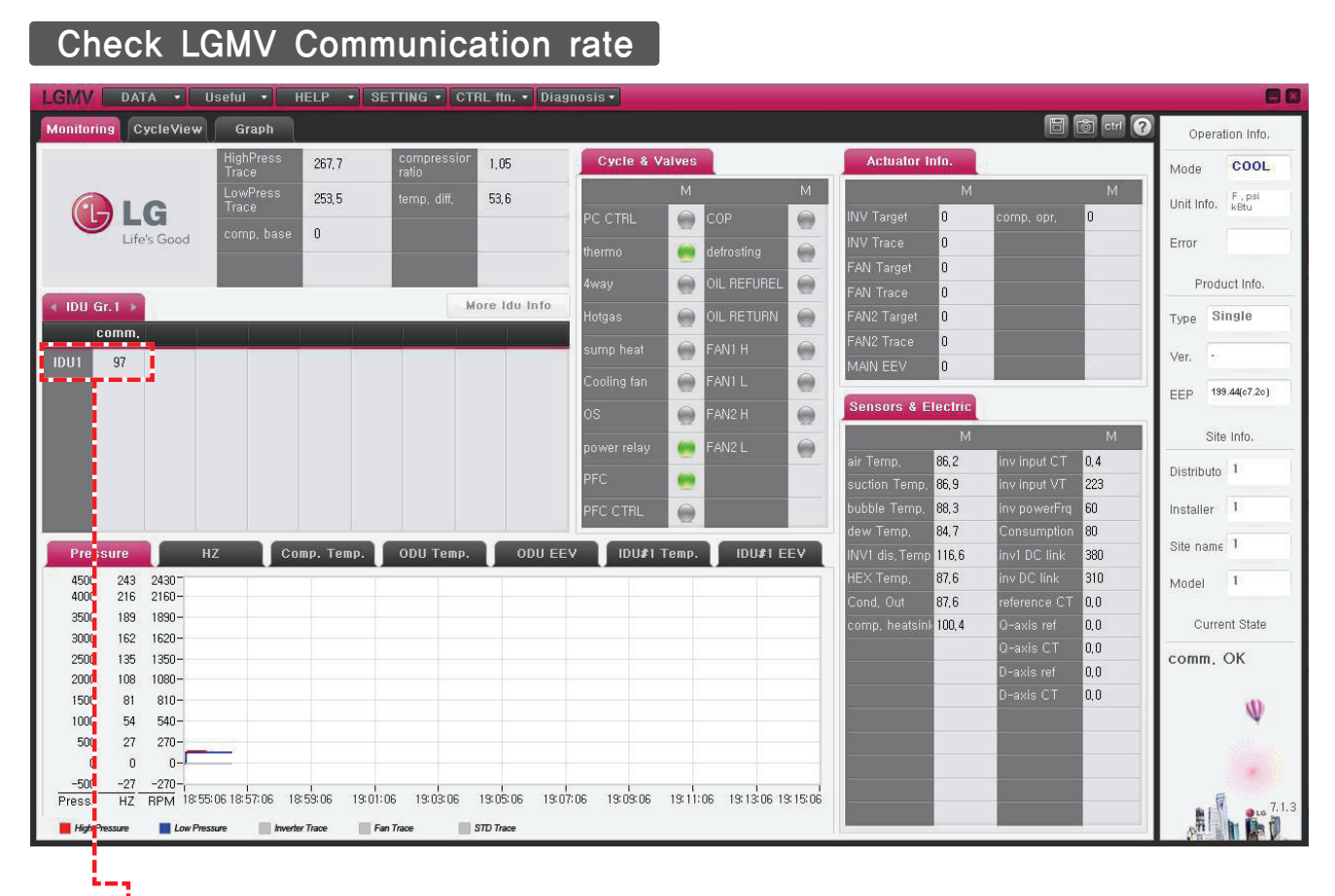

Communication rate (Normally 90% 1)

97

IDU1

CH 05/53 (Indoor/Outdoor Device Communication Error)  $\rightarrow$  Detection by indoor devices

How to measure for Environment Noise

- Applied Model : Multi/Single Outdoor PCBA (Refer to PCB P/no of attached file)
- Applied S/No : ~ 301xxxxxx (~ Jan, 2013)

## 1. Symptom

- -. Outdoor unit cannot communicate with Indoor unit.
- -. Outdoor reset then work normal.
  - : It happens intermittently
- -. LEDs for showing power-on and communication status are not on or not blinking in outdoor inverter PCBA

#### 2. Causes

-. Noise disturb the outdoor unit communication with indoor unit

## 3. Improvement

- -. Inserting small connector with capacitor in Inverter PCBA of Outdoor Unit 1)Connector can be applied to the list(PCBA P/No) on the next page 2)Guide where you put it on the next page
- -. It helps outdoor unit communicate with indoor unit better than before and reduce the noise level

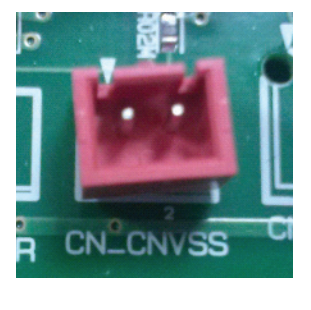

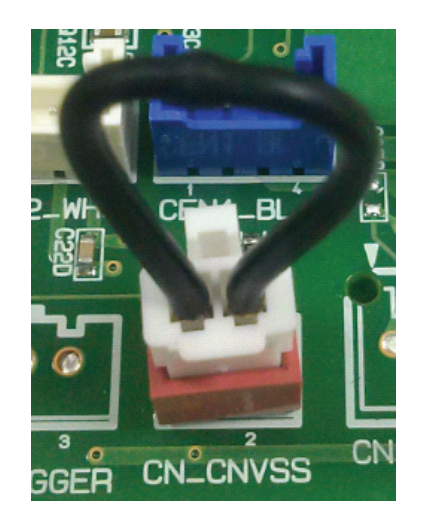

Connector with capacitor in CN\_FLASH and CN\_CNVSS

٦

#### [Phenomenon]

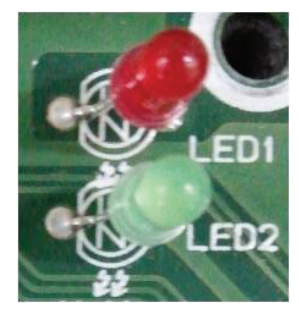

Red LED off
 Red LED turn on but not blinking

[PCBA P/NO]

| EBR79182301 |  |
|-------------|--|
| EBR78088701 |  |

CH 54 (Open and Reverse Phase Error)

| Items                    | Contents                                                                                     |  |
|--------------------------|----------------------------------------------------------------------------------------------|--|
| Purpose                  | Prevention of phase unbalance and prevention of reverse rotation of constant-rate compressor |  |
| Condition for Generation | Main power wiring fault                                                                      |  |

Resetting power source: Wait for 3 minutes after turning the power of the product off.

## Items for checking

Sub-items for checking

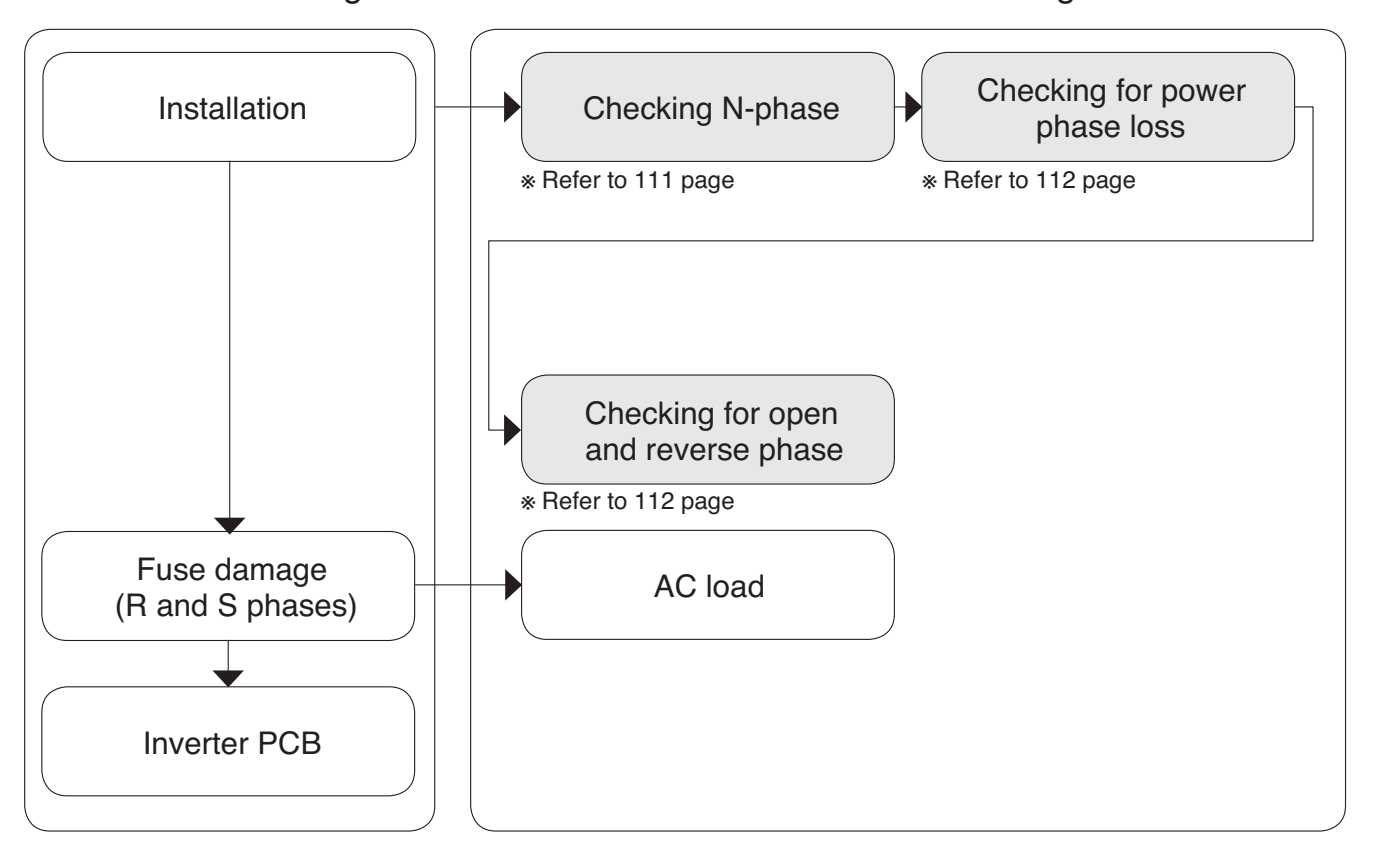

CH 54 (Open and Reverse Phase Error)

## Judgment method of N-phase wiring error

Set the tester in AC voltage measurement mode (The part having wave pattern)

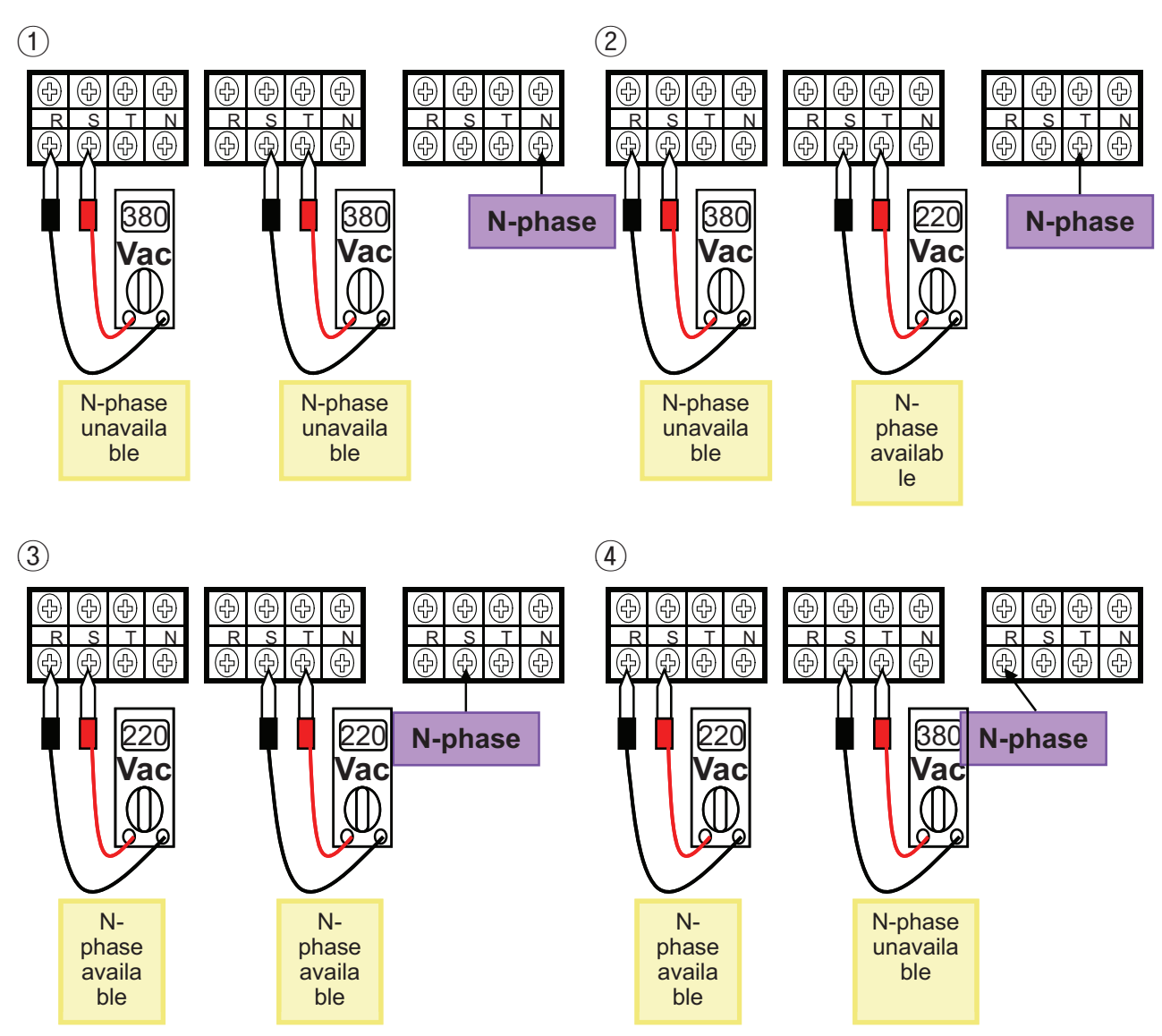

CH 54 (Open and Reverse Phase Error)

## Judgment Method of R,S,T phase loss

- Set the tester in AC voltage measurement mode (The part having wave pattern)
- The part that does not generate voltage was upgraded.
- Power module requires checking.

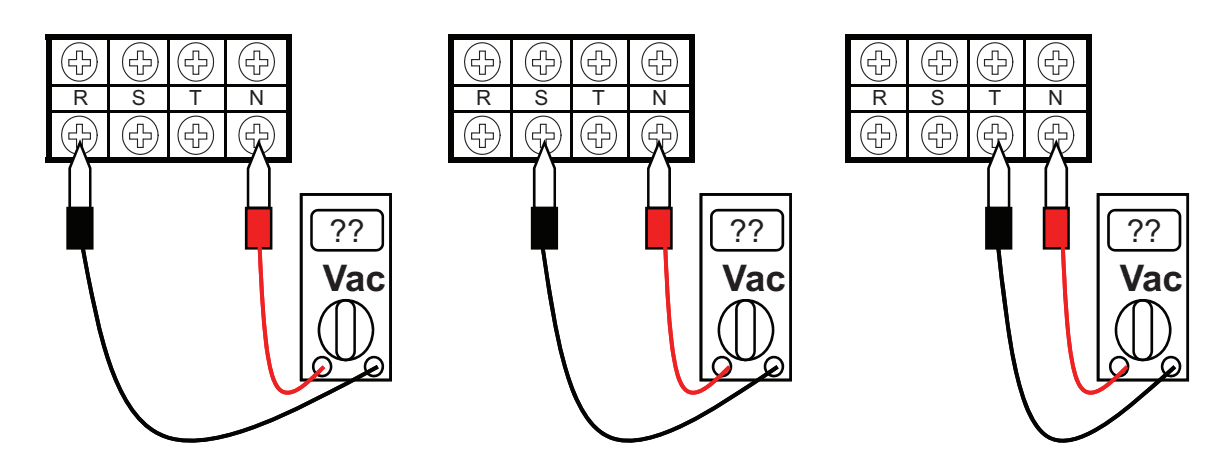

## Judgment method of open and reverse phase of R,S,T

- Operation with replacement of R and S phases only

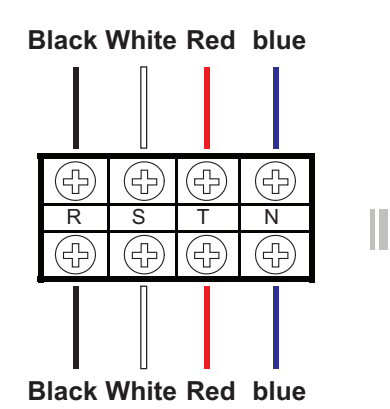

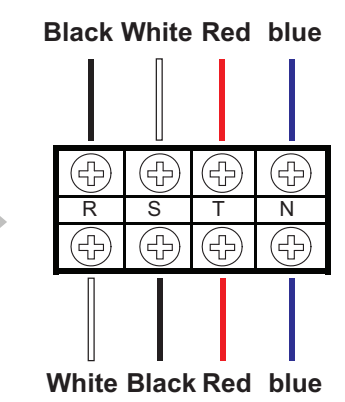

# Copyright ©2014 LG Electronics. Inc. All right reserved. Only for training and service purposes

# 6.6 Troubleshooting Outdoor Error CH 60 (EEPROM Fault)

# - EEPROM : IC containing the operation data suitable to the product

| Items                    | Contents                                                                      |  |  |
|--------------------------|-------------------------------------------------------------------------------|--|--|
| Purpose                  | Prevention of application of wrong cycle data                                 |  |  |
| Condition for Generation | Judgment of the error caused by noise and the fault of EEPROM con-<br>nection |  |  |

Resetting power source: Wait for 3 minutes after turning the power of the product off.

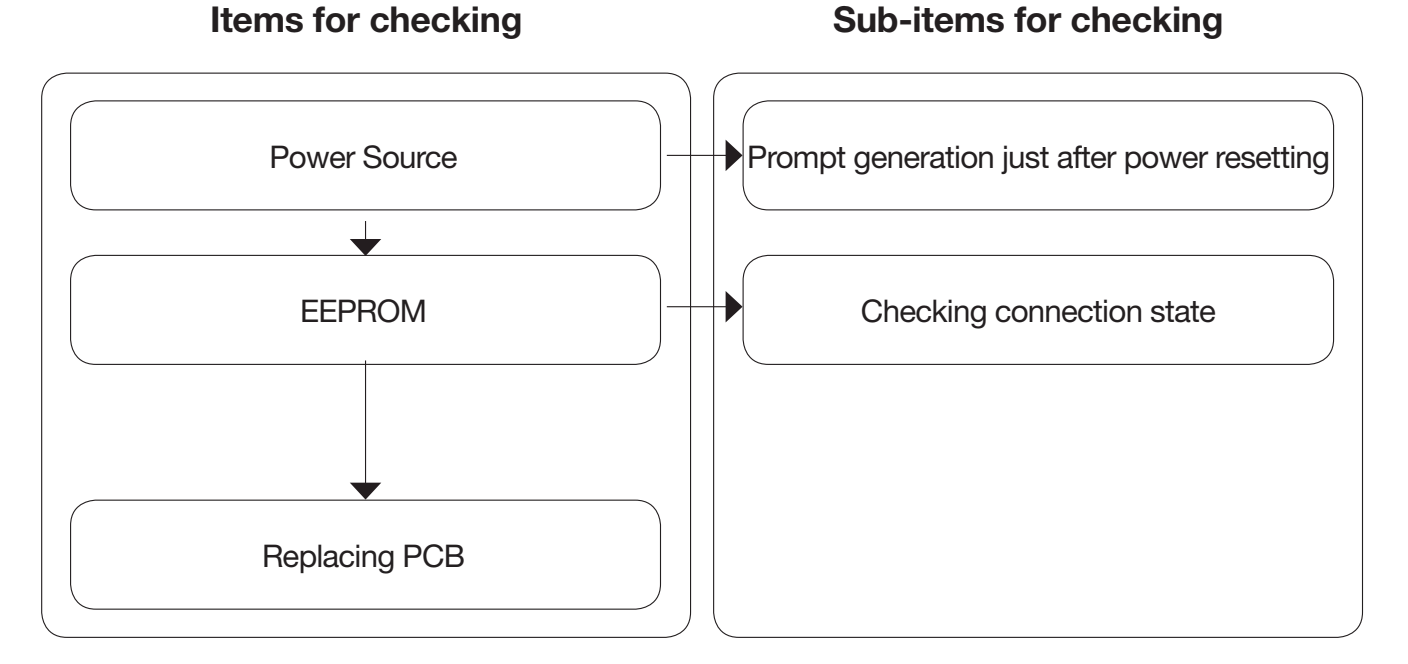

## ■ How to check the EEPROM assembling state of outdoor devices

- 1 Check the direction of EEPROM
  - (Shape of marking line and direction of EEPROM)
- (2) Check whether EEPROM is perfectly adhered.
- 3 Check whether EEPROM lead is put out of the outlet.

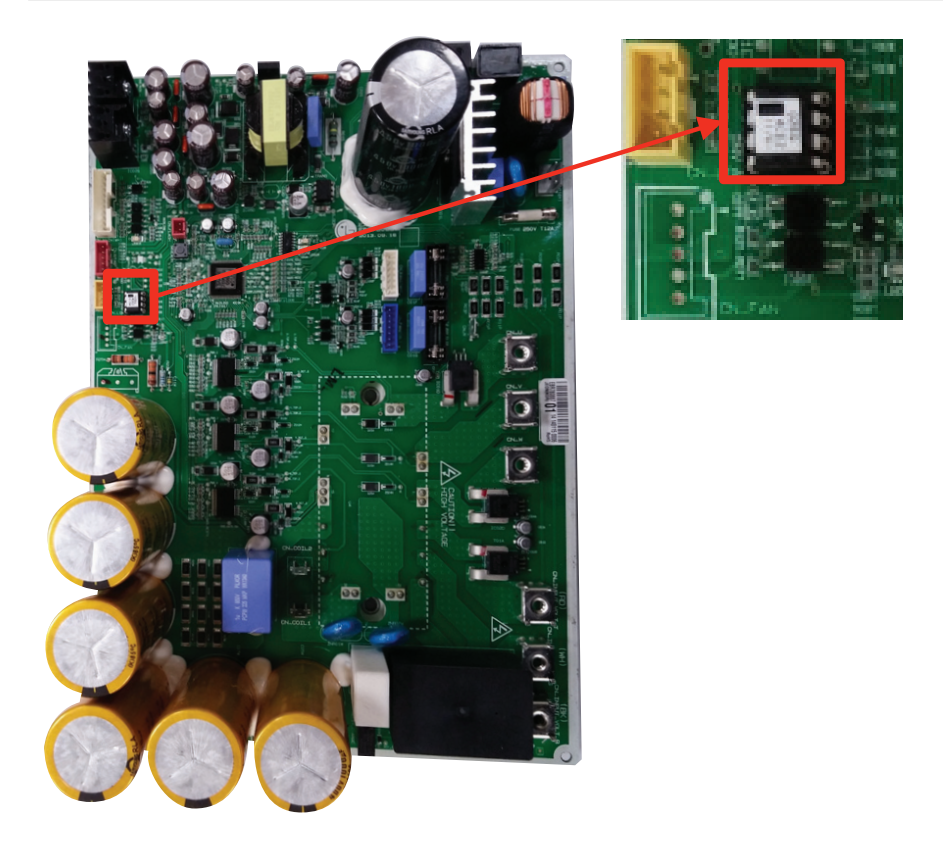

#### CH 61 (Condenser High Error)

| Items                    | Contents                                                                                 |  |
|--------------------------|------------------------------------------------------------------------------------------|--|
| Purpose                  | Protection of compressor from elevated pressure and judgment whether to start defrosting |  |
| Condition for Generation | Shielding environment, cycle disorder, and sensor unit fault                             |  |

Resetting power source: Wait for 3 minutes after turning the power of the product off.

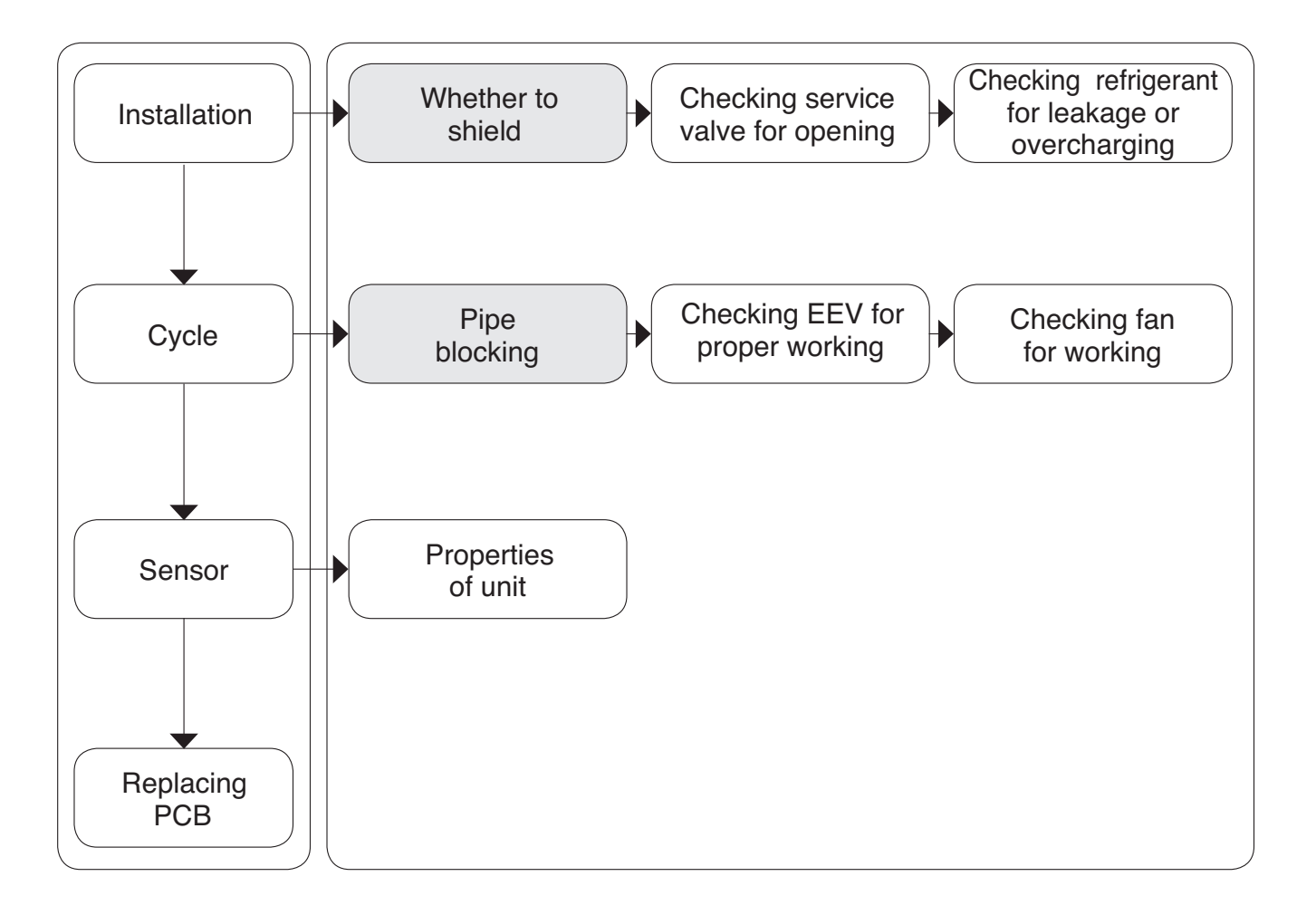

CH 62 (Heat sink High Error)

Error diagnosis and countermeasure flow chart

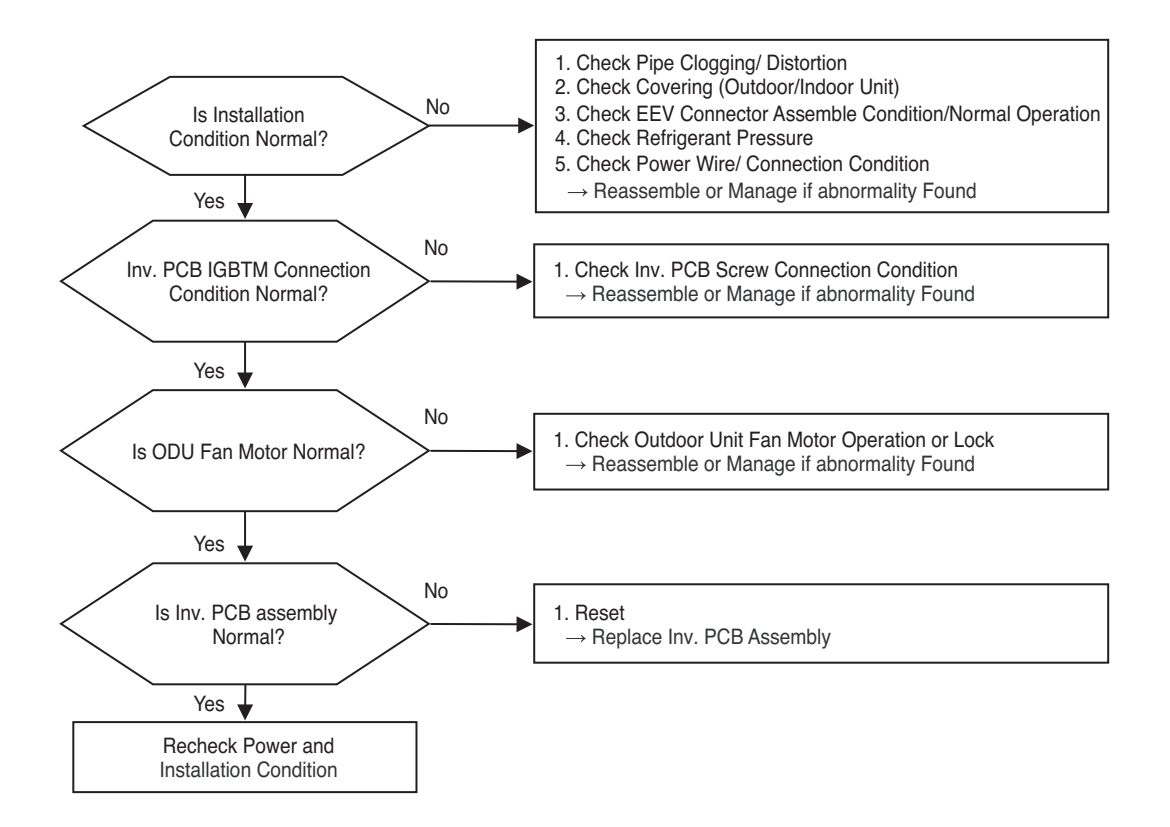

Check Inv. PCB Screw Connection Condition

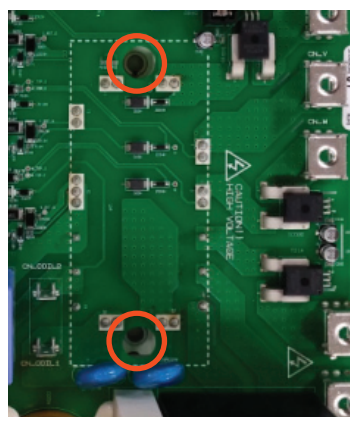

Check Screw Connection Condition

#### CH 71 (Inv. CT Sensor Error)

| Error No. | Error Type           | Error Point                                                                          | Main Reasons                                                                                       |
|-----------|----------------------|--------------------------------------------------------------------------------------|----------------------------------------------------------------------------------------------------|
| 71        | Inv. CT Sensor Error | Micom input voltage<br>isn't within 2.5V±0.3V<br>at initial state of power<br>supply | <ol> <li>Input Voltage is abnormal (T-N)</li> <li>ODU Inv. PCB damage (CT sensing part)</li> </ol> |

#### Error diagnosis and countermeasure flow chart

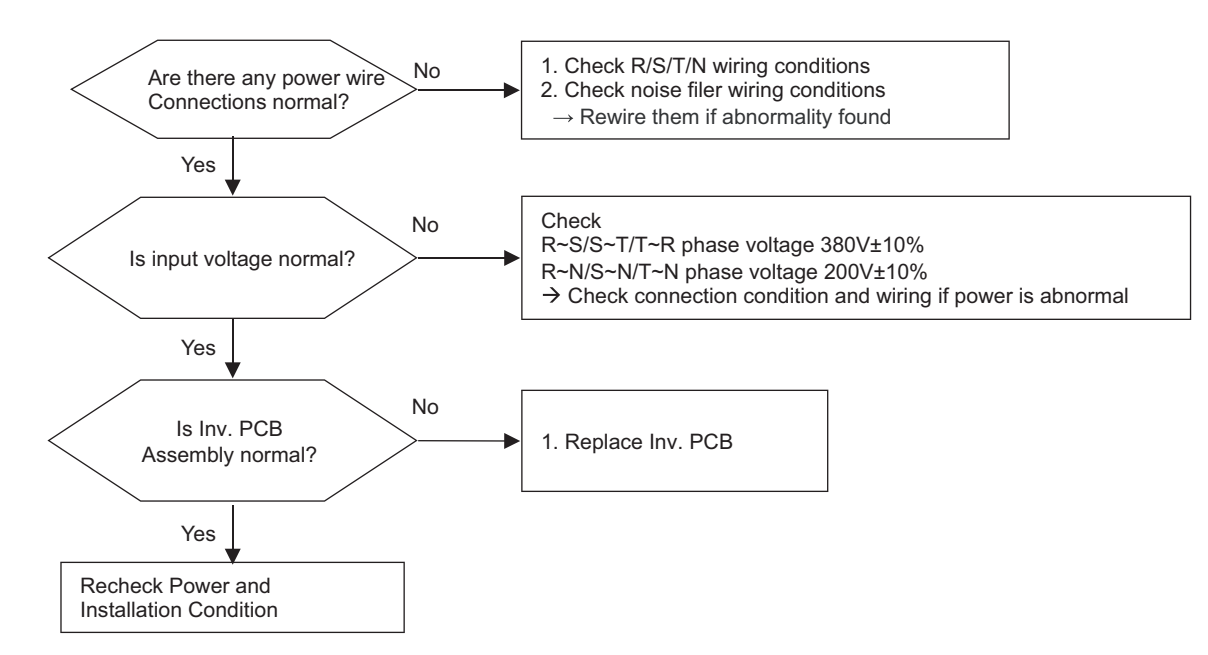

#### \* Measuring input voltage

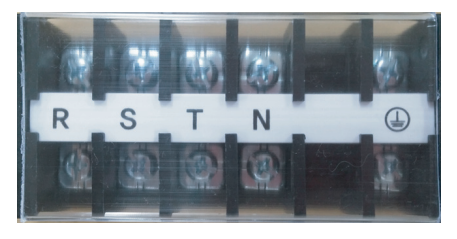

#### \* Inv. PCB assembly

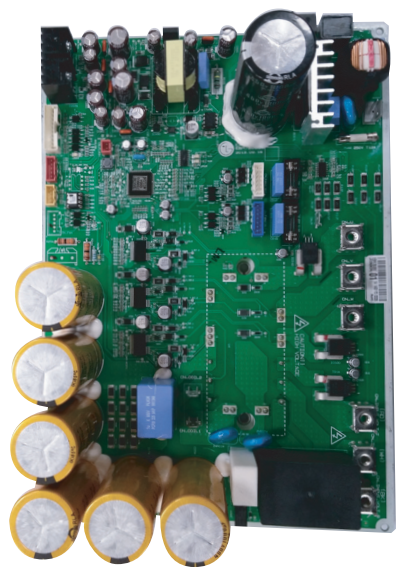

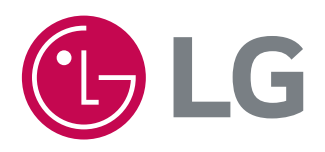

P/NO : MFL67478319

February, 2015